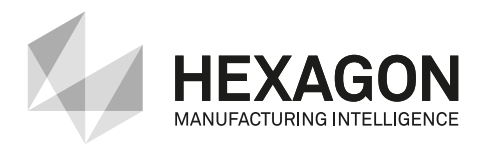

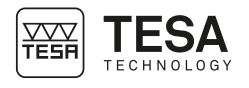

Mode d'emploi *Gebrauchsanleitung* Instruction manual

# **TESA RUGOSURF 90G**

Rugosimètre *Rauheitsmessgerät* Surface Roughness

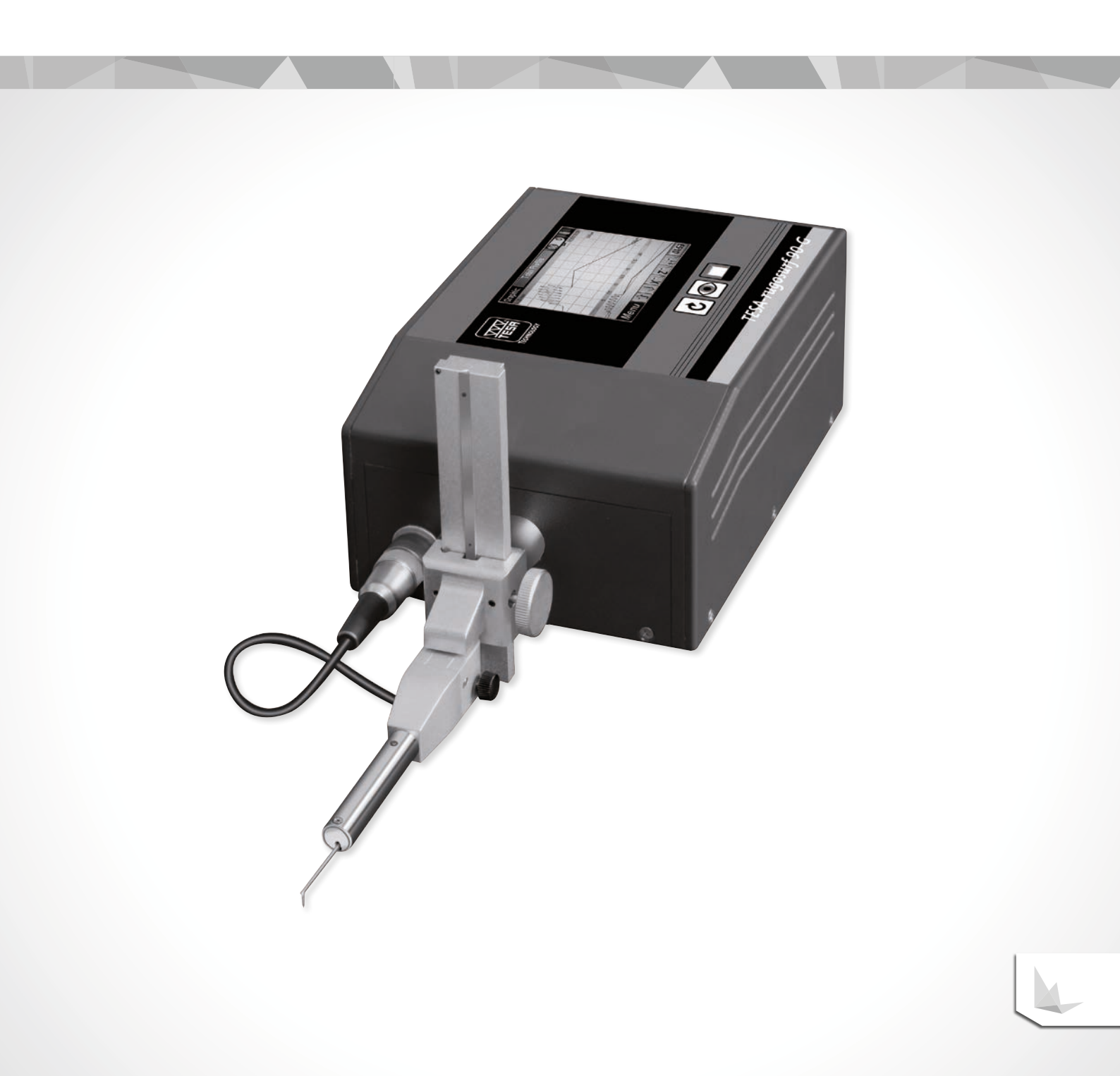

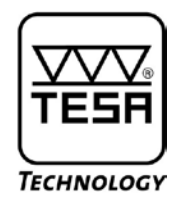

# Mode d'emploi

# TESA-Rugosurf 90 G Rugosimètre

| TABLE DE                                                                                                    | S MATIERES                                                                                                    |                                                                                                    |
|----------------------------------------------------------------------------------------------------|----------------------------------------------------------------------------------------------------|----------------------------------------------------------------------------------------------------|
| 1                                                                                                    | Introduction                                                                                                    | 5                                                                                                    |
| 2                                                                                                    | Consignes de sécurité                                                                                                    | 5                                                                                                    |
| 3                                                                                                    | Description générale                                                                                                    | 5                                                                                                    |
| 4                                                                                                    | Eléments de la face supérieure                                                                                                    | 6                                                                                                    |
| 5                                                                                                    | Eléments de la face arrière                                                                                                    | 7                                                                                                    |
| 6                                                                                                    | Mise sous tension                                                                                                    | 7                                                                                                    |
| 7                                                                                                    | Démarrage d'une mesure                                                                                                    | 8                                                                                                    |
| 8                                                                                                    | Menus et sous-menus                                                                                                    | 8                                                                                                    |
| 9                                                                                                    | Vérification de la position du palpeur                                                                                                    | 9                                                                                                    |
| 10<br>10.1<br>10.2<br>10.3<br>10.3.1<br>10.3.2<br>10.3.3<br>10.3.4<br>10.4<br>10.4<br>10.5<br>10.6<br>11<br>12<br>12.1<br>12.1.1<br>12.1.2<br>12.1.3<br>12.1.4<br>12.1.5<br>12.2<br>12.2.1<br>12.2.2 | Réglages<br>Choix de la norme<br>Sélection des paramètres de rugosité et réglage des tolérances<br>Réglage l'instrument<br>Affichage après la mesure<br>Retour de l'unité de mesure<br>Audio<br>Temps d'arrêt<br>Sélection des paramètres de rugosité à imprimer<br>Touche d'impression graphique<br>Touche d'impression carte<br>Sélection du système d'unités<br>Sélection de la langue<br>Fichier<br>Réglage des paramètres de mesure<br>Norme ISO 4287<br>Choix du type de palpeur<br>Choix de la longueur d'onde limite (Cut-Off)<br>Nombre de Cut-offs<br>Vitesse de mesure<br>Choix de la surface<br>Norme ISO 12085<br>Course de mesure<br>Coefficients A et B | 10<br>10<br>11<br>14<br>14<br>14<br>14<br>14<br>15<br>15<br>15<br>16<br>16<br>17<br>17<br>17<br>18<br>18<br>19<br>19<br>19 |
| 13                                                                                                    | Etalonnage                                                                                                    | 19                                                                                                    |
| 14                                                                                                    | Mise hors tension                                                                                                    | 21                                                                                                    |
| 15                                                                                                    | Réglage de l'horloge                                                                                                    | 21                                                                                                    |
| 16                                                                                                    | Vérification de l'alimentation                                                                                                    | 22                                                                                                    |
| 17<br>17.1<br>17.2<br>17.3<br>17.4<br>17.5<br>2                                                                                                    | Mise en mémoire<br>Activation/désactivation de la mise en mémoire<br>Visualisation des valeurs mesurées<br>Annulation de toutes les valeurs mémorisées<br>Impression de toutes les valeurs mémorisées<br>Annulation de la dernière valeur mémorisée                                                                                                    | 22<br>23<br>23<br>23<br>23<br>23<br>23                                                                                     |

| 18     | Visualisation des résultats                                                                              | 24 |
|--------|----------------------------------------------------------------------------------------------------|----|
| 18.1   | Affichage des parametres de rugosite                                                                     | 24 |
| 18.2   | Graphiques de la rugosite, du profil primaire, de l'ondulation et du profil total<br>Grandia de mantenas | 25 |
| 18.3   | Courbe de portance                                                                                       | 27 |
| 18.3.1 | Courbes Rmr, Pmr et Wmr.                                                                                 | 27 |
| 18.3.2 | Calcul des Valeurs Rac, Pac, Wac.                                                                        | 27 |
| 18.2.3 | Courbes relatives Rmr, Pmr, Wmr                                                                          | 28 |
| 19     | Unité de déplacement                                                                                     | 28 |
| 20     | Choix du palpeur                                                                                         | 29 |
| 21     | Données techniques                                                                                       | 32 |
| 22     | Accessoires en option                                                                                    | 33 |
| 22.1   | Imprimante                                                                                               | 33 |
| 22.2   | Logiciel « Measurement Studio »                                                                          | 34 |
| 22.3   | Palpeurs                                                                                                 | 35 |
| 22.4   | Profile de mesure                                                                                        | 36 |
| 22.5   | Echantillons de surfaces                                                                                 | 37 |
| 22.5.1 | Echantillons de surfaces pour procédés individuels d'usinage selon les paramètres ISO                    | 38 |
| 22.5.2 | Echantillons de surfaces selon les paramètres Charmilles (VDI 3400)                                      | 39 |
| 23     | Garantie                                                                                                 | 39 |
| 24     | Déclaration de conformié et confirmation de la traçabilité des valeurs indiquées                         | 39 |
|        |                                                                                                    |    |

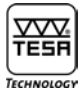

#### **1 INTRODUCTION**

Vous avez choisi le rugosimètre TESA Rugosurf 90G et nous nous en réjouissons. Afin de vous permettre d'exploiter au mieux toutes ses possibilités fonctionnelles et de l'utiliser de manière pleinement satisfaisante, nous vous recommandons, au préalable, de lire attentivement ce mode d'emploi.

En outre, une observation scrupuleuse des consignes de sécurité qui suivent est la garantie de bons résultats de mesure sur une longue période d'utilisation.

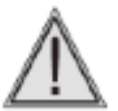

Votre rugosimètre utilise un stylet étalonné, monté à l'extrémité d'un palpeur. Il est donc recommandé de le manipuler avec précaution et d'éviter les chocs. Pour le maintenir en parfait état de propreté, utiliser un jet d'air comprimé sous une pression maximale de 2 bars

#### **2 CONSIGNES DE SECURITE**

- 1 Assurez-vous que la tension d'alimentation du réseau correspond bien aux conditions d'utilisation figurant sur votre rugosimètre ainsi que dans ce manuel.
- 2 N'essayez pas de démonter l'instrument, à l'exception des pièces indiquées dans ce manuel. À défaut, vous encourez le risque d'endommager votre rugosimètre ou de provoquer des dysfonctionnements.
- 3 Ne soumettez pas le palpeur à des contraintes ou à des chocs. Ce composant délicat doit être manié avec précaution.
- 4 N'utilisez pas votre rugosimètre dans un environnement poussiéreux ou dans un endroit exposé aux vibrations. Ne le placez pas à proximité des appareils émetteurs de parasites sur le réseau électrique, notamment les climatiseurs, les transformateurs ou les relais haute tension.
- 5 N'utilisez pas votre rugosimètre dans des lieux où il peut être exposé à des variations de température excessives et soudaines. Ne le laissez pas dans un endroit fermé, surchauffé ou exposé aux rayons solaires.
- 6 Rangez votre rugosimètre en un lieu où la température reste comprise entre -10° et +50°C.
- 7 Avant de commencer à mesurer, éliminez toute tache d'huile ou particule de poussière sur la surface à vérifier.
- 8 Ne laissez pas tomber votre rugosimètre. Ne le heurtez pas. Bien que robuste, le système de mesure intégré peut être endommagé et entraîner des erreurs de mesure.

#### **3 DESCRIPTION GENERALE**

Votre TESA-Rugosurf 90G est un rugosimètre portable, maniable et facile à utiliser. Par ses caractéristiques techniques et sa précision, il s'applique également en laboratoire et permet la vérification des paramètres de rugosité selon les normes suivantes : ISO 4287:1997 - JIS B0601:2001 – ASME B46-2002, ISO13565 - JIS B0671, DIN et ISO 12085:1998 - JIS B0631:2000 (MOTIF ou CNOMO).

Contrôlé par un microprocesseur, il utilise un écran tactile couleur 3.5" (LCD-TFT) pour la navigation aisée dans les menus. Il est alimenté par un accumulateur qui lui assure une autonomie de fonctionnement remarquable. Tous les menus et autres messages peuvent être affichés dans l'une ou l'autre des langues suivantes : français, anglais, allemand, italien, espagnol et portugais.

L'instrument consiste en un boîtier électronique et une unité de déplacement incorporée. Une imprimante est également disponible en option. Il mesure les principaux paramètres de rugosité sur une surface avec une résolution de quelques millièmes.

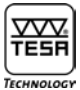

Paramètres de mesure réglables depuis le menu :

- Longueur d'évaluation (cut-off) : 0,08 0,25 0,8 2,5 8 mm
- Nombre de cut-offs : 1 à 19 ou 1 à 5 pour une longueur de 8 mm
- Vitesse d'avance : 0,5 ou 1 mm/s
- Forme géométrique de la surface

L'instrument mesure en millimètre et en pouces. La longueur totale de déplacement est définie automatiquement selon la longueur et le nombre de cut-offs.

Votre rugosimètre prévient et affiche les manipulations incorrectes ou les irrégularités qui peuvent être vérifiées lors des préréglages ou au cours de la mesure. La capacité mémoire est de 2 Mbites et vous permet de conserver 60'000 valeurs mesurées qui peuvent être rappelées et imprimées à tout moment.

Les fonctions les plus courantes – comme le démarrage d'une opération de mesure, le rappel ou l'impression des résultats – sont directement accessibles depuis le clavier alors que toute autre fonction liée à des paramètres de rugosité mesurables est disponible en tant que fonction auxiliaire. De plus, les menus vous permettent de prédéfinir des tolérances pour chaque paramètre, ce qui facilite la vérification en série.

Tous les réglages et toutes les données concernant la dernière mesure effectuée sont mis en mémoire dès que vous éteignez votre Rugosurf 90G. Alimenté sur batteries, il se déclenche automatiquement après 2 minutes d'inactivité (ou 5 minutes lorsqu'il est connecté au secteur).

La sortie RS232 permet de connecter le rugosimètre à l'imprimante disponible en option ou à un ordinateur. Pour la connexion, utilisez uniquement les câbles fournis par TESA. L'impression peut être déclenchée depuis l'imprimante ou à l'aide de la touche (4) du rugosimètre.

À l'aide du logiciel approprié installé sur un ordinateur, vous pouvez enclencher l'instrument, lancer une procédure de mesure et transférer les données. Cette gestion à distance facilite grandement la visualisation et l'archivage des courbes et des paramètres de rugosité.

#### **4 ELEMENTS DE LA FACE SUPERIEURE**

La face supérieure de votre rugosimètre comporte un écran tactile couleur ainsi que 3 touches. L'écran est l'élément clé et permet non seulement l'affichage des résultats mais également la navigation dans les divers menus.

Chacune des 3 touches permet d'accéder rapidement aux fonctions principales (mesurer, afficher les résultats, imprimer). Les réglages et autres modifications se font par l'intermédiaire de l'écran.

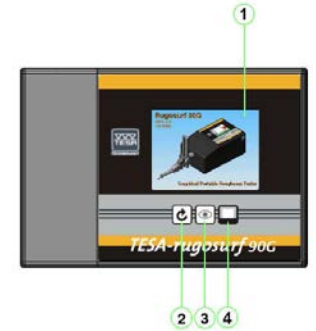

- 1 Ecran tactile : fonctions principales
- 2 Démarrage d'une procédure de mesure 🕑
- 3 Affichage des résultats 🖭
- 4 Imprimer 🖵

Face supérieure du rugosimètre

Toutes les touches intègrent une fonction d'autorépétition permettant de répéter continuellement l'opération jusqu'à leur relâchement.

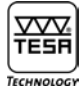

Connecteur pour la sortie des données, l'imprimante ou une

A considérer uniquement pour de longue période de stockage ou de

Interrupteur Marche/Arrêt pour l'accumulateur intégré

#### **5 ELEMENTS SUR LA FACE ARRIERE**

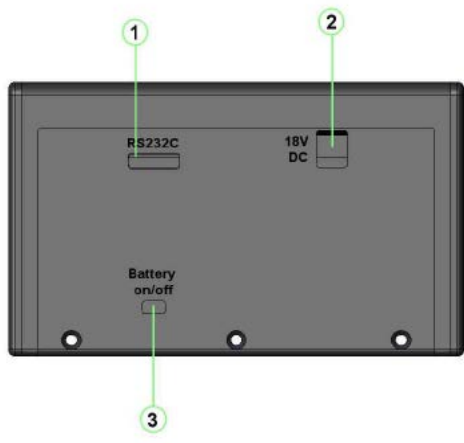

1

2

3

commande à distance

Connecteur pour l'alimentation externe

transport (mise à zéro de l'heure et la date)

Face arrière du rugosimètre

#### 6 MISE SOUS TENSION

Pour la mise sous tension de votre rugosimètre, appuyez sur une touche quelconque. Lors de l'initialisation, une série de tests est rapidement exécutée et un écran de démarrage affiche la version du logiciel interne (Firmware).

À ce stade, votre Rugosurf 90G est prêt à l'emploi. Il s'éteindra automatiquement après 2 minutes d'inactivité dès la dernière opération (5 minutes s'il est connecté au secteur). Si, durant ce laps de temps, vous appuyez sur l'une ou l'autre des touches, deux autres minutes s'écouleront avant qu'il ne s'éteigne.

Pour éteindre votre rugosimètre manuellement, appuyez sur la touche 🧿 dans le menu principal.

Les fonctions pouvant être activées depuis le clavier ou un menu seront inaccessibles tant que l'instrument n'aura pas été mis sous tension. Pour cela, vous pouvez également procéder de l'une des manières suivantes :

- en utilisant la commande à distance (option) connectée au port série RS232 -
- en appuyant sur une touche de l'imprimante Rugosurf 10/10G/90G une fois connectée \_
- dès que le logiciel est capable de communiquer avec le rugosimètre -

#### Remarque

Si l'instrument s'éteint lorsque vous appuyez sur une touche, attendez une demi-seconde avant de l'enclencher à nouveau.

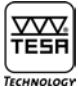

#### 7 DEMARRAGE D'UNE MESURE

*Pour démarrer une mesure selon des valeurs de réglage prédéfinies ou celles de la dernière opération, appuyez sur la touche c*.

| Menu   | principal                           | M) 1       | 0 🚯   |
|--------|-------------------------------------|------------|-------|
|        | Mesure en c                         | ours       |       |
|        | Longueur cut-off:<br>N° du cut-off: | 2,5mm<br>9 |       |
| Posi   | Vitesse:                            | 0,5mm/s    |       |
|        | Norme:                              | JIS B0601  |       |
| Réglas | Surface de mesure:                  | Plate      |       |
| Men    | nu)                                 |            | 19:21 |

Fenêtre de la mesure en cours

Durant la mesure, les paramètres de mesure et l'état d'avancement de l'opération apparaissent dans une fenêtre. À la fin du cycle, les résultats obtenus sont affichés.

Si l'instrument n'a pas été étalonné au préalable (voir menu Etalonnage), un message apparaît avec deux options à choix : Exécuter un étalonnage ou Quitter sans effectuer la mesure.

#### 8 MENUS ET SOUS-MENUS

Chaque menu et sous-menu vous permet de régler et commander les fonctions de l'instrument. Après avoir enclenché votre rugosimètre, le menu principal s'affiche.

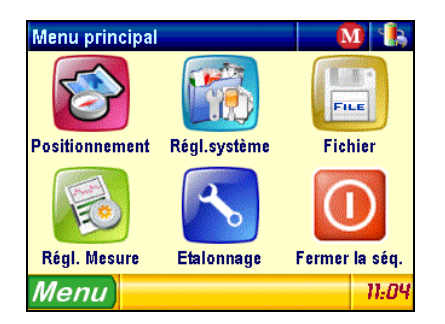

|            | Positionnement | Vérification de la position du palpeur     |
|------------|----------------|--------------------------------------------|
|            | Régl. système  | Accès au sous-menu des réglages du système |
|            | Fichier        | Accès au sous-menu de la mémoire           |
|            | Régl. mesure   | Définition des paramères de mesure         |
| ~          | Étalonnage     | Étalonnage de l'instrument                 |
| $\bigcirc$ | Fermer la séq. | Mise hors tension                          |

Pour sélectionner le menu ou sous-menu désiré, utiliser l'écran tactile et appuyez sur l'icône correspondante.

#### **9 VERIFICATION DE LA POSITION DU PALPEUR**

Cette option vous permet de vérifier la position correcte du palpeur par rapport à la surface à mesurer. Elle est très utile dans les deux cas suivants :

- Lorsque vous mesurez des gorges ou des alésages en vous permettant de vous assurer que le palpeur reste en contact avec la surface examinée sur toute l'étendue de mesure, faute de quoi la mesure sera interrompue.
- Lorsque vous mesurez des surfaces critiques en vous permettant de positionner correctement le palpeur, notamment sur les surfaces concaves ou convexes.

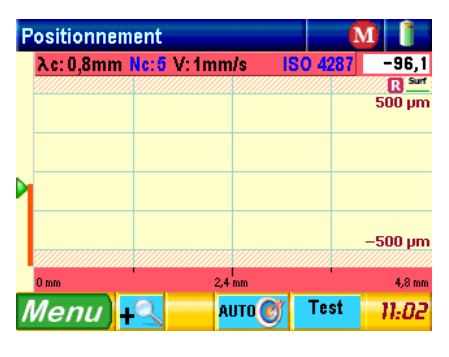

Pour accéder à cette option, appuyez sur l'icône Positionnement 🌿

Le curseur vert apparaissant à gauche de l'écran indique la position actuelle du stylet. Pour garantir de bons résultats, il doit se trouver au centre l'échelle.

L'écart effectif du stylet par rapport au centre de l'affichage est indiqué dans le coin supérieur droit de l'écran (9 µm dans l'exemple ci-dessus).

En appuyant sur la touche Auto , le stylet se déplace automatiquement au centre de l'étendue de mesure.

Vous avez le choix entre 5 résolutions, à savoir :  $\pm 25 \mu m$ ,  $\pm 50 \mu m$ ,  $\pm 100 \mu m$ ,  $\pm 250 \mu m$  et  $\pm 500 \mu m$  ( $\pm 1000 \mu in$ ,  $\pm 2000 \mu in$ ,  $\pm 4000 \mu in$ ,  $\pm 10000 \mu in$  et  $\pm 20000 \mu in$ ). Pour modifier l'échelle affichée à droite de l'écran, appuyez sur la touche  $\boxed{12000 \mu m}$ .

# TESA-Rugosurf 90 G

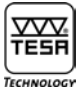

La fonction **T<sup>est</sup> évalue l'amplitude du déplacement du palpeur dans l'étendue de mesure. Il est ainsi possible d'adapter parfaitement sa position à la mesure désirée.** 

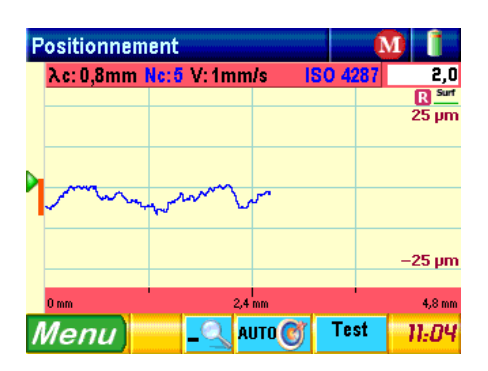

Après avoir défini les paramètres, lancer la procédure en appuyant sur la touche 🕑 . Dès la fin de la procédure, les résultats sont automatiquement affichés.

#### **10 REGLAGES**

Pour accéder à ce sous-menu, appuyez sur Régl. système 🌃

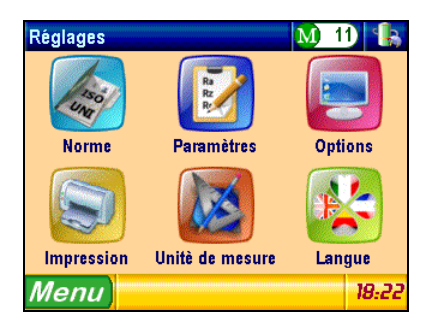

#### 10.1 Choix de la norme

Pour accéder à cette option, appuyez sur Norme 🧉

| Sélection de la Norme M 11 |                    |
|----------------------------|--------------------|
| 🔘 ISO 4287 - JIS B0601     |                    |
| 🔘 ISO 12085 - JIS B0631    |                    |
| Menu) 🧳 Fermer 🛛 🕺 🕺       | 9 <mark>.24</mark> |

Sélectionnez la norme désirée, puis retournez au menu des réglages en activant la touche VFermer

#### Remarque

Si vous sélectionnez la norme ISO 12085 alors que le système d'unités Inch est actif, votre rugosimètre affichera un message vous indiquant que cette norme exige le système métrique pour effectuer les calculs, puis il activera automatiquement ce système

### 10.2 Sélection des paramètres de rugosité et réglage des tolérances

|                                                     |   | Ra | k |  |
|-----------------------------------------------------|---|----|---|--|
| Pour accéder à cette option, appuyez sur Paramètres | l | Rr |   |  |

| Règlage Paramétres 🛛 🚺 🕼   |          |                |                |                      |             |                  |
|----------------------------|----------|----------------|----------------|----------------------|-------------|------------------|
| R                          | Ρ        |                | W              | K                    |             | DIN/DB           |
| Ra<br>(150 4287 - JIS B060 | T+<br>T- | 100,00<br>0,00 |                | 87 - JIS B0601]      | T+<br>T-    | 100,000<br>0,000 |
| Rq<br>(ISO 4287 - JIS B060 | T+<br>T- | 100,00<br>0,00 |                | 87 - JIS B0601]      | T+<br>T-    | 100,000<br>0,000 |
| Rt<br>(ISO 4287 - JIS B060 | T+<br>T- | 100,00<br>0,00 |                | m<br>87 - JIS B0601] | T+<br>T-    | 10000<br>0       |
| Rz<br>(ISO 4287 - JIS B060 | T+<br>T- | 100,00<br>0,00 |                | C<br>17 - JIS B0601] | T+<br>T-    | 100,000<br>0,000 |
| Rp<br>(150 4287 - JIS 8060 | T+<br>T- | 100,00<br>0,00 |                | C<br>87 - JIS B0601] | T+<br>T-    | 1000<br>0        |
| Menu                       | 1        | Fermer         | Active<br>tous | r Désai              | tiver<br>us | 11:17            |

| Activer tous    | Appuyez sur pour activer tous les paramètres                                           |
|-----------------|----------------------------------------------------------------------------------------|
| Désactiver tous | Appuyez sur besactiver pour désactiver tous les paramètres, à l'exception de Ra        |
| Page suivante   | Appuyez sur P, W, K ou DIN/DB au haut de la page pour visualiser les autres paramètres |

| Règlage Paramétres 🛛 🚺 🕼   |            |                 |                |                 |             |         |
|----------------------------|------------|-----------------|----------------|-----------------|-------------|---------|
| R                          | Ρ          | V               | V              | K               | I           | DIN/DB  |
| Pa                         | T+ 1       | 00,000          | Pc             | (7 - JIS B0601) | T+          | 100,000 |
| (150 4287 - JIS B060       | T-         | 0,000           | (150 428       |                 | T-          | 0,000   |
| Pg                         | T+ 1       | 00,000          | PS             | <b>m</b>        | T+          | 10000   |
| (150 4287 - JIS B060       | T-         | 0,000           | (150 428       | 17 - JIS B0601) | T-          | 0       |
| Pt                         | T+ 1       | 00,000          | <b>Ρδ</b>      | C               | T+          | 100,000 |
| (150 4287 - JIS B060       | T-         | 0,000           | (150 428       | 17 - JIS B0601) | T-          | 0,000   |
| Pp                         | T+ 1       | 00,000          | PP             | C               | T+          | 1000    |
| (1504287 - JIS B060        | T-         | 0,000           | (150 428       | 17 - JIS B0601) | T-          | 0       |
| Pv<br>(150 4287 - JIS B060 | T+ 1<br>T- | 00,000<br>0,000 |                |                 |             |         |
| Menu                       | 🎻 Fe       | rmer            | Active<br>tous | r Désac         | tiver<br>Js | 11:22   |

| Règlage Paramétres 🛛 🚺 📍         |          |                  |                |                               |            |                  |  |
|----------------------------------|----------|------------------|----------------|-------------------------------|------------|------------------|--|
| R                                | Р        |                  | W              | K                             |            | DIN/DB           |  |
| <b>Wa</b><br>(150 4287 - JIS BOG | T+<br>T- | 100,000          | 150 420        | -<br>1 - JIS B0601)           | T+<br>T-   | 100,000<br>0,000 |  |
| <b>Wq</b><br>(150 4281 - JIS BOO | T+<br>T- | 100,000<br>0,000 | Wc             | 7 - JIS B0601)                | T+<br>T-   | 100,000<br>0,000 |  |
| <b>Wt</b><br>(ISO 4287 - JIS BOO | T+<br>T- | 100,000<br>0,000 | 150 420        | 5 <b>m</b><br>87 - JIS B0601) | T+<br>T-   | 10000<br>0       |  |
| WZ<br>(150 4287 - JIS BOG        | T+<br>T- | 100,000<br>0,000 | 150 420        | C<br>87 - JIS B0601)          | T+<br>T-   | 100,000<br>0,000 |  |
| Wp<br>(150 4287 - JIS BOO        | T+<br>T- | 100,000<br>0,000 | 0 (150 42)     | C<br>1 - JIS B0601)           | T+<br>T-   | 1000<br>0        |  |
| Menu                             | ) 🤣      | Fermer           | Active<br>tous | r Désau                       | tive<br>Js | 11:23            |  |

| Règlage                           | Param          | étres          |                |             | N              | 1     |
|-----------------------------------|----------------|----------------|----------------|-------------|----------------|-------|
| R                                 | Р              |                | W              | к           | D              | IN/DB |
| <b>Rk</b><br>(ISO 18665 - JIS BO  | T+<br>T-       | 100,00<br>0,00 | 0              |             |                |       |
| Rpk<br>(ISO TSS65 - JIS BO        | T+<br>1671) T- | 100,00<br>0,00 | 0<br>0         |             |                |       |
| <b>Rvk</b><br>(ISO 13565 - JIS BO | T+<br>T-       | 100,00<br>0,00 | 0              |             |                |       |
| Mr1<br>(ISO 13666 - JIS BO        | T+<br>T-       | 100,<br>0,     | 0              |             |                |       |
| Mr2<br>(50 13565 - JIS BO         | T+<br>T-       | 100,<br>0,     | 0              |             |                |       |
| Menu                              |                | Fermer         | Active<br>tous | r Dés.<br>t | activer<br>ous | 11:24 |

| Règlage Paramétres 🛛 🚺 🖺 |             |                    |                    |                 |  |  |
|--------------------------|-------------|--------------------|--------------------|-----------------|--|--|
| R                        | Р           | W                  | K                  | DIN/DB          |  |  |
| Rmax                     | T+ 10<br>T- | 0,000              |                    |                 |  |  |
| R3z                      | T+ 10<br>T- | 0,000<br>0,000     |                    |                 |  |  |
| R3zm                     | T+ 10<br>T- | 0,000<br>0,000     |                    |                 |  |  |
|                          |             |                    |                    |                 |  |  |
|                          |             |                    |                    |                 |  |  |
| Menu                     | 📝 Fer       | mer Active<br>tous | r Désactiv<br>tous | er <u>11:25</u> |  |  |

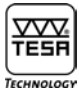

#### Paramètre Ra

Appuyez sur Ra pour sélectionner ce paramètre et définir ses tolérances.

| Règlage Paramétres 🛛 🚺 🐁 |                  |                         |         |                        |
|--------------------------|------------------|-------------------------|---------|------------------------|
| R                        | Р                | W                       | K       | DIN/DB                 |
| Ra                       | Active<br>Toléra | Activer 🗹<br>Tolérances |         |                        |
|                          |                  | T+                      | •       | т-                     |
|                          |                  | 100,00                  | 0 0     | ),000 <mark>۲</mark> ۳ |
| Menu                     | 🖉 🖉 Exé          | cuter 🗶                 | Annuler | 11:25                  |

pour selectionner de parametre et dennir ses tolerandes.

Activer Appuyez sur 🗹 pour activer ce paramètre

Tolérances Appuyez sur v pour activer toutes les valeurs de tolérance de ce paramètre

Pour modifier la valeur d'une tolérance sélectionnée, appuyez sur la touche 10,000 ou 0,000, respectivement.

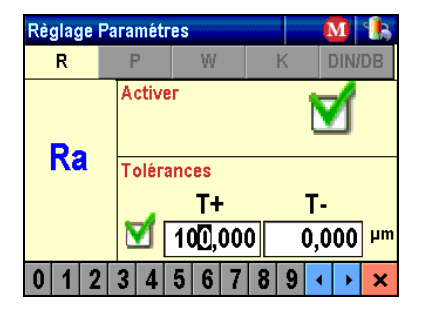

Le curseur clignote pour indiquer le chiffre à modifier. Pour entrer une nouvelle valeur, appuyez simplement sur le chiffre désiré au bas de la fenêtre 0123456789 Le curseur se positionne ensuite automatiquement sur le chiffre suivant.

Pour déplacer le curseur manuellement, appuyez sur l'une ou l'autre des deux touches Pour valider et quitter les données entrées, appuyez sur la touche 💌

Procédez de façon identique pour tous les paramètres de votre choix.

#### Le sous-menu des paramètres RPc, PPc ou WPc est structuré différemment

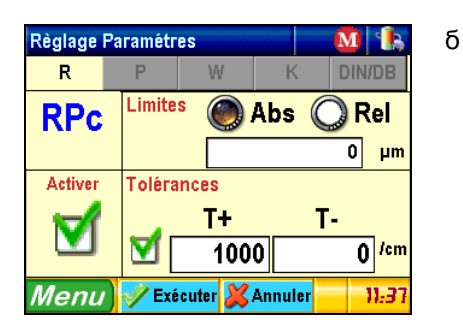

Cette fenêtre est divisée en 4 parties :

| a) | en haut à gauche | Nom du paramètre de rugosité |
|----|------------------|------------------------------|
| ч, | on naar a gaaono |                              |

- b) en bas à gauche Activer/désactiver le paramètre
- c) en haut à droite Choix de la valeur limite (absolue ou relative) et définition de l'étendue de mesure. La valeur Abs est exprimée en micron alors que la valeur Rel indique un pourcentage calculé selon Rt - Pt -Wt.
- d) en bas à droite Saisie des deux limites supérieure et inférieure de la tolérance.

Après avoir terminé vos entrées, appuyez sur **Exécuter** pour confirmer.

Pour le réglage des paramètres R5c, P5c ou W5c, le sous-menu apparaît comme suit

| Règlage Paramétres 🛛 🚺 🐁 |                |              |                 |                      |
|--------------------------|----------------|--------------|-----------------|----------------------|
| R                        | Ρ              | W            | K               | DIN/DB               |
| Ρδς                      | Limite<br>Pmr1 | s<br>0,0     | % <b>Pmr2</b> [ | 100,0 <mark>%</mark> |
| Activer                  | Toléra         | nces         |                 |                      |
|                          | ₫[             | T+<br>100,00 | T<br>0 0        | -<br>,000 ⊬™         |
| Menu                     | 📝 Exé          | cuter 样      | Annuler         | 11:38                |

Cette fenêtre est divisée en 4 parties :

| a) | en haut à gauche | Nom du paramètre de rugosité                                                                                                    |
|----|------------------|----------------------------------------------------------------------------------------------------|
| b) | en bas à gauche  | Activer/désactiver le paramètre                                                                                                    |
| C) | en haut à droite | Définition des valeurs limites Rmr1 et Rmr2 (resp. Pmr1, Pmr2 et Wmr1, Wmr2). Ces valeurs sont égales au pourcentage de la somme de la hauteur des pics du profil à l'intérieur de la zone prédéfinie par rapport à la longueur totale. |
| d) | en bas à droite  | Saisie des deux limites supérieure et inférieure de la tolérance.                                                                                                    |

Après avoir défini vos réglages, appuyez sur <mark>VExécuter</mark> pour confirmer ou sur <mark>XAnnuler</mark> pour quitter sans sauvegarder. En appuyant sur l'un de ces deux boutons, vous accédez automatiquement au menu précédent

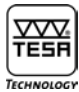

#### 10.3 Réglages de l'instrument

|--|

| Régl.syst | ième 🚺                | 1     |
|-----------|-----------------------|-------|
|           | Options               |       |
|           | Visualisation         |       |
| Ø         | Temps d'arrêt         |       |
| E         | Audio                 |       |
| In 🛞      | Retour du translateur | 9     |
| Menu      | Fermer                | 11:22 |

#### 10.3.1 Affichage après la mesure

Appuyez sur « visualisation » pour sélectionner la valeur de résultat qui s'affiche immédiatement après la fin d'un cycle de mesure.

| Réglages      | <u> </u>      |
|---------------|---------------|
| Afficher ap   | rès la mesure |
| Paramètres    | O Total       |
| O Rugosité    | O Portance    |
| O Primaire    | Calcul de Rδc |
| Ondulation    | O mr relatif  |
| Menu V Fermer | 11:24         |

Appuyez ensuite sur la touche V<sup>Fermer</sup> pour valider votre sélection et retourner au menu précédent.

#### 10.3.2 Retour de l'unité de mesure

Cette option permet d'activer le retour automatique du palpeur à la fin de la procédure de mesure. Dans le cas où cette option est désactivée, un message apparaît au début d'une nouvelle mesure pour vous prévenir du repositionnement du palpeur.

#### 10.3.3 Audio

Pour activer ou désactiver le Beep sonore dans la navigation des menus 🗹 Beeper ON.

#### 10.3.4 Temps d'arrêt

| Réglages 🚺 🚺  |                  |  |
|---------------|------------------|--|
| Temps         | s d'arrêt        |  |
| À batteries   | À secteur        |  |
| <b>1</b> min. | 🍥 5 min.         |  |
| <b>2</b> min. | <b>O</b> 30 min. |  |
| 🍥 5 min.      | <b>0 60 min.</b> |  |
| Menu V Fermer | 11:33            |  |

Choix de l'intervalle de temps avant l'arrêt automatique quand l'appareil est alimenté par le secteur ou la batterie interne.

10.4 Sélection des paramètres de rugosité à imprimer

| Pour accéder à ce sous-menu, appuyez sur Impression |  |
|-----------------------------------------------------|--|
|-----------------------------------------------------|--|

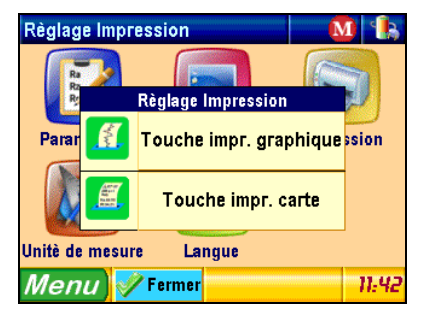

### 10.4.1 Touche d'impression graphique

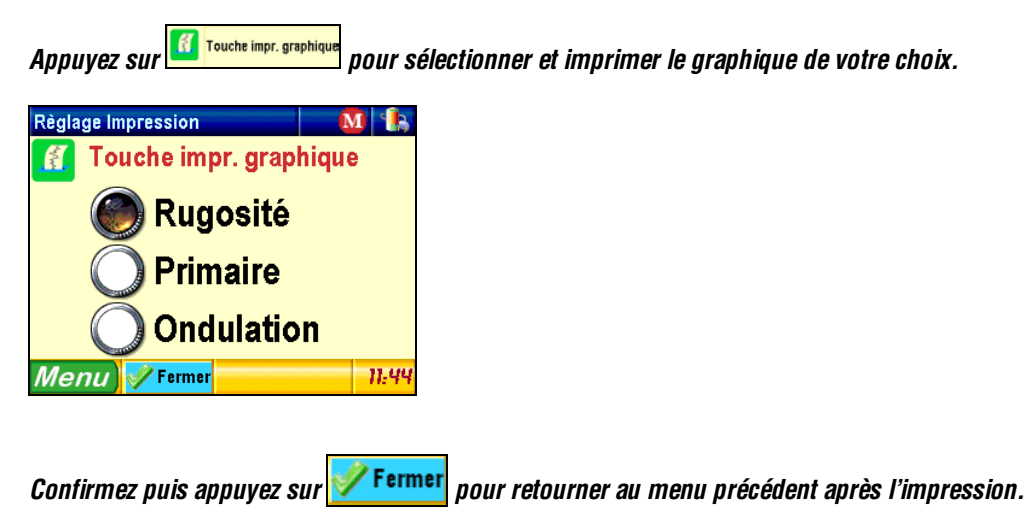

#### 10.4.2 Touche d'impression carte

Appuyez sur 💷 Touche impr. carte pour définir les paramètres à imprimer pour compléter le graphique.

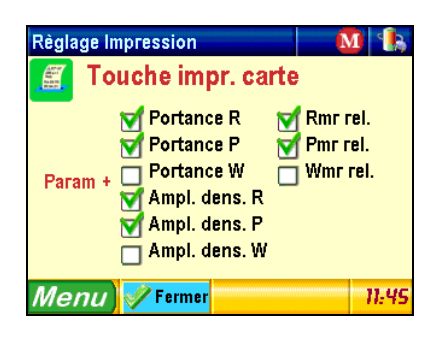

Validez et appuyez sur Vermer pour retourner au menu précédent après l'impression.

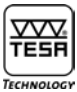

#### 10.5 Sélection du système d'unités

Pour accéder à ce sous-menu, appuyez sur Unité de mesure 💹 dans le menu principal Régl. système.

| Unitè de mesure | M 🚯   |
|-----------------|-------|
| Millimètres     |       |
| O Inches        |       |
| Menu) 🖋 Fermer  | 11:45 |

Choisissez l'unité voulue (Millimètres [mm] ou Inches [in]). Validez puis appuyez sur **Fermer** pour retourner au menu précédent.

#### 10.6 Sélection de la langue

Pour accéder à ce sous-menu, appuyez sur Langue 🕌

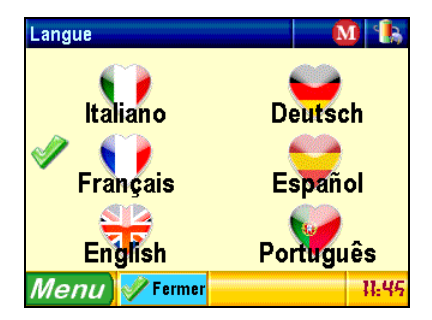

Sélectionnez la langue désirée en appuyant sur l'icône correspondante, par exemple Pour retourner au menu précédent sans changer de langue, appuyez sur <mark>Fermer</mark>

#### **11 FICHIER**

Pour accéder à ce sous-menu, appuyez sur Fichier 🔤 dans la fenêtre du menu principal.

#### Remarque

Cette fonction n'est pas accessible pour le moment.

#### 12 REGLAGE DES PARAMETRES DE MESURE

Pour accéder à ce sous-menu, appuyez sur Réglage Mesure 🞼

#### 12.1 Norme ISO 4287

Au cas où l'instrument est enclenché pour la première fois, les paramètres de mesure ont été réinitialisés ou cette norme a été préalablement sélectionnée, la fenêtre ci-dessous s'affiche :

| Palpeur          | M (1              |
|------------------|-------------------|
| Longueur cut-off | Type de palpeur   |
| 🔘 0,08mm         |                   |
| <b>O</b> ,25mm   | Avec patin        |
| 🅘 0,8mm          | Surface de mesure |
| Ö 2,5mm          | 🔤 🎯 Plate         |
| 🔘 8 mm           | 🗶 🔘 Courbée       |
| N° du cut-off    | Vitesse de mesure |
| 5                | 🔘 0,5mm/s 🕘 1mm/s |
| Menu 🖋 F         | ermer 11:37       |

#### 12.1.1 Choix du type de palpeur

|          | Type de palpeur                 |       |
|----------|---------------------------------|-------|
|          | Avec patin                      |       |
| -        | Sans patin                      |       |
| <b>[</b> | Pour profils                    |       |
| - Avec   | patin, le support doit être flo | ttant |

- Sans patin, le support doit être rigide

- Le système pour profils comporte un palpeur à géométrie spéciale et permettant des mesures jusqu'à 2mm en verticale. L'affichage du menu de réglage devient alors plus simple et comporte uniquement la distance à parcourir.

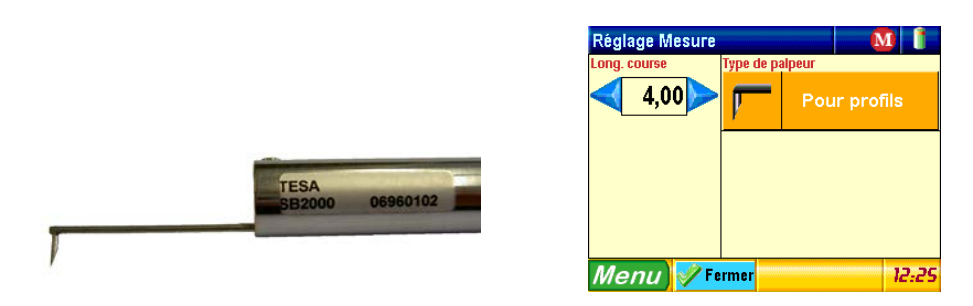

*Pour plus de détails sur cette option de mesure, se référer au chapitre 22.4 16* 

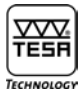

12.1.2 Choix de la longueur d'onde limite (Cut-Off) Sélectionner la longueur  $\lambda c$  désirée

| Longueur cut-off | 1  | Longueur cut-off |
|------------------|----|------------------|
| 🔘 0,08mm         |    | 🔘 0,008in        |
| 🔘 0,25mm         |    | 🔘 0,01in         |
| 🍥 0,8mm          |    | 🔘 0,03in         |
| <b>O</b> 2,5mm   |    | <b>O</b> ,1in    |
| 🔘 8 mm           | กม | <b>O</b> 0,3in   |

La longueur l<sub>t</sub> dépend de la longueur et du nombre de cut-offs. Longueur l<sub>t</sub> = (nombre de cut-offs +1) x  $\lambda c$ .

Si cette longueur excède l'étendue de mesure, vous pouvez la diminuer en modifiant le nombre de cut-offs.

#### 12.1.3 Nombre de cut-offs

Le nombre de cut-offs généralement sélectionné est de 5, mais vous pouvez choisir un nombre entre 1 et 19 à condition d'avoir sélectionné une Longueur d'onde limite de 0,08, 0,25, 0,8 ou 2,5 mm, ou encore 1 à 5 pour une longueur de 8 mm.

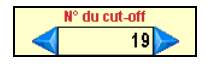

#### 12.1.4 Vitesse de mesure

Sélectionnez l'une ou l'autre des deux valeurs à choix. Par défaut est sélectionné 0.5mm/s

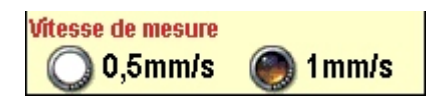

#### 12.1.5 Type de surface

Le choix de la surface à mesure permet d'améliorer les résultats obtenus dans une situation spécifique. Dans la majorité des applications le choix d'une surface plane est correct. Afin d'optimiser les algorithme de calcul pour des surfaces de mesure courbe. Il est possible de substituer au profil une géométrie d'arc de cercle. Le système calcul dans le cas d'une surface courbée le rayon optimal pour le profil mesuré et soustrait cette forme pour le calcul des paramètres.

L'option surface courbée est a prendre en considération uniquement en mode de mesure sans patin.

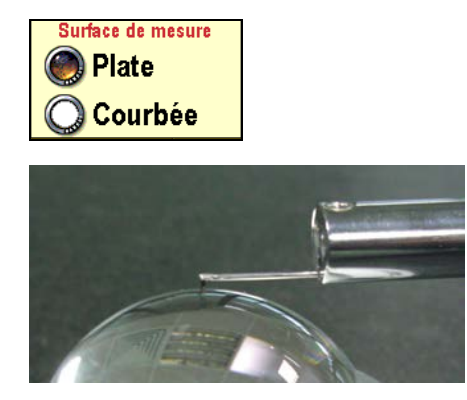

Exemple d'application pour surface courbe.

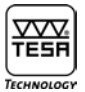

#### 12.2 Norme ISO 12085

Si vous avez sélectionné cette norme, la fenêtre s'affiche comme suit

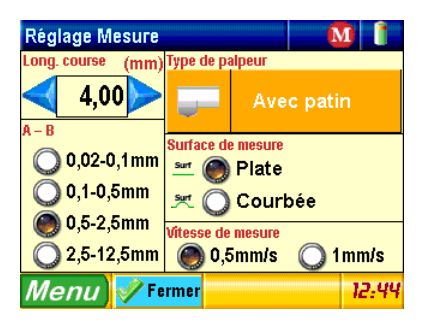

#### 12.2.1 Course de mesure

Utilisez les touches

#### 12.2.2 Coefficients A et B

Sélectionnez les coefficients selon le tableau ci-dessous.

| Course de mesure max.<br>mm | A mm | B mm |
|-----------------------------|------|------|
| 0,64                        | 0,02 | 0,1  |
| 3,2                         | 0,1  | 0,5  |
| 16                          | 0,5  | 2,5  |
| 50                          | 2,5  | 12,5 |

#### **13 ETALONNAGE**

Nous vous recommandons de contrôler et d'étalonner régulièrement votre rugosimètre. La valeur du paramètre Ra mesuré sur l'échantillon de surface (ou R lors de l'utilisation d'un échantillon selon ISO 12085) doit être proche de la valeur spécifiée.

L'étalonnage est réalisé sur la base du paramètre Ra (ou de la valeur R pour ISO 12085). La valeur de référence (échantillon) doit être réglée avant d'exécuter la mesure. Pour afficher cette option du menu, appuyez sur la touche Etalonnage.

| Etalonnage           |      | M     | 1    |
|----------------------|------|-------|------|
| N° de mes. à médi    | 5    |       |      |
| Ra de l'étalon       |      | 2,970 | μm   |
| Mesures exéc.        | Mes. | Ra    |      |
|                      | 1    |       |      |
| 0/5                  | 2    |       |      |
| 0,0                  | 3    |       |      |
|                      | 4    |       |      |
| C Exécuter la mesure | 5    |       |      |
| Menu 😵 Pos           |      | 1     | 1:53 |

Nombre de mesures nécessaires pour le calcul de la moyenne

# TESA-Rugosurf 90 G

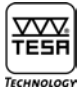

Pour augmenter ou diminuer le nombre de mesures souhaitées pour le calcul des valeurs d'étalonnage, activez les touches jusqu'à ce que vous atteigniez la valeur voulue (1 à 5). Votre instrument calculera alors la valeur moyenne des mesures effectuées.

Paramètre de rugosité Ra de l'échantillon de surface

Sélectionner Ra de l'étalon 2,970 μm pour modifier la valeur affichée.

| Etalonnage           |   |     |   |     | M  | •  |
|----------------------|---|-----|---|-----|----|----|
| N° de mes. à médi    |   |     | 5 |     |    |    |
| Ra de l'étalon       |   |     |   | 2,9 | 70 | μη |
| Mesures exéc.        | М | es. |   |     | Ra |    |
|                      |   | 1   |   |     |    |    |
| 0/5                  |   | 2   |   |     |    |    |
|                      |   | 3   |   |     |    |    |
|                      |   | 4   |   |     |    |    |
| C Exécuter la mesure |   | 5   |   |     |    |    |
| 0 1 2 3 4 5 6        | 7 | 8   | 9 | •   | ≁  | ×  |

À l'aide des touches . , sélectionnez manuellement le chiffre concerné, puis appuyez sur l'un ou l'autre de ceux apparaissant au bas de la fenêtre 0 1 2 3 4 5 6 7 8 9 Le chiffre qui suit votre sélection est automatiquement activé.

Après avoir correctement réglé la valeur de l'échantillon (par exemple, 2,970  $\mu$ m), appuyez sur la touche x pour valider et quitter.

Utilisez la touche Bross pour positionner le stylet comme pour un cycle de mesure type. Le cut-off doit correspondre à la longueur d'onde limite mentionnée sur le spécimen.

En dernier lieu, appuyez sur Start 🖄 pour l'exécution d'une mesure. L'avance du palpeur est représentée graphiquement en cours d'exécution. Poursuivez ainsi jusqu'à ce que toutes les mesures soient effectuées.

| Etalonnage                |               |     | M     | 1    |  |  |  |
|---------------------------|---------------|-----|-------|------|--|--|--|
| N° de mes. à médier 🛛 🧹 5 |               |     |       |      |  |  |  |
| Ra de l'étalon            |               |     | 2,970 | μm   |  |  |  |
| Mesures exéc.             | М             | es. | Ra    |      |  |  |  |
|                           |               | 1   | 3,037 |      |  |  |  |
| 2/5                       | 2             |     | 3,04  | 41   |  |  |  |
| 210                       |               | 3   |       |      |  |  |  |
|                           |               | 4   |       |      |  |  |  |
| C Exécuter la mesure      |               | 5   |       |      |  |  |  |
| Menu) 😵 Pos 🗱 🛤           | acer<br>mière |     | h     | 2:01 |  |  |  |

Au cours de la procédure d'étalonnage, la ligne d'état Mesures exéc. vous indique le nombre de mesures qui ont été exécutées tandis que la valeur Ra s'affiche dans le tableau.

Pour annuler la dernière mesure, appuyez sur la touche Kerner. Dès la fin de la routine, appuyez sur la touche Kerlin, qui apparaît pour confirmer l'étalonnage.

#### Remarque

Il est recommandé de contrôler régulièrement votre rugosimètre mais de ne pas utiliser le spécimen plus souvent que nécessaire afin que sa surface ne soit pas rayée inutilement par le stylet, ce qui entraînerait des valeurs de rugosité erronées.

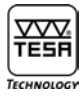

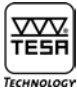

#### 14 MISE HORS TENSION

Pour afficher ce menu, activez Fermer la séq. 🔟

| Fermer la séq. |                |               |
|----------------|----------------|---------------|
| 4              | Fermer la séq. |               |
| Posi           | Arrêt          |               |
|                | PARK + Arrêt   | án            |
| Menu V         | Fermer         | ≓eq.<br>12:05 |

Arrêt 0 *Eteint le Rugosurf 90G*.

PARK + Arrêt [

Déplace le bras de mesure tout en arrière dans sa position de repos et déclenche l'instrument. Pour le transport ultérieur du rugosimètre, activez cette fonction.

#### 15 REGLAGE DE L'HORLOGE

Pour accéder à ce sous-menu, appuyez sur l'horodateur 15:01 en bas à droite de la fenêtre.

| Horloge      |                 |      | )     |
|--------------|-----------------|------|-------|
| Année        |                 | 2007 |       |
| Mois         |                 | 2    |       |
| Jour         | $\triangleleft$ | 20   |       |
| Heures       | $\triangleleft$ | 12   |       |
| Minutes      | $\triangleleft$ | 6    |       |
| Menu 🗹 Conf. |                 |      | 12:05 |

Utilisez les touches *Ipp* pour augmenter ou diminuer la valeur de l'année, du mois, du jour, des heures et des minutes.

Pour confirmer ou accéder au menu précédent, activez la touche Konf. .

#### **16 VERIFICATION DE L'ALIMENTATION**

Cette option du menu est accessible en appuyant sur le symbole sign affiché en haut à droite. Sélectionnez cette option pour vérifier le niveau de charge de la batterie.

| Diagnostic              | 🚺 🚺     |
|-------------------------|---------|
| Charge batt.: T         | 'erminé |
| 33% (11,63)             | v) 📕    |
| Alimentation électrique | y       |
| Oui                     | <b></b> |
| Menu                    | 12:08   |

#### 17 MISE EN MEMOIRE

Pour afficher le menu déroulant, appuyer sur le symbole 🚺 🥑. Si la mémoire est désactivée, votre écran affiche 🗾 🕺

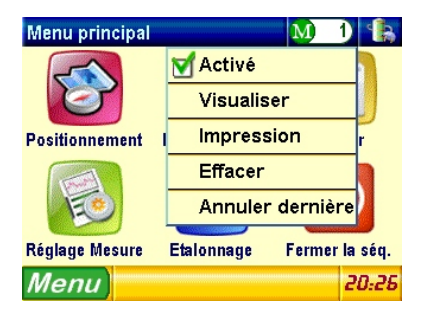

Le Rugosurf 90G permet de sauvegarder jusqu'à 60'000 paramètres dans sa mémoire interne.

Lorsque la mémoire est pleine, il affiche un message d'erreur vous indiquant qu'il n'est plus possible de sauvegarder d'autres valeurs tant que la mémoire n'est pas vidée. Pour imprimer les valeurs des mesures mémorisées, il vous suffit d'appuyer sur la touche adéquate de l'imprimante.

#### Remarque

Les valeurs mesurées peuvent être sélectionnées et rappelées individuellement. Elles sont toutefois imprimées toutes ensemble sous la forme d'une liste.

# TESA-Rugosurf 90 G

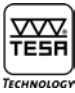

17.1 Activation/désactivation de la mise en mémoire

La mise en mémoire des mesures peut être activée ou désactivée en appuyant sur <mark>V Habilité</mark>

#### 17.2 Visualisation des valeurs mesurées

Appuyez sur Visualiser pour basculer en mode de visualisation des valeurs mémorisées.

| Memo       | Me         | su  | re n.6       |           |     | M         | 6               | 3            |
|------------|------------|-----|--------------|-----------|-----|-----------|-----------------|--------------|
| Date:      | 01/01/     | 06  | Heure:       | 06:       | 10  | Norme     | ISO 4<br>JIS BI | 4287<br>0601 |
| L.tot.     | 4,8 n      | nm  | L. cut-off   | 0,8n      | nm  | Nº du cu  | it–off          | 5            |
| Ra         | 2,469      | μm  | Pp           | 11,521    | μm  | WSm       | 3290            | μm           |
| Rq         | 2,983      | μm  | Pv           | 15,054    | μm  | W6c       | 8,884           | μm           |
| Rt         | 14,370     | μm  | Pc           | 10,600    | μm  | Wmr1 0,0% | Wmr2 100,       | 0%           |
| Rz         | 11,779     | μm  | PSm          | 308       | μm  | WPc(0,00) | 4               | /cm          |
| Rp         | 5,943      | μm  | P6c          | 26,575    | μm  | Rk        | 1,950           | μm           |
| Rv         | 5,836      | μm  | Pmr1 0,02 Pn | ir2 100,0 | ż.  | Rpk       | 4,227           | μm           |
| Rc         | 7,547      | μm  | PPc (0,00)   | 33        | /cm | Rvk       | 0,092           | μm           |
| RSm        | 211        | pm. | Wa           | 2,326     | μm  | Mr1       | 37,2            | 2            |
| Rôc        | 14,370     | μm  | Wq           | 2,684     | μm  | Mr2       | 98,7            | 2            |
| Rmr 1 0,0% | Rmr2 100,0 | ė.  | WE           | 8,884     | μm  | Rmax      | 14,370          | μm           |
| RPc (0,00) | 53         | /cm | ₩z           | 8,884     | μm  | R3z       |                 | μm           |
| Pa         | 3,915      | μm  | Wp           | 4,413     | μm  | R3zm      |                 | μm           |
| Pq         | 4,844      | μm  | Wv           | 4,471     | μm  |           |                 |              |
| Pt         | 26,575     | μm  | Wc           | 8,654     | μm  |           |                 |              |
| Mei        | าน         | <   |              |           | Ef  | facer     | 12:             | 12           |

| Pour choisir une mesure, utilisez les touches 🔀 🕨       |         |
|---------------------------------------------------------|---------|
| Pour effacer la mesure affichée, appuyez simplement sur | Effacer |

17.3 Annulation de toutes les valeurs mémorisées

Pour afficher le message ci-dessous, appuyez sur Effacer

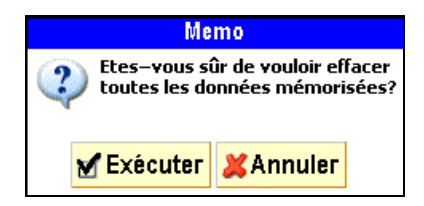

Appuyez sur MExécuter pour confirmer ou sur MAnnuler pour annuler l'opération.

#### 17.4 Impression de toutes les valeurs mémorisées

Appuyez sur Impression pour imprimer toutes les valeurs qui ont été mises en mémoire.

#### 17.5 Annulation de la dernière valeur mémorisée

Appuyez sur Annuler dernière pour effacer la dernière valeur mise en mémoire. Le message suivant s'affiche alors :

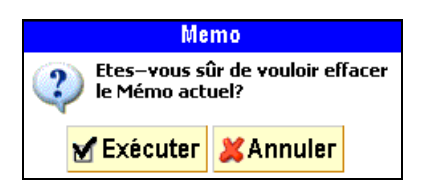

Appuyez sur **X** Exécuter pour confirmer ou **X** Annuler pour annuler l'opération

#### **18 VISUALISATION DES RESULTATS**

Pour visualiser les résultats d'une mesure, appuyez sur 💽

| Visualiser         | Paramètres           | M 7 🐁               |
|--------------------|----------------------|---------------------|
| Ra 2,004 µm        | Pp 10,255 µm         | WSm 2436 µm         |
| Rq 2,494 µm        | Pv 10,694 µm         | <b>₩δc 4,649</b> µm |
| Rt 14,909 µm       | Pc 6,466 µm          | Wmr10.0% Wmr2100.0% |
| Rz 10,048 μm       | PSm 188 µm           | WPc (0,00) 5 / cm   |
| Rp 4,907 μm        | Pδc 20,949 μm        | Rk 1,153 µm         |
| Rv 5,141 μm        | Pmr10.02 Pmr2 100.02 | Rpk 3,533 µm        |
| Rc 5,863 µm        | PPc (0,00) 52 / cm   | Rvk 0,103 µm        |
| RSm 158 µm         | Wa 1,151 µm          | Mr1 38,4 %          |
| Rδc 0.000 um       | Wq 1,336 µm          | Mr2 91,4 %          |
| Rmr10,02 Rmr20,02  | Wt 4,649 µm          | Rmax 13,225 µm      |
| RPc (0,00) 63 / cm | ₩z 4,649 µm          | R3z µm              |
| Pa 2,603 µm        | Wp 2,643 μm          | R3zm µm             |
| Pq 3,303 µm        | Wv 2,006 µm          |                     |
| Pt 20,949 µm       | ₩c 4,588 µm          |                     |
|                    |                      |                     |
| Menu 📂             | AAA                  | 12:29               |

Les 3 types de résultats disponibles sont les suivants :

- 1 Paramètres (affichage selon la norme choisie et les paramètres sélectionnés)
- 2 Profils (Rugosité, ondulation et autres)
- 3 Courbes (Portance et autres)

Selon les paramètres sélectionnés sous Affichage après la mesure (voir chapitre 10.3.1), la première page peut être différente des autres. Pour passer d'une page à l'autre, vous pouvez appuyer sur la touche ou activer Paramètres apparaissant au haut de la fenêtre pour afficher le menu déroulant ci-après.

| Visualiser Paramètres | M                      | 7 🐁                    |
|-----------------------|------------------------|------------------------|
| Rapt Paramètres       | ₩Sm<br>₩δc             | 3482 µm<br>9.141 µm    |
| Rugosité              | Wmr1 0,0% \ WPC (0,00) | //m/2 100,02<br>I 4/cm |
| Profil primaire       | Rk<br>Rpk              | 1,754 μm<br>1,861 μm   |
| W Ondulation          | Rvk<br>Mr1             | 0,042 µm<br>25.8 %     |
|                       | Mr2<br>Rmax            | 95,5 %<br>7,744 µm     |
| Courbes de Portance   | R3z<br>R3zm            | μm<br>μm               |
| Calcul de Rδc         |                        |                        |
| mr relatif            |                        | 18:43                  |

#### 18.1 Affichage des paramètres de rugosité

Pour afficher les paramètres de rugosité, sélectionnez Rapt Paramètres Selon les réglages qui auront été préalablement effectués, votre affichage peut être légèrement différent de ceux ci-dessous.

| Visualiser                   |              | Рага                    | nètres               |          | M          | 7                          | 3         | Visualiser | F               | 'aramè    | tres      | M        | 7 📲    |
|------------------------------|--------------|-------------------------|----------------------|----------|------------|----------------------------|-----------|------------|-----------------|-----------|-----------|----------|--------|
| Ra 2,004                     | tµm          | Рр                      | 10,255               | μm       | WSm        | 2436                       | μm        | Ra         | 2,00            | 4 µm      | Rðc       | 0,0      | 100 µr |
| Rt 2,494                     | ιμm<br>Jum   | PV<br>Pc                | 6,466                | um       | Worl 0,0   | <b>4,649</b><br>% Wmr2 100 | um<br>Joz | Ra         | 2.49            | 4 um      | Rmr1 0,0% | Rmr2 0,0 | %      |
| Rz 10,04                     | Βµm          | PSm                     | 188                  | μm       | WPc (0,    | 00) 5                      | /cm       | Rt         | 14 90           | 9 um      | RPc(0,00) |          | 63/cn  |
| Rp 4,90                      | 7µm          | <b>Ρδ</b><br>Pmr 1 0.03 | 20,949<br>Pmr2 100.0 | µm<br>oz | RDK        | 3.533                      | um        | Rz         | 10.04           | Rum       | Pa        | 2,6      | 03 µr  |
| Rc 5,863                     | βµm          | PPc (0,0                | 0) 52                | /cm      | Rvk        | 0,103                      | μm        | Re         | 4.00            | 7 um      | Pa        | 3.3      | 03 ur  |
| RSm 154                      | Βµm          | Wa<br>Wa                | 1,151                | μm       | Mr1<br>Mr2 | 38,4                       | %         | Rp<br>Du   | 4,50            | γμιι<br>4 | Pt        | 20.9     | 49 U   |
| Roc U,UU<br>Rmr10,0% Rmr20,0 | z µm         | Wt                      | 4,649                | μm       | Rmax       | 13,225                     | μm        | RV         | 5,14            | ιμm       | Pn        | 10.2     | 55     |
| RPc (0,00) 63                | <b>3</b> /cm | Wz                      | 4,649                | μm       | R3z -      |                            | μm        | RC         | 5,86            | 3 µm      | T P       | 10,2     | 55 µi  |
| Pa 2,603                     | 3μm          | Wp                      | 2,643                | μm       | R3zm -     |                            | μm        | RSm        | 15              | Bµm       | PV        | 10,6     | 94 µr  |
| Pt 20.94                     | s µm         | WC                      | 4,588                | um       |            |                            |           |            |                 |           | Pc        | 6,4      | 66 µr  |
| 20,01                        |              |                         | .,000                | P-III    |            |                            |           |            | -               | _         |           | -        |        |
| Menu                         |              |                         | AAF                  | 1        |            | 12:                        | 29        | Menu       | $\triangleleft$ |           | AAA       | AA       | 12:3   |

# TESA-Rugosurf 90 G

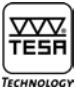

Si l'ensemble des paramètres n'apparaissent pas sur votre écran, utilisez les touches 💶 pour passer à la page suivante.

A l'aide des deux touches 🗚 🛣 vous pouvez augmenter ou diminuer la taille des caractères. Le nombre de paramètres qui apparaîtront sur votre écran dépend de la taille choisie.

| Petits caractères | 36 Paramètres |
|-------------------|---------------|
| Caractères moyens | 16 Paramètres |
| Grands caractères | 06 Paramètres |

18.2 Graphiques de la rugosité, du profil primaire, de l'ondulation et du profil total

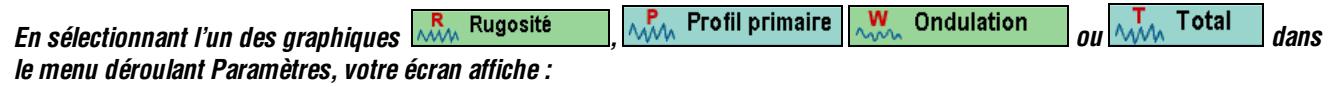

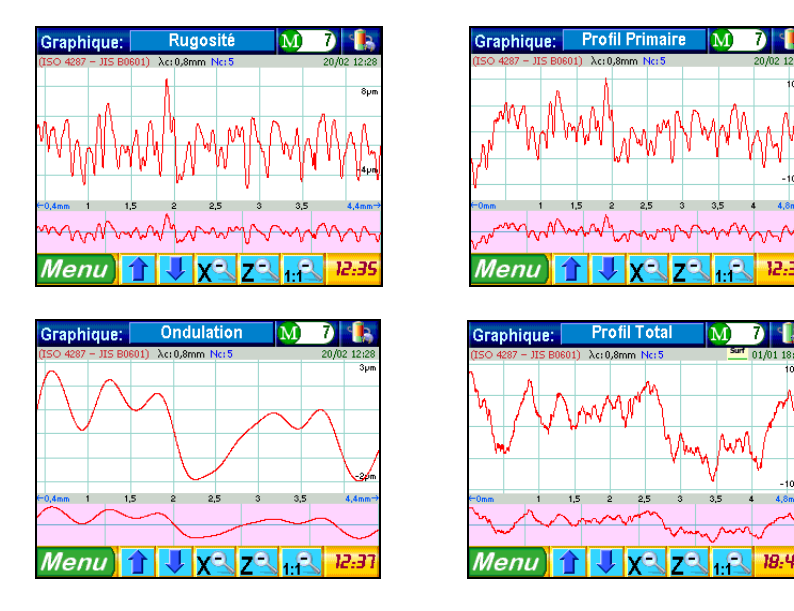

Chaque graphique est délimité par une séparation horizontale. Lors de l'analyse du résultat de la courbe de la rugosité, le constat est le suivant :

a) Affichage détaillé de la courbe

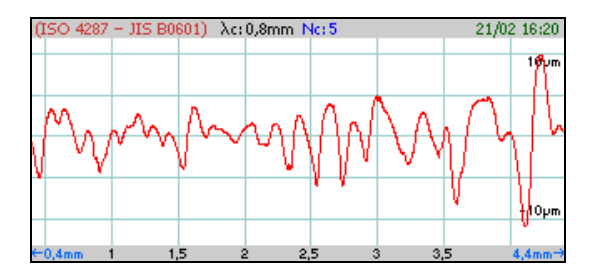

Cet affichage est adapté à l'amplitude de la courbe. Il délivre toutes les informations liées à la mesure (paramètres de mesure, date et heure, par exemple).

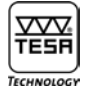

#### b) Affichage standard de la courbe

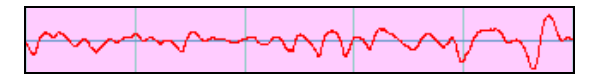

Cette vue présente un nombre de colonnes égal au nombre de longueurs d'ondes (cut-offs) choisi pour la mesure (= 5 dans l'exemple ci-dessus).

Pour obtenir un agrandissement, appuyez sur la zone de l'affichage (a) qui vous intéresse.

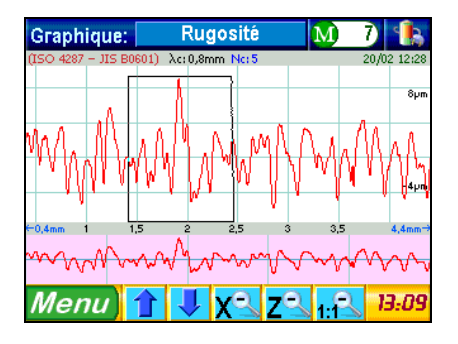

La zone sélectionnée réapparaît sur l'affichage (a) alors que les détails sont mis en évidence dans une autre couleur sur l'affichage b).

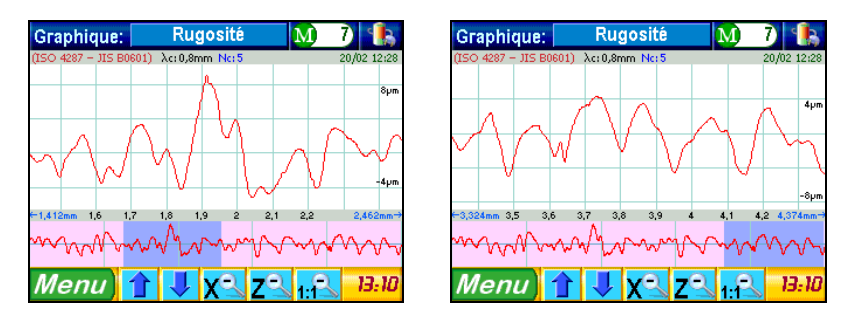

Vous pouvez, si vous le souhaitez, déplacer l'image détaillée *mun* de l'affichage (b) à l'endroit de votre choix sur la courbe. Il vous suffit, pour cela, d'appuyer sur l'endroit choisi ou de glisser l'image à cet endroit.

Pour vous déplacer dans l'axe vertical de la courbe, utilisez les touches **1 u** bas de l'écran. Sur un affichage détaillé, procédez de la même manière.

Pour revenir à l'affichage précédent, moins détaillé, utilisez les touches 🔀 🔼

Pour annuler un affichage détaillé ou pour changer d'échelle, appuyez sur 1:12 L'affichage réapparaît alors sous sa forme initiale.

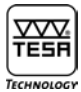

#### 18.3 Courbe de portance

Chaque courbe de portance (courbe d'Abbott) s'affiche assortie de 1 ou 2 curseurs selon le type. Ces curseurs établissent une interaction entre la courbe et les valeurs clés dans chaque axe. Il existe deux méthodes différentes d'activer cette interaction, respectivement le calcul qui s'ensuit, à savoir :

- 1 Directement en appuyant sur la courbe à l'endroit choisi. Les curseurs se positionnent alors automatiquement.
- 2 Indirectement en sélectionnant les valeurs qui vous conviennent.

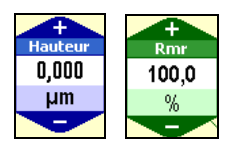

La position du curseur est constamment actualisée. Vous pouvez suivre l'augmentation ou la diminution des valeurs affichées via les touches \_\_\_\_\_ ou \_\_\_\_

Tous les graphiques comportent deux champs que vous pouvez modifier. Indépendamment de la courbe sélectionnée, le champ de couleur bleue permet le réglage de la valeur dans l'axe vertical ou dans l'axe horizontal pour le champ de couleur verte. Deux autres champs sont affichés à droite et à gauche du graphique pour les courbes Rdc, Pdc, Wdc.

#### 18.3.1 Courbes Rmr, Pmr et Wmr

Pour afficher le graphique des courbes ci-dessous, activez <u>Courbes de Portance</u>, puis choisissez la courbe désirée Rmr Pmr Wmr au bas de la fenêtre.

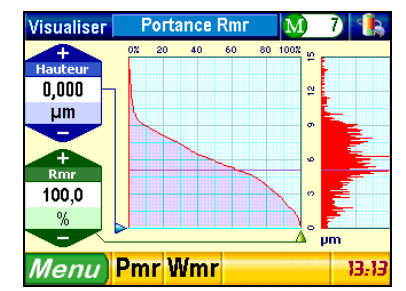

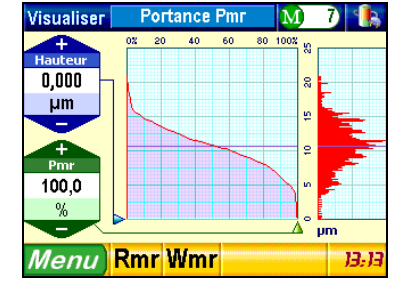

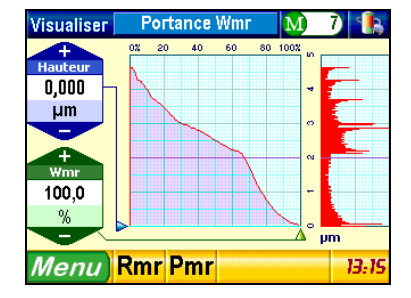

#### 18.3.2 Calcul des valeurs Rdc, Pdc, Wdc

Pour afficher l'un ou l'autre des graphiques ci-après, appuyez sur transference de Rôc puis sur la courbe désirée Rôc Pôc Wôc au bas de la fenêtre.

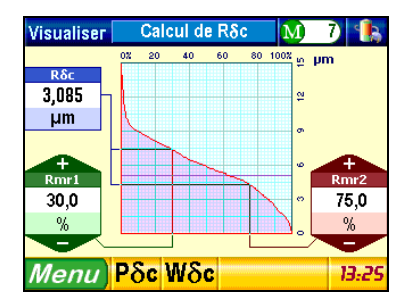

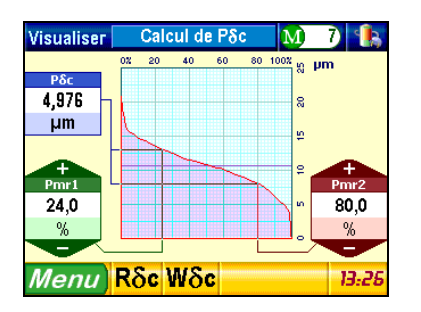

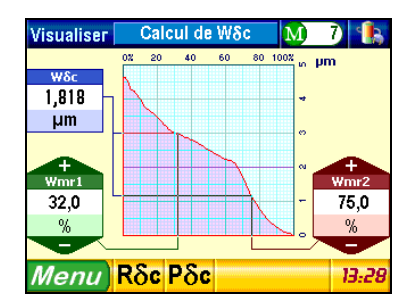

#### 18.3.3 Courbes relatives Rmr, Pmr, Wmr

Appuyez sur 🛱 mr relatif puis sur Rmr rel. Pmr rel. Wmr rel. pour visualiser les graphiques suivants :

| Visualiser 🛛 Rmr Relatif 🛛 🚺 🧷                            | 🖺 Visualise                                                                                                    | r 🛛 Pmr Relatif 🛛 🚺         | 7 🐁 Vi                                                                                                    | isualiser 👘 Wmr I                        | Relatif 🛛 🚺                 | 7 🐁                                                                                                    |
|-----------------------------------------------------------|----------------------------------------------------------------------------------------------------|-----------------------------|----------------------------------------------------------------------------------------------------|------------------------------------------|-----------------------------|----------------------------------------------------------------------------------------------------|
| Pas µm<br>1,413<br>+ Rmro<br>29,3 %<br>Rmr rel.<br>47,7 % | 2         Pas         pm           283         1,000         243           243         935         95           935         5,0 %         Pmr rel.           11,0 %         11,0 %         11,0 % |                             | Pas         24           ~5.355         0.0         Pa           ~5.355         0.0         Ito           .000         11.0         2.000           .000         12.0         3.000           .000         32.3         4.000           .000         53.3         5.000           .000         35.3         5.000           .000         84.1         10.000           .000         84.1         11.000           .000         86.5         11.2000 | 1,000<br>vmrd<br>5,0 %<br>vmrd<br>23,7 % |                             | Pas         %           -0,386         0,0           Ward         5,0           1,000         23,7           2,000         58,7           3,000         74,0           4,000         83,4 |
| Menu Pmr rel. Wmr rel. Actualiser<br>Table                | Menu                                                                                                    | Rmr rel. Wmr rel. Actualise | 13:19                                                                                                    | <i>lenu</i> Rmr rel. F                   | mr rel. Actualiser<br>Table | 13:20                                                                                                    |

La modification des valeurs affichées à gauche de la fenêtre ne génère pas nécessairement une mise à jour automatique des valeurs apparaissant dans le tableau de droite. Pour cela, appuyez sur la touche Table.

#### **19 UNITÉ DE DEPLACEMENT**

L'unité de déplacement horizontal (1) est rattachée au support pivotant et réglable en hauteur (2). L'unité palpeur (3) est montée sur un axe de fixation vertical autorisant sa rotation de 90° à droite et à gauche. Les paramètres nécessaires sont manquants ou erronés.

Le support pivotant peut être déplacé verticalement sur une hauteur maximale de 90 mm à l'aide de la vis micrométrique fournie. La rotation de l'unité palpeur permet de mesurer dans les zones difficilement accessibles.

Les deux positions de l'unité palpeur sont les suivantes :

Palpeur avec patin non verrouillé

Palpeur sans patin verrouillé

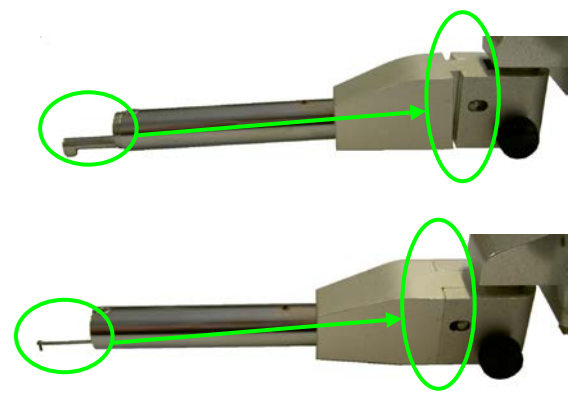

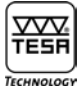

#### 20 CHOIX DU PALPEUR

Le palpeur est, pour l'essentiel, composé de deux éléments: le stylet (1) et le patin (2).

Les paramètres nécessaires sont manquants ou erronés.

Le stylet est la pièce maîtresse de l'instrument. Cet élément est fragile et détecte la moindre variation de surface. Il est constitué d'un pivot supportant la pointe diamant. Sa construction répond aux normes en vigueur.

Le patin permet de guider le stylet sur la surface et compense partiellement l'ondulation de la surface. Son utilisation dépend du type de mesure à effectuer.

Palpeur avec patin

sont manquants ou erronés.

L'utilisation conjointe des deux 2 éléments ne pouvant pas être idéale dans chaque cas d'application, chaque rugosimètre comprend une faible incertitude de mesure qui peut toutefois être éliminée.

La source principale de cette incertitude est la pointe diamant montée sur le stylet, laquelle se caractérise par son cône de 60° ou 90° et son rayon inférieur à 10  $\mu$ m (usuellement 5  $\mu$ m).

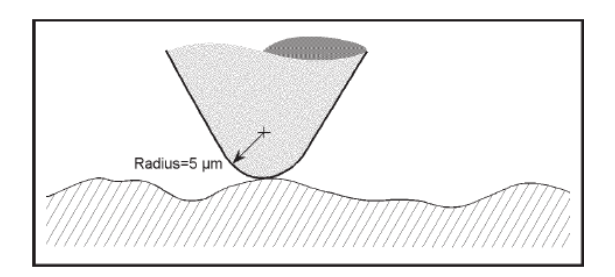

Comparaison entre le rayon de la pointe diamant et la surface mesurée *La précision de mesure du profil est déterminée par celle de la pointe diamant.* 

#### a) Pénétration dans les creux

Selon l'angle et le rayon de la pointe diamant, la pénétration dans les creux et le suivi du profil seront meilleurs.

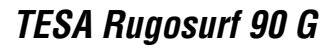

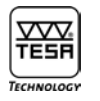

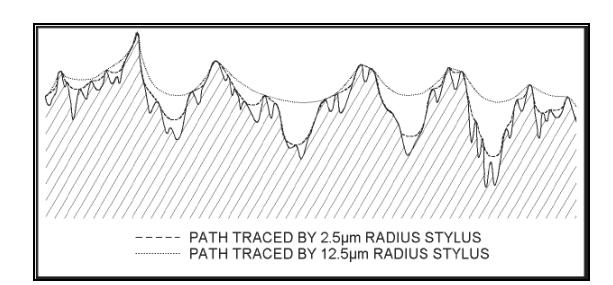

b) Déformation des sommets et des creux

Lorsque qu'une pointe diamant passe un sommet, le point de contact entre la pièce et le stylet se déplace sur la surface de la pointe. Les sommets ont alors tendance à être arrondis. Cette particularité s'accentue si la rugosité Ra est faible.

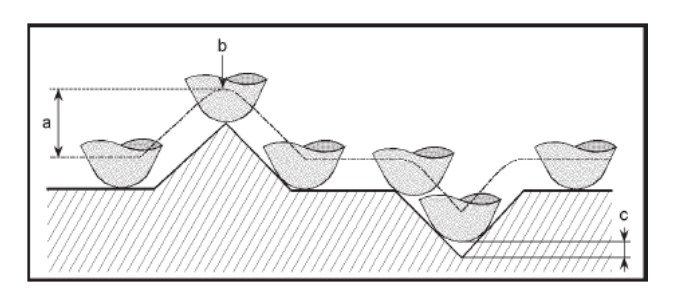

De plus, le rayon de la pointe provoque une diminution de la profondeur du creux (c). La hauteur d'un pic (a) n'est toutefois pas influencée, seule sa forme est plus arrondie (b).

c) Renfoncement indétectable

Lorsque le stylet passe un renfoncement, il perd le contact avec la surface qui est alors automatiquement lissée. Ceci vaut notamment lors de l'examen de matières poreuses et frittées.

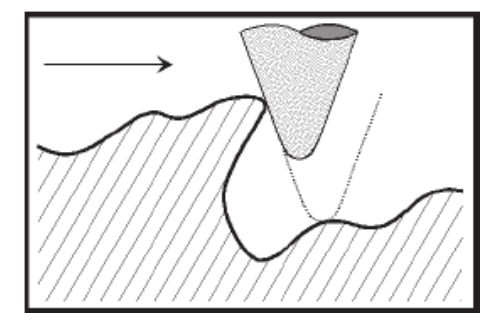

Certaines surfaces et le patin, de par sa géométrie, peuvent être source d'erreur si ce dernier ne se déplace pas en phase avec le stylet.

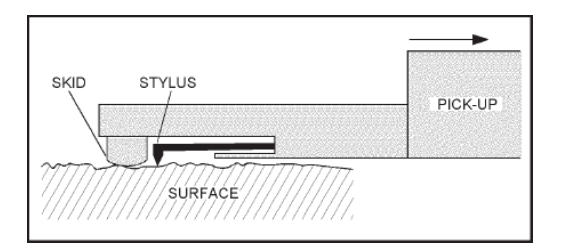

Vue schématique d'un palpeur avec patin (la flèche indique la direction de mesure)

# TESA-Rugosurf 90 G

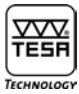

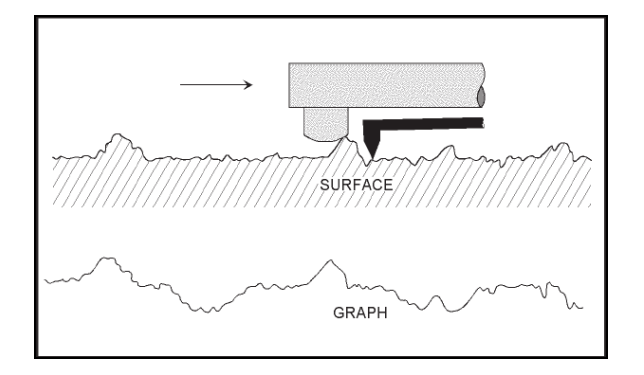

#### Effet du patin sur le profil mesuré

Palpeur sans patin

sont manquants ou erronés.

Référence extérieure

#### Important

En raison de son extrême sensibilité, le stylet doit être manipulé avec un soin tout particulier. Ne le soumettez pas à une force extérieure, quelle qu'elle soit, et maintenez-le en état de propreté (jet d'air comprimé, pression 2 bars). Les particules de poussière peuvent affecter la surface à mesurer et influencer négativement les résultats.

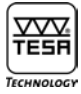

# 21 DONNÉES TECHNIQUES

| Paramètres de rugosité mesurés                        |                                                                                                    |  |  |  |  |
|-------------------------------------------------------|----------------------------------------------------------------------------------------------------|--|--|--|--|
| selon ISO 4287:1997/JIS B0601:2001/ASME B46-2002      |                                                                                                    |  |  |  |  |
|                                                       | Ra - Rq - Rt - Rz - Rp - Rc - Rv - RSm - RδcPa - Pq - Pt - Pp - Pc - Pv - PSm - Ρδc<br>Wa - Wq - Wt - Wz - Wp - Wv - Wc - WSm - WδcRk - Rpk - Rvk - Mr1 - Mr2 |  |  |  |  |
| <i>selon</i> PrEN 10049                               | PPc - RPc – WPc                                                                                                    |  |  |  |  |
| <i>selon</i> DIN 4776                                 | Rmax                                                                                                    |  |  |  |  |
| <i>selon</i> DB N31007                                | R3z - R3zm                                                                                                    |  |  |  |  |
| <i>selon</i> ISO 12085 (CNOMO)                        | Pt – R – AR – Rx – Wte – AW – Wx – Rke – Rpke – Rvke                                                                                                    |  |  |  |  |
| Etendues de mesure                                    | 50 mm (axe X) / 1000 μm (axe Y)                                                                                                    |  |  |  |  |
| Unités de mesure                                      | mm / in                                                                                                    |  |  |  |  |
| Résolution                                            | 0,001 μm / 0,01 μin                                                                                                    |  |  |  |  |
| Longueur des cut-offs                                 | 0,08 - 0,25 - 0,8 - 2,5 - 8 mm                                                                                                    |  |  |  |  |
| Filtre électronique                                   | Gaussien conforme à ISO 11562                                                                                                    |  |  |  |  |
| Longueur totale                                       | (Nombre de cut-offs +1) × $\lambda$ c (max. 50 mm)                                                                                                    |  |  |  |  |
| Longueur d'évaluation                                 | Nombre de cut-offs × $\lambda$ c                                                                                                    |  |  |  |  |
| Vitesse de mesure                                     | 0,5 mm/s – 1 mm/s                                                                                                    |  |  |  |  |
| Nombre de cut-offs                                    | 1 à 19 (longueur 0,08, 0,25, 0,8 et 2,5 mm)<br>1 à 5 (longueur 8 mm)                                                                                          |  |  |  |  |
| Clavier                                               | <i>3 touches, protégées contre les projections de liquides et la pénétration des particules de poussière</i>                                                  |  |  |  |  |
| Langues                                               | Français, allemand, anglais, italien, espagnol et portugais                                                                                                   |  |  |  |  |
| Affichage                                             | LCD couleur, écran tactile TFT, 3.5", 320 x 240 pixels                                                                                                    |  |  |  |  |
| Alimentation                                          | 12 V ou 220 V ±10%, 50/60 Hz sur secteur                                                                                                    |  |  |  |  |
| Consommation électrique                               | max. 20 VA à 220 V                                                                                                    |  |  |  |  |
| Système de palpage                                    | Inductif                                                                                                    |  |  |  |  |
| Pointe diamant                                        | R = 5 µm, 90°                                                                                                    |  |  |  |  |
| Force de mesure                                       | 0,75 mN selon ISO 3274                                                                                                    |  |  |  |  |
| <i>Limite de la température<br/>de fonctionnement</i> | +10° à +40° C                                                                                                    |  |  |  |  |
| <i>Limite de la température<br/>de stockage</i>       | -10° à +50° C                                                                                                    |  |  |  |  |
| Temps de charge complète                              | 16 heures                                                                                                    |  |  |  |  |
| Capacité mémoire                                      | 60 000 paramètres                                                                                                    |  |  |  |  |
| Interface                                             | RS 232 / USB                                                                                                    |  |  |  |  |
| Dimensions                                            | 270 x 140 x 90 mm (rugosimètre seul)                                                                                                    |  |  |  |  |
| Poids                                                 | 3 kg                                                                                                    |  |  |  |  |
| Conditionnement                                       | Mallette en matière synthétique                                                                                                    |  |  |  |  |
| Origine                                               | CE                                                                                                    |  |  |  |  |
|                                                       |                                                                                                    |  |  |  |  |

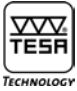

## 22 ACCESSOIRES EN OPTION

| No de vente | Description                                                   |
|-------------|---------------------------------------------------------------|
| 06960041    | Étalon de rugosité, valeur nominale Ra = 2,97 μm ou 117 μinch |
| 06960055    | Support avec base en granit, 630 x 400 mm                     |
|             |                                                               |

#### 22.1 Imprimante

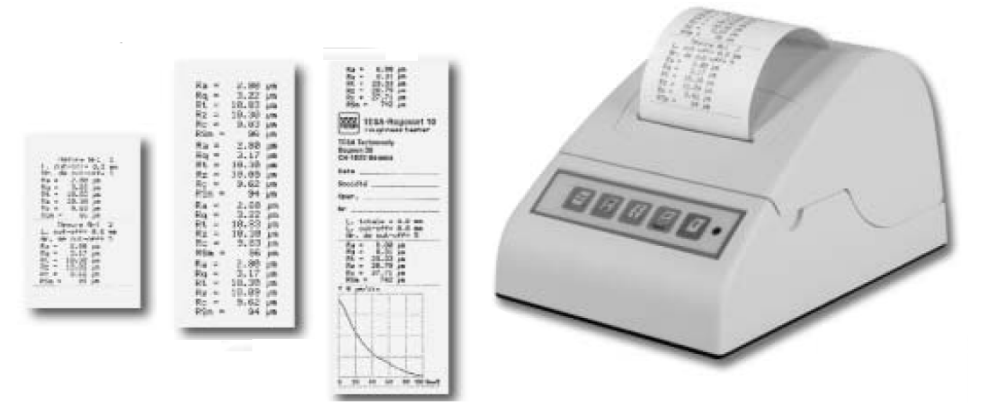

| No de vente | Description                                                                                                    |
|-------------|----------------------------------------------------------------------------------------------------|
| 06960033    | Imprimante matricielle, 24 colonnes, livrée avec :<br>– Accumulateur rechargeable<br>– Câble de liaison RUGOSURF 10 / 10G / 90G |
| 06960043    | Ruban encreur pour imprimante (jeu de 3 unités)                                                                                 |
| 06960044    | Rouleau de papier, largeur 57 mm (10 unités)                                                                                    |

.

#### 22.2 Logiciel « Measurement Studio »

Logiciel de gestion des mesures. Du réglage de l'instrument jusqu'aux statistiques sur un lot de pieces. Ce logiciel est un complément idéal pour une traçabilité des mesures.

| No de vente | Description                                                                                                    |
|-------------|----------------------------------------------------------------------------------------------------|
| 06960048    | Logiciel « Measurement Studio » livré avec :<br>– CD d'installation en 6 langues<br>– Mode d'emploi et aide en ligne sur le CD<br>– Câble de liaison |

# TESA-Rugosurf 90 G

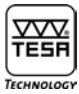

## 22.3 Palpeurs

| No de vente | Modèle            | Description |                                                                                                    |
|-------------|-------------------|-------------|----------------------------------------------------------------------------------------------------|
| 06960049    | SB 60/10          |             | Avec patin<br>Exécution standard pour surfaces et<br>alésages ∅ >10 mm (extérieur) ou<br>>6 mm (intérieur).<br>Sans patin<br>Exécution pour surfaces, profils et<br>petits alésages dès ∅ 4 mm. |
| 06960067    | SB 60/10 /<br>2um |             | ldem au modèle 06960049 mais avec<br>un rayon de pointe de 2µm                                                                                                    |
| 06960050    | SB 20 P           | 3,6         | Exécution pour gorges, profondeur<br>de mesure jusqu'à 5 mm.                                                                                                    |
| 06960051    | SB 30 P           | 2,5         | <i>Exécution pour petits alésages dès<br/>Ø 4 mm.</i>                                                                                                    |
| 06960052    | SB 40 P           |             | Exécution avec patin à vé pour<br>câbles ∅ >1 mm (extérieur).                                                                                                    |
| 06960053    | SB 50 P           |             | <i>Exécution pour les surfaces<br/>concaves. Idéal pour la mesure avec<br/>le palpeur<br/>90°.</i>                                                                                              |
| 06960054    | SB 120 P          |             | Exécution pour rainures, profondeur<br>de mesure jusqu'à 20 mm.                                                                                                    |
| 06960061 | SB 60 D2 |                                                                               |
|----------|----------|-------------------------------------------------------------------------------|
| 06960058 | SB 120 S | Exécution sans patin pour<br>rainures, profondeur de<br>mesure jusqu'à 15 mm. |

#### 22.4 Mesure de profile

La mesure de profile permet l'analyse géométrique avec notamment la mesure de rayon et d'angles. Avec une plage de mesure étendue à 2mm en Z et toujours 50mm en X l'application est vaste

| No de vente |         | Description                                                                                                    |                                                                                   |
|-------------|---------|----------------------------------------------------------------------------------------------------|-----------------------------------------------------------------------------------|
| 06960100    |         | Profile Kit contenant:<br>– Logiciel Profile 2 mm<br>– Palpeur spécial SB2000 z=2mm<br>– Echantillon d'étalonnage             |                                                                                   |
| 06960101    |         | Logiciel Profile 2 mm livré avec :<br>– CD d'installation en 6 langues<br>– Mode d'emploi sur le CD<br>– Câble de liaison USB |                                                                                   |
|             |         |                                                                                                    |                                                                                   |
| 06960102    | SB 2000 | 0<br>29                                                                                                    | <i>Palpeur spécial pour mesure de<br/>profile, Plage de mesure en<br/>Z = 2mm</i> |
| 06960103    |         | N.56432                                                                                                    | Echantillon d'étalonnage pour<br>mesure de profile                                |

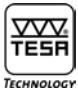

#### 22.5 Echantillons de surfaces

Les échantillons de surfaces pour comparaison ne sont pas des étalons de rugosité. Par conséquent, ils ne se prêtent pas à l'étalonnage des rugosimètres.

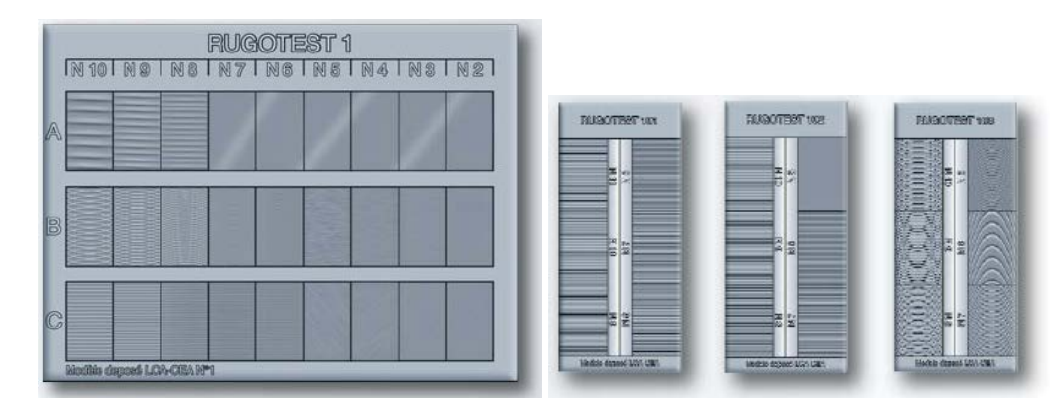

| No de vente | No Rugotest | Description           | Nombre<br>d'échantillons | Paramètres<br>ISO | Dimensions | Poids |
|-------------|-------------|-----------------------|--------------------------|-------------------|------------|-------|
| 081112053   | 1           | Usinage des métaux    | 27                       | N2 à N10          | 135 x 105  | 160 g |
| 081112054   | 2           | Meulage à la main     | 6                        | N6 à N11          | 120 x 90   | 160 g |
| 081112055   | 3           | Grenaillage           | 18                       | N6 à N11          | 120 x 90   | 190 g |
| 081112056   | 4           | Meulage à la main     | 6                        | N6 à N8           | 120 x 90   | 160 g |
| 081112057   | 5           | Polissage à la main   | 8                        | NO à N4           | 120 x 90   | 200 g |
| 081112058   | 101         | Rabotage              | 6                        | N6 à N11          | 110 x 50   | 110 g |
| 081112059   | 102         | Tournage              | 6                        | N5 à N10          | 110 x 50   | 105 g |
| 081112060   | 103         | Fraisage en bout      | 6                        | N5 à N10          | 110 x 50   | 10 g  |
| 081112061   | 104         | Planage               | 8                        | N1 à N8           | 130 x 50   | 125 g |
| 081112062   | 105         | Rectifiage circulaire | 8                        | N1 à N8           | 130 x 50   | 130 g |
| 081112063   | 107         | Electro-érosion       | 6                        | N5 à N10          | 110 x 50   | 110 g |
| 081112345   | A6          | Nos 101 à 107         |                          |                   | 330 x 250  | 780 g |
| 081112346   | A4          | Nos 1 à 4             |                          |                   | 330 x 250  | 710 g |

Matière : nickel inoxydable. Conditionnement : étui en cuir

#### 22.5.1 Echantillons de surfaces pour procédés individuels d'usinage selon les paramètres ISO

| Paramètres   | de rugosité ISO                               |              |                          | NO       | N1                                                           | N2   | N3  | N4  | N5  | N6  | N7  | N8  | N9  | N10  | N11 |
|--------------|-----------------------------------------------|--------------|--------------------------|----------|--------------------------------------------------------------|------|-----|-----|-----|-----|-----|-----|-----|------|-----|
| Rugosité n   | noyenne Ra                                    |              | μm                       | 0.0125   | 0.025                                                        | 0.05 | 0.1 | 0.2 | 0.4 | 0.8 | 1.6 | 3.2 | 6.3 | 12.5 | 25  |
| μin          |                                               | µin          | 0.5                      | 1        | 2                                                            | 4    | 8   | 16  | 32  | 63  | 125 | 250 | 500 | 1000 |     |
| Rugosité ma  | oyenne Rz ISO                                 | [            | µm∕µin                   | Ces doni | es données varient en fonction des techniques de fabrication |      |     |     |     |     |     |     |     |      |     |
| No de vente. | Description                                   | No Rugotest. | Nombre<br>d'échantillons |          |                                                              |      |     |     |     |     |     |     |     |      |     |
| 081112053    | Usinage des<br>métaux                         | 1            | 27                       |          | -                                                            |      |     |     |     |     |     |     |     |      |     |
|              | Surfaçage à la<br>fraise                      |              | 3                        |          | -                                                            |      |     |     |     |     |     | •   | •   | •    |     |
|              | Fraisage en<br>bout                           |              | 5                        |          |                                                              |      |     |     |     | •   | •   | •   | •   | •    |     |
|              | Tournage/Rabo<br>tage                         |              | 5                        |          |                                                              |      |     |     |     | •   | •   | •   | •   | •    |     |
|              | Rectifiage                                    |              | 6                        |          |                                                              | •    | •   | •   | •   | •   | •   |     |     |      |     |
|              | Rodage                                        |              | 4                        |          |                                                              | •    | •   | •   | •   |     |     |     |     |      |     |
|              | Rectifiage fin/<br>Honage                     |              | 4                        |          | •                                                            | •    | •   | •   |     |     |     |     |     |      |     |
| 081112054    | Rectifiage à la<br>main                       | 2            | 6                        |          |                                                              |      |     |     |     | •   | •   | •   | •   | •    | •   |
| 081112055    | Grenaillage<br>Type de<br>grenailles          | 3            | 18                       |          |                                                              |      |     |     |     |     |     |     |     |      |     |
|              | - sphériques<br>- grossières                  |              | 3                        |          |                                                              |      |     |     |     |     |     |     | •   | •    | •   |
|              | - fines                                       |              | 6                        |          |                                                              |      |     |     |     | •   | •   | •   | •   | •    | •   |
|              | - angulaires<br>- grossières                  |              | 3                        |          |                                                              |      |     |     |     |     |     |     | •   | •    | •   |
| 081112056    | <i>- fines</i><br>Limage à la<br>main         | 4            | 6<br>6                   |          |                                                              |      |     |     |     | •   | •   | •   | •   | •    | •   |
|              | - droit                                       |              | 3                        |          |                                                              |      |     |     |     | •   | •   | •   |     |      |     |
|              | - croisé                                      |              | 3                        |          |                                                              |      |     |     |     | •   | •   | •   |     |      |     |
| 081112057    | Polissage à la<br>main Forme<br>de la surface | 5            | 10                       |          |                                                              |      |     |     |     |     |     |     |     |      |     |
|              | - cylindrique                                 |              | 5                        | •        | •                                                            | •    | •   | •   |     |     |     |     |     |      |     |
|              | - plane                                       |              | 5                        | •        | •                                                            | •    | •   | •   |     |     |     |     |     |      |     |
| 081112058    | Rabotage                                      | 101          | 6                        |          |                                                              |      |     |     |     | •   | •   | •   | •   | •    | •   |
| 081112059    | Tournage                                      | 102          | 6                        |          |                                                              |      |     |     | •   | •   | •   | •   | •   | •    |     |
| 081112060    | Fraisage en<br>bout                           | 103          | 6                        |          |                                                              |      |     |     | •   | •   | •   | •   | •   | •    |     |
| 081112061    | Rectifiage<br>plane                           | 104          | 8                        |          | •                                                            | •    | •   | •   | •   | •   | •   | •   |     |      |     |
| 081112062    | Rectifiage<br>circulaire                      | 105          | 8                        |          | •                                                            | •    | •   | •   | •   | •   | •   | •   |     |      |     |
| 081112063    | Electro-<br>érosion                           | 107          | 6                        |          |                                                              |      |     |     | •   | •   | •   | •   | •   | •    |     |

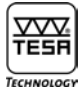

#### 22.5.2 Echantillons de surfaces selon les paramètres Charmilles (VDI 3400)

| Paramètres de rugosité Charmilles |                 | 12                           | 15   | 18   | 21   | 24   | 27   | 30   | 33   | 36  | 39  | 42  | 45   |      |
|-----------------------------------|-----------------|------------------------------|------|------|------|------|------|------|------|-----|-----|-----|------|------|
| Rugosité moyenne Ra [µm]          |                 |                              | 0.40 | 0.56 | 0.80 | 1.12 | 1.60 | 2.24 | 3.15 | 4.5 | 6.3 | 9.0 | 12.5 | 18.0 |
| No de vente                       | Description     | Nombre<br>d'échantillon<br>S |      |      |      |      |      |      |      |     |     |     |      |      |
| 081112344                         | Electro-érosion | 12                           | •    | •    | •    | •    | •    | •    | •    | •   | •   | ٠   | •    | •    |

#### 23 GARANTIE

Nous assurons pour ce produit 12 mois de garantie à partir de la date d'achat pour tout défaut de construction, de fabrication ou de matière. La remise en état sous garantie est gratuite. Notre responsabilité se limite toutefois à la réparation ou, si nous le jugeons nécessaire, au remplacement de l'instrument en cause.

Ne sont pas couverts par notre garantie les dommages dus à une utilisation erronée, à la non-observation du mode d'emploi ou à des essais de réparation par des tiers. Nous ne répondons en aucun cas des dommages causés directement ou indirectement par l'instrument livré ou par son utilisation.

(Extrait de nos conditions générales de livraison du 1er décembre 1981)

#### 24 DÉCLARATION DE CONFORMITÉ ET CONFIRMATION DE LA TRAÇABILITÉ DES VALEURS INDIQUÉES

Nous vous remercions de la confiance témoignée par l'achat de ce produit, lequel a été vérifié dans nos ateliers.

Nous déclarons sous notre seule responsabilité que sa qualité est conforme aux normes et données techniques contenues dans nos documents de vente (modes d'emploi, prospectus, catalogue).

Par ailleurs, nous attestons que les références métrologiques de l'équipement utilisé pour sa vérification sont valablement raccordées aux étalons nationaux. Le raccordement est assuré par notre système qualité.

Assurance Qualité

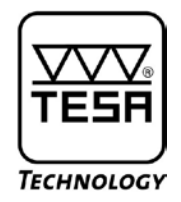

## Gebrauchsanleitung

# TESA-rugosurf 90G Rauheitsmessgerät

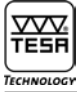

## INHALTSVERZEICHNIS

| 1                                                                                                    | Anleitung                                                                                                    | 5                                                                                |
|----------------------------------------------------------------------------------------------------|----------------------------------------------------------------------------------------------------|----------------------------------------------------------------------------------|
| 2                                                                                                    | Sicherheitsanweisungen                                                                                                    | 5                                                                                |
| 3                                                                                                    | Allgemeine Beschreibungen                                                                                                    | 5                                                                                |
| 4                                                                                                    | Elemente auf der Oberseite                                                                                                    | 6                                                                                |
| 5                                                                                                    | Elemente an der Rückseite                                                                                                    | 7                                                                                |
| 6                                                                                                    | Einschalten                                                                                                    | 7                                                                                |
| 7                                                                                                    | Starten eines Messvorgangs                                                                                                    | 8                                                                                |
| 8                                                                                                    | Menüs und Untermenüs                                                                                                    | 8                                                                                |
| 9                                                                                                    | Prüfen der Richtigen Position des Messtasters                                                                                                    | 9                                                                                |
| 10<br>10.1<br>10.2<br>10.3<br>10.3.1<br>10.3.2<br>10.3.3<br>10.3.4<br>10.4<br>10.4.1<br>10.4.2<br>10.5<br>10.6 | Einstellungen<br>Wahl der Norm<br>Wahl der Rauheitskenngrößen und Einstellen der Grenzwerte<br>Einstellen der Anzeige<br>Anzeige am Ende der Messung<br>Automatische Rückkehr<br>Audio<br>Ausschalt zeit<br>Wahl der auszudruckenden Kenngrößen<br>Drucktaste Graphik<br>Drucktaste Karte<br>Wahl der Maßeinheit<br>Wahl der Sprache | 10<br>10<br>11<br>14<br>14<br>14<br>14<br>14<br>15<br>15<br>15<br>15<br>16<br>16 |
| 11                                                                                                    | Datei                                                                                                    | 16                                                                               |
| 12<br>12.1<br>12.1.1<br>12.1.2<br>12.1.3<br>12.1.4<br>12.1.5<br>12.2<br>12.2.1<br>12.2.2                       | Einstellen der Messparameter<br>Norm ISO 4287<br>Auswahl des Tastertpy<br>Wahl der Grenzwellenlänge (Cut-Off)<br>Anzahl der Cut-Offs<br>Messgeschwindigkeit<br>Auswahl der Oberfläche<br>Norm ISO 12085<br>Messstrecke<br>Koeffizienten A und B                                                                                      | 17<br>17<br>17<br>18<br>18<br>18<br>18<br>19<br>19<br>19                         |
| 13                                                                                                    | Kalibrierung                                                                                                    | 19                                                                               |
| 14                                                                                                    | Ausschalten                                                                                                    | 21                                                                               |
| 15                                                                                                    | Einstellen der Uhrzeit                                                                                                    | 21                                                                               |
| 16                                                                                                    | Überprüfen der Spannung                                                                                                    | 22                                                                               |
| 17<br>17.1<br>17.2<br>17.3<br>17.4<br>17.5                                                                     | Einstellen des Speichers<br>Freigabe/Unterdrückung der gespeicherten Messwerte<br>Anzeigen aller gespeicherten Messwerte<br>Löschen aller gespeicherten Messwerte<br>Ausdrucken aller gespeicherten Messwerte<br>Löschen des letzten Messwertes                                                                                      | 22<br>23<br>23<br>23<br>23<br>23<br>23<br>23                                     |

| 18     | Anzeigen der Messergebnisse                                                        | 24        |
|--------|------------------------------------------------------------------------------------|-----------|
| 18.1   | Anzeigen der Rauheitskenngrößen                                                    | 24        |
| 18.2   | Rauheit, Primärprofil, Welligkeit und Gesamtprofil                                 | 25        |
| 18.3   | Traganteil                                                                         | 27        |
| 18.3.1 | Traganteilkurve Rmr, Pmr und Wmr.                                                  | 27        |
| 18.3.2 | Berechnen von Rdc, Pdc, Wdc.                                                       | 27        |
| 18.3.3 | Relative Traganteilkurve Rmr, Pmr und Wmr                                          | 28        |
| 19     | Vorschubeinheit                                                                    | 28        |
| 20     | Wahl des Messtasters                                                               | 29        |
| 21     | Technische Daten                                                                   | 32        |
| 22     | Sonderzubehör                                                                      | 33        |
| 22.1   | Drucker                                                                            | <i>33</i> |
| 22.2   | Software "Measurement Studio"                                                      | 34        |
| 22.3   | Messtaster                                                                         | 35        |
| 22.4   | Profile Messungen                                                                  | 36        |
| 22.5   | Oberflächen-Vergleichsmuster                                                       | 37        |
| 22.5.1 | Ausführungen für einzelne Fertigungsverfahren nach ISO-Rauheitskennzahlen          | 38        |
| 22.5.2 | Ausführung nach Charmilles-Rauheitskennzahlen (VDI 3400)                           | 39        |
| 23     | Garantie                                                                           | 39        |
| 20     | valaille                                                                           | 20        |
| 21     | Konformitätserklärung und Bestätigung der Rückverfolgharkeit der angegehenen Werte | 29        |
| 24     | Komoninitatserkiarung und bestatigung der Huckverfolgbarkeit der angegebenen werte |           |

#### 1 ANLEITUNG

Für den Kauf des Rauheitsmessgerätes TESA-Rugosurf 90G und das damit in unser Unternehmen bezeugte Vertrauen danken wir Ihnen vielmals. Um die volle Leistungsfähigkeit und Funktionalität des Gerätes nutzen zu können, empfehlen wir Ihnen zuerst diese Gebrauchsanleitung sorgfältig durchzulesen.

Bitte beachten Sie unbedingt auch die nachstehenden Sicherheitsanweisungen, um einen sicheren Einsatz über Jahre hinweg zu gewährleisten.

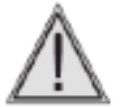

Das Rauheitsmessgerät ist mit einer am Ende des Messtasters angebrachten kalibrierten Tastspitze versehen. Deshalb ist es empfehlenswert, das Gerät besonders sorgfältig zu behandeln und Stöße zu vermeiden. Um die Tastspitze in einwandfreiem Zustand zu halten, diese bitte nur mit Druckluft und Speisedruck von maximal 2 bar reinigen.

#### **2 SICHERHEITSANWEISUNGEN**

- 1 Prüfen Sie bitte, dass die Netzspannung den Angaben am Gerät sowie in dieser Gebrauchsanleitung entspricht.
- 2 Versuchen Sie nicht, das Gerät auseinander zunehmen, außer die in dieser Gebrauchsanleitung aufgeführten Teile. Andernfalls könnte Ihr Rauheitsmessgerät oder die Gerätefunktionen hierbei beschädigt werden.
- 3 Setzen Sie den Messtaster keinen Beanspruchungen oder Stößen aus. Dieses empfindliche Teil muss sorgfältig behandelt werden.
- 4 Setzen Sie das Messgerät nur in einem sauberen, frei von Vibrationen Standort ein. Halten Sie die Einheit weit von Geräten, die im Stromnetz Störimpulse bewirken können, entfernt von z.B. Klimaanlage, Transformatoren oder Hochspannungsrelais.
- 5 Denken Sie daran das Messgerät nicht an Orten wo schnellen Temperaturschwankungen eintreten können, einzusetzen. Lassen Sie Ihr Gerät nicht in einem geschlossenen und überhitzten Raum zurück. Eine unmittelbare Sonneneinstrahlung ist ebenso zu vermeiden.
- 6 Beachten Sie den vorgeschriebenen Lagerungstemperaturbereich (-10° C bis +50° C).
- 7 Öl- und Staubpartikel auf der zu messenden Oberfläche vor Beginn der Messungen entfernen.
- 8 Ihr Gerät nicht fallen lassen. Achten Sie darauf, dass es nicht aufgeschlagen wird. Das zwar robuste Messsystem könnte beschädigt und die Messergebnisse verfälschen werden.

#### **3 ALLGEMEINE BESCHREIBUNGEN**

Ihr TESA-Rugosurf 90G ist ein tragbares, handliches und einfach anzuwendendes Rauheitsmessgerät mit Eigenschaften fürs Labor durch eine hohe Genauigkeit. Messungen in Zusammenhang mit folgenden Normen sind möglich: ISO 4287:1997- JIS B0601:2001 - ASME B46-2002, ISO13565-JIS B0671, DIN und ISO 12085:1998-JIS B0631:2000 (MOTIF oder CNOMO).

Das Gerät wird von einem Mikroprozessor gesteuert und ist mit einem 3.5" Tastbildschirm versehen, das zu einer sehr benutzerfreundlichen Anwendung führt. Ein Akku-Pack sorgt für eine bemerkenswerte Autonomie. Alle Funktionsmenüs und Meldungen stehen in einer der wählbaren Sprachen Deutsch, Englisch, Französisch, Italienisch, Portugiesisch oder Spanisch zur Verfügung.

Es besteht aus einer elektronischen Einheit, einer eingebauten Vorschubeinheit und einem als Sonderzubehör verfügbaren Drucker. Die wichtigsten Rauheitskenngrößen der zu prüfenden Oberfläche werden mit einer Auflösung in Tausendstel erfassen.

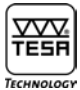

Die notwendigen Einstellungen erfolgen einfach durch ein Menü.

- Länge der Cut-offs (0,08 0,25 0,8 2,5 8 mm)
- Anzahl der Cut-offs (1 bis 19 bzw.1 bis 5 bei einer Länge von 8 mm)
- Messgeschwindigkeit (0,5 bzw. 1 mm/s)
- Geometrische Form der Oberfläche

Die gesamte Verstelllänge wird automatisch eingestellt, basierend auf der Länge und der Anzahl der Cut-offs. Alle Messungen können im metrischen bzw. Inch-Maßsystem durchgeführt werden.

Jede feststellbare fehlerhafte Behandlung oder Störung wird während der Voreinstellungen- und Messabläufe verhindert und entsprechend angezeigt. Es können bis zu 60'000 Messwerte gespeichert und jederzeit aufgerufen bzw. ausgegeben werden. Speicherkapazität: 2Mbyte.

Die gebräuchlichsten Funktionen – z.B. Starten der Messungen und Aufruf bzw. direkte Ausgabe der Messergebnisse – sind über die Tastatur zugänglich, während die übrigen mit messbaren Rauheitskenngrößen verbundenen Funktionen als Unterfunktionen zur Verfügung stehen. Zudem gestatten die Menüs eine Voreinstellung der Grenzwerte der einzelnen Rauheitskenngrößen. Dadurch werden Serienprüfungen erleichtert.

Beim Ausschalten werden alle Voreinstellungen und Messdaten in Bezug auf die letzte durchgeführte Messung gespeichert. Das Gerät schaltet sich nach 2 Minuten automatisch ab wenn es vom Akku gespeist wird (oder nach 5 Minuten wenn es an das Netz angeschlossen ist).

Über den RS232-Datenausgang kann das Messgerät an einen als Option verfügbaren Drucker oder an einen Rechner angeschlossen werden. Für den Anschluss sind nur die von TESA gelieferten Verbindungskabel zu verwenden. Der Ausdruck kann über den Drucker oder durch Betätigen die Taste (4) des Gerätes erfolgen. Beim Anschließen an einen Rechner können die Messungen mittels der Software eingestellt, gestartet und gespeichert werden.

#### 4 ELEMENTE AUF DER OBERSEITE

Auf der Oberseite des Gerätes stehen ein Farb-Tastbildschirm sowie drei Tasten zur Verfügung. Der Bildschirm ist nicht nur für die Wiedergabe der Messergebnisse, sondern auch für jegliche Einstellungen zuständig. Die intuitive und benutzerfreundliche Software ist durch den Tastbildschirm sehr einfach zu benutzen.

Mit Hilfe der drei Tasten können die Hauptfunktionen (Messen, Anzeigen der Messergebnisse und Drucken) direkt ausgeführt werden. Alle anderen Einstellungen und Änderungen sind über den Bildschirm einzustellen. Der Tastbildschirm sowie der drei Tasten sehen wie folgt aus:

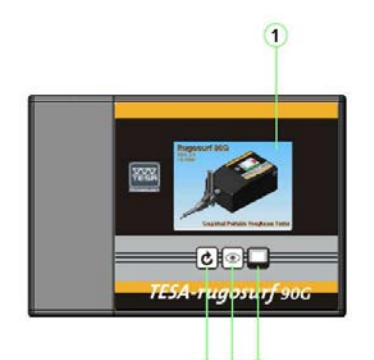

2 3 4

- 1 Tastbildschirm : Hauptfunktionen
- 2 Starten des Messvorgangs 🕑
- 3 Anzeige der Messergebnisse 💽
- 4 Drucken 🖵

Oberfläche des Gerätes

Alle Tasten verfügen über eine automatische Wiederholung, um die entsprechende Funktion mehrmals nacheinander zu wiederholen, bis die Taste losgelassen wird.

#### **5 ELEMENTE AN DER RÜCKSEITE**

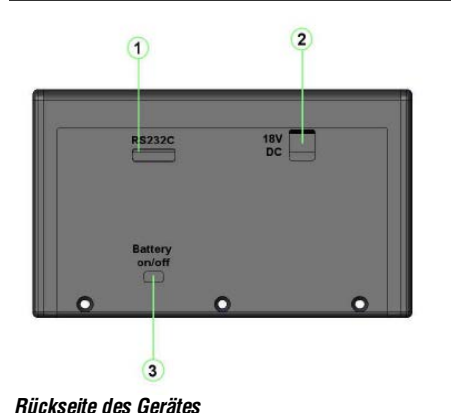

1 Anschluss für den Datenausgang, den Drucker oder einen Fernschalter

- 2 Anschluss für die externe Stromversorgung
- 3 Ein-/Ausschalter für den integrierten Akku

Diesen Schalter nur für längere Auszeiten betätigen, wie Lagerung oder Transport. (setzt die Uhrzeit und Datum auf null)

#### **6 EINSCHALTEN**

Zum Einschalten des Messgerätes eine beliebige Taste drücken. Während der Initialisierung führt das Gerät einige Prüfungen durch, und zeigt die Software-Version an (Firmware).

Von da ab ist Ihr Rugosurf 90G Messbereit. Wenn innerhalb von 2 Minuten keine Taste betätigt wird, schaltet sich das Gerät automatisch wieder ab., (oder nach 5 Minuten wenn es an das Netz angeschlossen ist). Sollte vor Ablauf dieser Zeit eine Taste gedrückt werden, vergehen weitere 2 Minuten, bis es dann abschaltet.

Das Gerät kann vom Hauptmenü durch drücken der Taste 🔟 ausgeschaltet werden.

Alle direkt an der Tastatur oder innerhalb der Menüs aktivierbaren Funktionen stehen erst zur Verfügung, nachdem das Gerät eingeschaltet wurde.

Einschalten kann auch wie folgt erfolgen:

- Mit Hilfe des an den seriellen Schnittstelle RS232 angeschlossenen Fernschalters (Sonderzubehör).
- Durch Betätigen einer Taste am angeschlossenen Drucker (Rugosurf 10, 10G oder 90G).
- Sobald die Software in der Lage ist, mit dem Rauheitsmessgerät in Verbindung zu treten.

#### Hinweis

Sollte das Gerät beim Betätigen einer Taste sich abschalten, bitte eine halbe Sekunde abwarten. Erst danach das Gerät wieder einschalten.

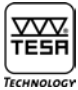

#### 7 STARTEN EINES MESSVORGANGS

Beim drücken der Taste Ċ wird ein Messvorgang mit den vorgegebenen Einstellwerte oder dessen der letzten Messung gestartet.

| Hau | ptmenü                 | M                     | 6     |
|-----|------------------------|-----------------------|-------|
| ſ   | Laufende Mes           | ssung                 |       |
|     | Grenzwellenlänge:      | 2,5mm                 |       |
|     | Cut-off Nr.:           | 10                    | )     |
| Pos | Geschwindigkeit:       | 0,5mm/s               |       |
| 1   | Norm:                  | ISO 4287<br>JIS B0601 |       |
| C.  | berfläche der Messung: | Gekrümmt              |       |
| Ein |                        | 3                     | schl. |
| Me  | enu 📃                  |                       | 23:16 |

Messvorgangsmenü

Beim laufenden Messvorgang werden die Messparameter und der Fortschritt des Vorgangs angezeigt. Am Ende der Messung werden die Messergebnisse angezeigt.

Wurde das Gerät nicht kalibriert (siehe Kalibrierungsmenü), erscheint eine Meldung mit 2 Optionen zur Wahl, d.h. Kalibrierung durchführen oder Messvorgang beenden.

#### 8 MENÜS UND UNTERMENÜS

Alle Funktionen können in jeden Menü und Untermenü eingestellt bzw. gesteuert werden. Nach Einschalten des Gerätes erscheint das Hauptmenü.

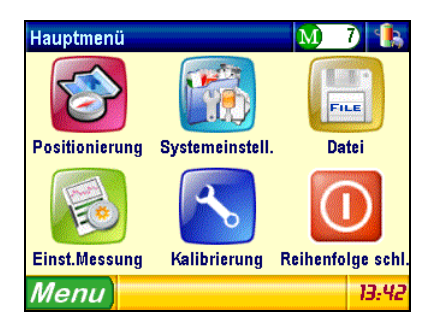

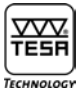

Um das gewünschte Menü bzw. Untermenü auszuwählen, den Tastbildschirm dort berühren, wo sich das entsprechende Symbol der Schaltfläche befindet.

| S    | Positionierung        | Prüfen der richtigen Position des Messtasters |
|------|-----------------------|-----------------------------------------------|
|      | Systemeinstellung     | Zugriff zum Untermenü Systemeinstellungen     |
| FILE | Datei                 | Zugriff zum Untermenü Speicher                |
| E    | Einstellung Messung   | Einstellen der Messparameter                  |
| 3    | Kalibrierung          | Kalibrieren des Gerätes                       |
|      | Reihenfolge schließen | Ausschalten des Gerätes                       |

#### 9 PRÜFEN DER RICHTIGEN POSITION DES MESSTASTERS

Diese Menü-Option dient zur Prüfung der Position des Messtasters auf der zu untersuchenden Oberfläche. Sie ist sehr nützlich in den beiden folgenden Fällen:

- Beim Messen von Nuten und Bohrungen, d.h. zum Sicherstellen, dass der Messtaster die zu messende Fläche immer noch berührt, wobei andernfalls die Messung unterbrochen wird.
- Beim Messen schwierige Oberflächen, d.h. zum richtigen Positionieren des Messtasters auf konkaven bzw. konvexen Flächen.

Zum Zugriff zu dieser Menü-Option, die Schaltfläche Positionierung 🔯 drücken.

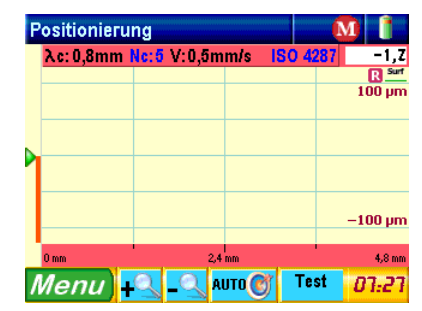

Das Pfeil-Symbol links zeigt die aktuelle Position der Tastspitze. Zur Absicherung der Messergebnisse, sollte sich diese in die Mitte der Strichskale befinden.

Oben rechts sieht man den aktuellen Wert der Abweichung der Tastspitze zur Mitte der Anzeige (-17,7 µm in diesem Beispiel).

Beim drücken der Taste stellt sich der Pfeil automatisch in die Mitte des Messbereichs.

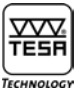

Test Durch die Funktion wird die Amplitude der Bewegung der Tastspitze innerhalb des Messbereichs abgeschätzt. Damit kann die Positionierung an die auszuführende Messung entsprechend angepasst werden.

| P | ositionieru | ng   |        |       |       |     | 1 🔒    |
|---|-------------|------|--------|-------|-------|-----|--------|
|   | λc: 0,8mm   | Nc:5 | V:0,5m | m/s I | SO 42 | 287 | 8,7    |
|   |             |      |        |       |       |     | R Surf |
|   |             |      |        |       |       |     | 25 µm  |
| Þ | m           | -v . |        |       |       |     |        |
|   |             |      |        |       |       |     |        |
|   |             |      |        |       |       |     | –25 µm |
|   | 0 mm        |      | 2,4    | nm    |       |     | 4,8 mm |
| Ι | Menu        |      | _Q_A   | ито 🞯 | Tes   | st  | 07:32  |

Nach Eingabe der Einstellwerte, den Messvorgang durch Drücken der Taste 🕑 starten. Die Messergebnisse werden am Ende des Messvorgangs automatisch angezeigt.

#### **10 EINSTELLUNGEN**

Dieses Untermenü kann durch Betätigen die Schaltfläche Systemeinstell. erreicht werden.

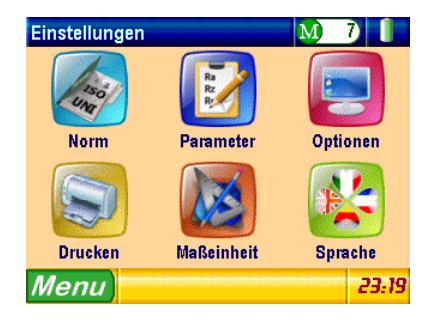

#### 10.1 Wahl der Norm

Zugriff zu dieser Menü-Option erfolgt durch Drücken der Taste Norm

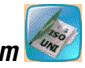

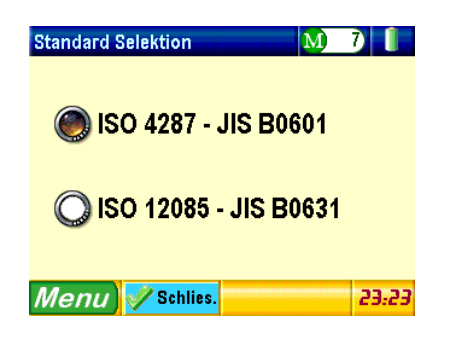

Sobald die gewünschte Norm gewählt ist, wird zum Einstellmenü durch einen Tastendruck Schließen zurückgesprungen.

#### Hinweis

Sollte die Norm ISO 12085 mit aktivem Inch-Maßsystem gewählt werden, erscheint am Gerät eine Meldung, die darauf hinweist, dass diese Norm für die erforderliche Berechnung das metrische Maßsystem verlangt, worauf das Gerät automatisch auf dieses System umschaltet.

#### 10.2 Wahl der Rauheitskenngrößen und Einstellen der Grenzwerte

Um zu dieser Menü-Option zu gelangen, drücken Sie die Taste 🗾

| Einstell. Parameter 🛛 🚺 8 🜗 |          |                      |                  |               |            |           |  |  |  |  |
|-----------------------------|----------|----------------------|------------------|---------------|------------|-----------|--|--|--|--|
| R                           | Р        | I                    | N K              |               |            | DIN/DB    |  |  |  |  |
| Ra                          | T+       | 100,000              | Rv               | IS B0601)     | T+         | 100,000   |  |  |  |  |
| (150 4287 - JIS B061        | T-       | 0,000                | (150 4287 - J    |               | T-         | 0,000     |  |  |  |  |
| Rg                          | T+       | 100,000              | Rc               | IS B0601)     | T+         | 100,000   |  |  |  |  |
| (ISO 4287 - JIS BOO         | T-       | 0,000                | (50 4287 - J     |               | T-         | 0,000     |  |  |  |  |
| Rt                          | T+       | 100,000              | RSm              | IS B0601)     | T+         | 10000     |  |  |  |  |
| (150 4287 - JIS B060        | T-       | 0,000                | (150 4287 - J    |               | T-         | 0         |  |  |  |  |
| Rz                          | T+       | 100,000              | <b>Rδc</b>       | IS B0601)     | T+         | 100,000   |  |  |  |  |
| (150 4287 - JIS B060        | T-       | 0,000                | (150 4287 - J    |               | T-         | 0,000     |  |  |  |  |
| Rp<br>(150 4287 - JIS 8061  | T+<br>T- | 100,000<br>0,000     | RPc              | IS B0601)     | T+<br>T-   | 1000<br>0 |  |  |  |  |
| Menu                        | y s      | chlies. <sup>A</sup> | uswählen<br>alle | Absch<br>alle | lies.<br>e | 08:45     |  |  |  |  |

Auswählen alle

Alle Kenngrößen werden durch Drücken

Alle Kenngrößen außer Ra werden durch drücken

Abschließen alle Nächste Seite

Alle anderen Rauheitsparameter werden durch drücken P, W, K oder DIN/DB oben an der Seite angezeigt.

deaktiviert.

| Einstell. P                | Einstell. Parameter 🛛 🕺 🐁 |                |           |                 |              |             |                    |  |  |  |  |
|----------------------------|---------------------------|----------------|-----------|-----------------|--------------|-------------|--------------------|--|--|--|--|
| R                          | Ρ                         |                | W         |                 | К            | [           | DIN/DB             |  |  |  |  |
| Pa<br>(150 4287 - JIS B060 | T+<br>T-                  | 100,00<br>0,00 |           | C<br>0 4287 - J | IS B0601)    | T+<br>T-    | 100,000<br>0,000   |  |  |  |  |
| Pq<br>(ISO 4287 - JIS B060 | 1)<br>T-                  | 100,00<br>0,00 |           | Sm              | IS B0601)    | T+<br>T-    | 10000<br>0         |  |  |  |  |
| Pt<br>(ISO 4287 - JIS B060 | T+<br>T-                  | 100,00<br>0,00 |           | δc              | IS B0601)    | T+<br>T-    | 100,000<br>0,000   |  |  |  |  |
| Pp<br>(150 4287 - JIS B060 | T+<br>T-                  | 100,00<br>0,00 |           | PC              | IS B0601)    | T+<br>T-    | 1000<br>0          |  |  |  |  |
| Pv<br>(ISO 4287 - JIS B060 | T+<br>T-                  | 100,00<br>0,00 | 00        |                 |              |             |                    |  |  |  |  |
| Menu                       | <                         | Schlies        | Ausw<br>a | /ählen<br>lle   | Absch<br>all | nlies.<br>e | 0 <del>8:4</del> 7 |  |  |  |  |

| Einstell. Parameter               |              |                |              |            | M                 | 8 🐁    |
|-----------------------------------|--------------|----------------|--------------|------------|-------------------|--------|
| R                                 | Р            |                | W            |            | К                 | DIN/DB |
| <b>Rk</b><br>(50 13565 - JIS B06  | T+<br>T-     | 100,00         | 10           |            |                   |        |
| Rpk<br>(50 13565 - JIS B06        | T+<br>T-     | 100,00<br>0,00 | 0            |            |                   |        |
| <b>Rvk</b><br>(50 18565 - JIS B06 | т+<br>т-     | 100,00<br>0,00 | 0            |            |                   |        |
| Mr1<br>(ISO 18565 - JIS BOG       | +T<br>T- رוז | 100,<br>0,     | 0            |            |                   |        |
| Mr2<br>(50 13565 - JIS B06        | T+<br>T-     | 100,<br>0,     | 0<br>0       |            |                   |        |
| Menu                              | ) 🛷          | Schlies.       | Auswä<br>all | ihlen<br>e | Abschlie:<br>alle | 09:49  |

| Einstell. Parameter 🛛 🕅    |          |              |            |                |                             | )            | 8 🐁        |                  |
|----------------------------|----------|--------------|------------|----------------|-----------------------------|--------------|------------|------------------|
| R                          | Р        |              | ۷          | V              |                             | Κ            |            | DIN/DB           |
| Wa<br>(150 4287 - JIS BOG  | T+<br>T- | 100,0<br>0,0 | )00<br>)00 | WV<br>(150 428 | /<br>17 - JIS               | 5 B0601)     | T+<br>T-   | 100,000<br>0,000 |
| Wq<br>(150 4281 - JIS BOO  | T+<br>T- | 100,0<br>0,0 | )00<br>)00 | WC<br>(150 428 | 17 - JIS                    | 5 B0601)     | T+<br>T-   | 100,000<br>0,000 |
| Wt<br>(150 4287 - JIS B060 | T+<br>T- | 100,0<br>0,0 | )00<br>)00 | WS<br>(150 428 | Sm<br>17 - Jis              | 5 B0601)     | T+<br>T-   | 10000            |
| WZ<br>(150 4287 - JIS B060 | T+<br>T- | 100,0<br>0,0 | )00<br>)00 | W8             | ) <b>C</b><br>17 - JIS      | 5 B0601)     | T+<br>T-   | 100,000<br>0,000 |
| Wp<br>(150 4287 - JIS BOO  | T+<br>T- | 100,0<br>0,0 | )00<br>)00 | WF             | ) <mark>с</mark><br>17 - Л8 | 5 B0601)     | T+<br>T-   | · 1000<br>· 0    |
| Menu                       |          | Schlie       | s. Al      | uswähl<br>alle | en                          | Absch<br>all | nlies<br>e | 09:49            |

| Einstell. | Рагат    | eter         |        |                | M                 | 8 🐁    |
|-----------|----------|--------------|--------|----------------|-------------------|--------|
| R         | Р        |              | W      |                | К                 | DIN/DB |
| Rmax      | T+<br>T- | 100,<br>0,   | 000    |                |                   |        |
| R3z       | T+<br>T- | 100,0<br>0,0 | 000    |                |                   |        |
| R3zm      | T+<br>T- | 100,0<br>0,0 | 000    |                |                   |        |
|           |          |              |        |                |                   |        |
|           |          |              |        |                |                   |        |
| Menu      |          | Schlie       | s. Aus | wählen<br>alle | Abschlie:<br>alle | 08:49  |

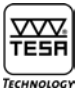

#### Parameter Ra

Durch Betätigung der Schaltfläche Raubeitskenngröße und seine Grenzwerte Entsprechend ausgewählt bzw. eingegeben werden.

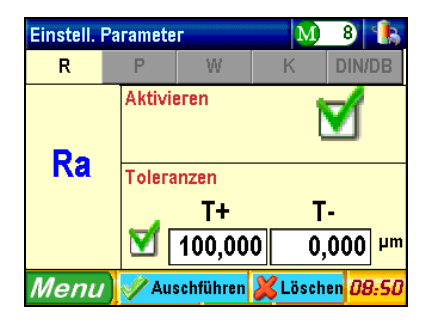

Aktivieren Aktivieren bzw. Deaktivieren dieser Rauheitskenngröße erfolgt durch Drücken der Taste 🗹

Toleranzen Aktivieren bzw. Deaktivieren der Toleranzwerte zu dieser Kenngröße erfolgt ebenso durch Betätigen der Taste

Ein aktivierte Grenzwert kann über die Taste 100,000 bzw. 0,000 geändert werden.

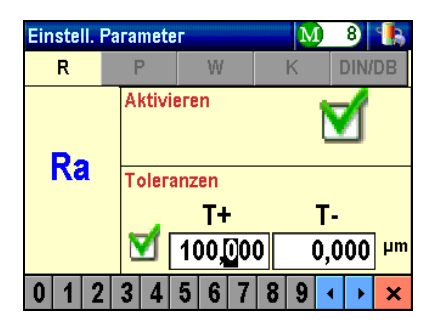

Ein blinkender Cursor zeigt die Zahl, die zu ändern ist. Zur Eingabe eines neuen Werts drücken Sie einfach die gewünschte Zahl 0 1 2 3 4 5 6 7 8 9 unten an der Seite. Der Cursor wird sich auf die nächste Zahl selbst positionieren.

Durch Verwendung der beiden Tasten 🚺 kann den blinkenden Cursor manuell bewegt werden.

Zum Bestätigen und Verlassen der angegebenen Werte wird die Taste 💌 gedrückt.

Für alle anderen gewünschten Kenngrößen, gleiches Vorgehen wiederholen.

Sollten die Kenngrößen RPc, PPc oder WPc ausgewählt werden, sieht das Fenster wie folgt aus:

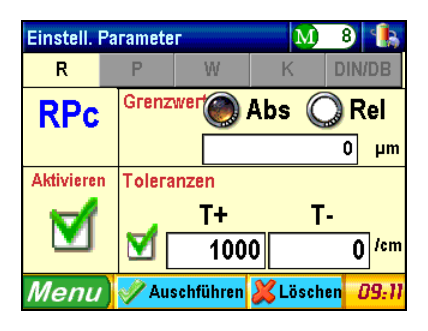

#### Dieses Fenster besteht aus 4 Teilen:

- a) oben links Bezeichnung des Rauheitsparameters.
- b) unten links Aktivierung/Deaktivierung des Parameters.
- c) oben rechts Auswahl des Grenzwerts, d.h. absolute oder relative, und Bestimmung des Messbereichs. Bei Abs ist den Grenzwert in µm einzugeben. Rel erfordert ein Prozentsatz zu Rt – Pt – Wt. Zur Erfassung der eingegebenen Werte wird gleich wie zur Eingabe von Grenzwerten vorgegangen.
- d) unten rechts Eingabe der höchsten und kleinsten Grenzwerte.

Anschließend werden alle Einstellungen durch drücken Vaschführen bestätigt.

Zur Einstellung der Kenngrößen R6c, P6c oder W6c sieht das Fenster wie folgt aus:

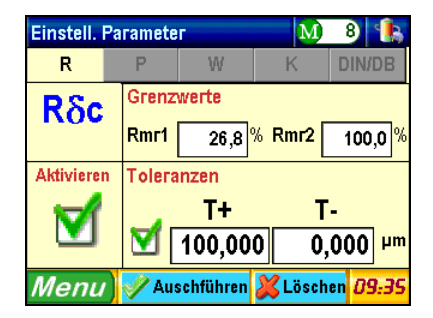

Hier auch sind vier Teilen vorhanden:

- a) oben links Bezeichnung des Rauheitsparameters.
- b) unten links Aktivierung/Deaktivierung des Parameters.
- c) oben rechts Auswahl der Grenzwerte Rmr1 und Rmr2 (bzw. Pmr1 und Pmr2, Wmr1 und Wmr2). Diese Werte entsprechen dem Prozentsatz der Summe der Profilhöhe innerhalb eines vorgegebenen Bereichs in Bezug auf die Gesamtstrecke.
- d) unten rechts Eingabe der höchsten und kleinsten Grenzwerte.

Nach erfolgten Einstellungen, betätigen Sie bitte <mark>V <sup>Auschführen</sup></mark> zur Bestätigung ihrer Änderungen oder <mark>K <sup>Löschen</sup></mark> zum Veranlassen ohne Speicherung. Durch Drücken eine der beiden Tasten kann man zum vorhergehenden Menü gelangen.

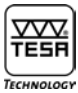

#### 10.3 Einstellen der Anzeige

Die Taste Optionen

vom Hauptmenü Systemeinstell. betätigen, um zu diesem Menü zu gelangen.

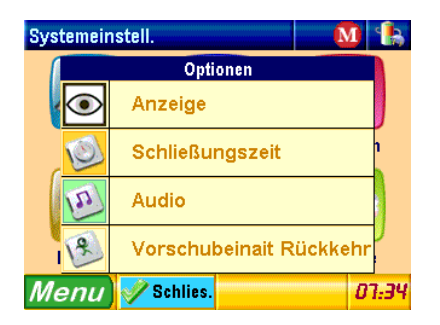

#### 10.3.1 Anzeige am Ende der Messung

Das Anzeige Fenster das am Ende eines Messvorgangs angezeigt wird auswählen.

| Einstellungen               | 🗾 🚺 🐁             |  |  |  |  |  |
|-----------------------------|-------------------|--|--|--|--|--|
| Anzeige am Ende der Messung |                   |  |  |  |  |  |
| Parameter                   | Gesamtwert        |  |  |  |  |  |
| Rauheit                     | <b>Traganteil</b> |  |  |  |  |  |
| O Primär                    | O Berechn.von Rδc |  |  |  |  |  |
| <b>Welligkeit</b>           | Rel. mr           |  |  |  |  |  |
| Menu 🖋 Schlies.             | 09:32             |  |  |  |  |  |

Schließlich die Taste Zchlies. drücken, um Ihr Wahl zu bestätigen, und zum vorhergehenden Menü zurückzugreifen.

#### 10.3.2 Automatische Rückkehr

Über diese Option kann die automatische Rückkehr des Messtasters nach Ende des Messvorgangs aktiviert werden. Ist diese deaktiviert, so wird eine Meldung am Anfang der Messung erscheinen, die Sie auf das erneute Positionieren des Messtasters warnt.

10.3.3 Audio

Durch Drücken Beeper ON wird der Piepton aktiviert bzw. deaktiviert.

#### 10.3.4 Ausschalt zeit

| Einstellungen   | M 🐁               |
|-----------------|-------------------|
| Schließ         | ungszeit          |
| Batterieform    | Netzstromform     |
| <b>1</b> min.   | 🍥 5 min.          |
| <b>2</b> min.   | <b>O</b> 30 min.  |
| 🍥 5 min.        | <b>0 60 min</b> . |
| Menu 🖋 Schlies. | 08:35             |

Auswahl des Zeit abstand zwischen der letzten Aktion im Gerät und dem automatisch ausschalten des Geräts.

10.4 Wahl der auszudruckenden Rauheitskenngrößen

Dieses Untermenü wird über die Taste Drucken 🜌 angezeigt.

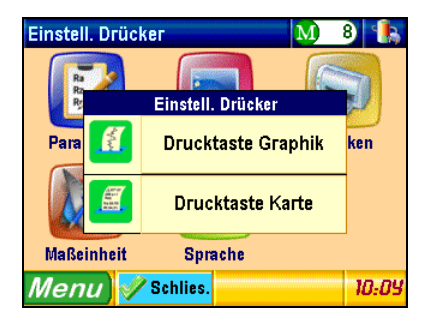

10.4.1 Drucktaste Graphik

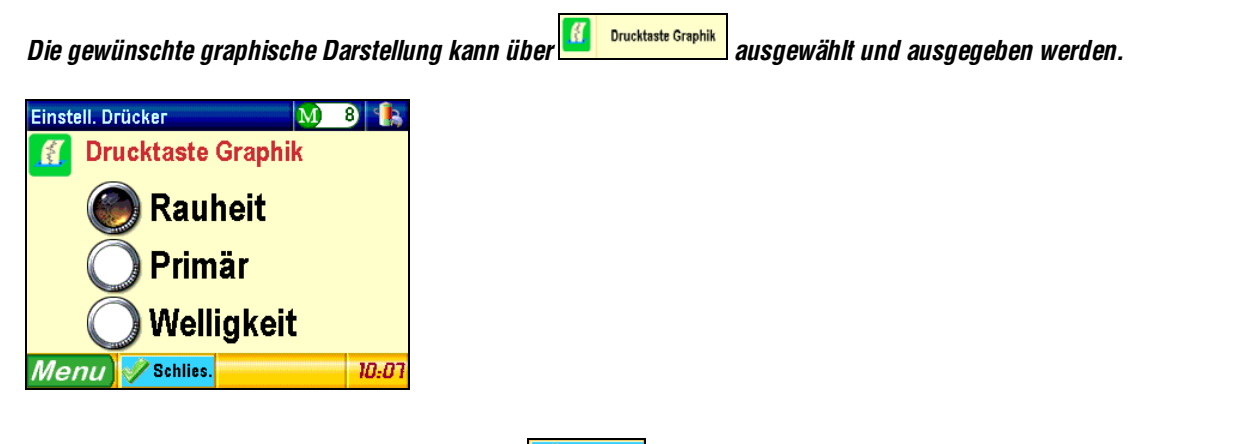

Nach dem Ausdruck drücken Sie bitte die Taste <mark>Schlies.</mark> zur Bestätigung und Rückkehr zum vorhergehenden Menü gedrückt.

#### 10.4.2 Drucktaste Karte

Die Kenngrößen, die zusätzlich zum Graphik auszudrucken sind, können durch Betätigen die Taste <sup>[[]</sup> <sup>Drucktaste Karte</sup> ausgewählt werden.

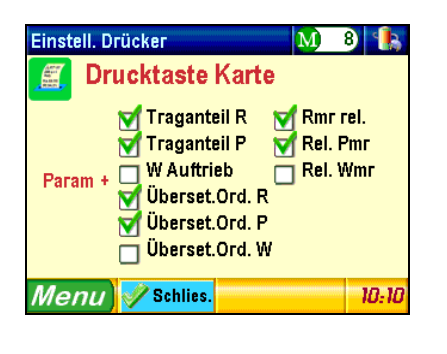

Die Bestätigung erfolgt über <mark>Schlies.</mark> Nach erfolgtem Ausdruck wird zum vorhergehenden Menü zurückgegriffen.

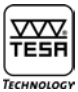

#### 10.5 Wahl der Maßeinheit

Um zu diesem Untermenü zu gelangen, drücken Sie bitte die Taste Maßeinheit 🌌 vom Hauptmenü Einstellungen.

| Maßeinheit                    | M) | 8 🐁   |
|-------------------------------|----|-------|
| 🛞 Millimeter                  |    |       |
| O Inches                      |    |       |
| Menu) <mark>V Schlies.</mark> |    | 10:15 |

Die gewünschte Maßeinheit (Millimeter [mm] oder Inch [in]) auswählen, dann durch Drücken der Taste <mark>Schlies.</mark> bestätigen. Anschließend wird das vorhergehende Menü erneut angezeigt.

#### 10.6 Wahl der Sprache

Die Taste Sprache 🔛 betätigen, um zu diesem Untermenü zu greifen.

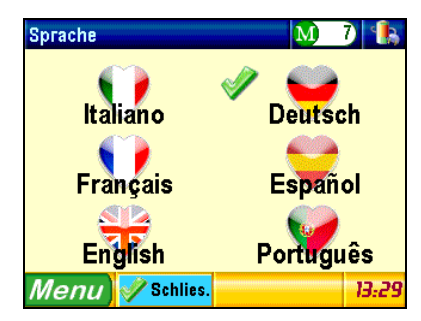

Die gewünschte Sprache durch Betätigen des entsprechenden Ikons anwählen, z.B. Zurisch anwählen.

Über die Taste Zehlies. kommt man zurück zum vorhergehenden Menü ohne Änderung der Sprache.

#### **11 DATEI**

Durch Drücken der Taste Datei 🛄 vom Hauptmenü gelangt man zu diesem Untermenü.

#### Hinweis

Zurzeit ist diese Funktion nicht verfügbar.

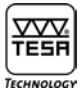

#### **12 EINSTELLEN DER MESSPARAMETER**

Die Taste Einstell. Messung 💴 vom Hauptmenü betätigen, um dieses Untermenü zu erreichen.

#### 12.1 Norm ISO 4287

Wurde das Messgerät zum ersten Mal eingeschaltet, die Messparameter erneut initialisiert oder die Norm zuvor ausgewählt, erscheint die folgende Schaltfläche:

| Einst.Messung  |                      |               | M 🔒    |  |  |  |
|----------------|----------------------|---------------|--------|--|--|--|
| Cut-off länge  | Maßstal              | bsart         |        |  |  |  |
| 🔘 0,08mm       | _                    | Mile 17       |        |  |  |  |
| <b>0,25mm</b>  |                      |               | r      |  |  |  |
| 🅘 0,8mm        | Oberfläche der Mess. |               |        |  |  |  |
| <b>O</b> 2,5mm | Surf 🧕               | 🌒 Gerade      |        |  |  |  |
| 🔘 8 mm         | .sur. 🤇              | Radius        |        |  |  |  |
| Cut-off Nr.    | Messge               | schwindigkeit |        |  |  |  |
| 5              | ٥                    | D,5mm/s 🔘 1   | l mm/s |  |  |  |
| Menu 🖋 🛚       | chlies.              |               | 09:03  |  |  |  |

#### 12.1.1 Auswahl des Tastertyp

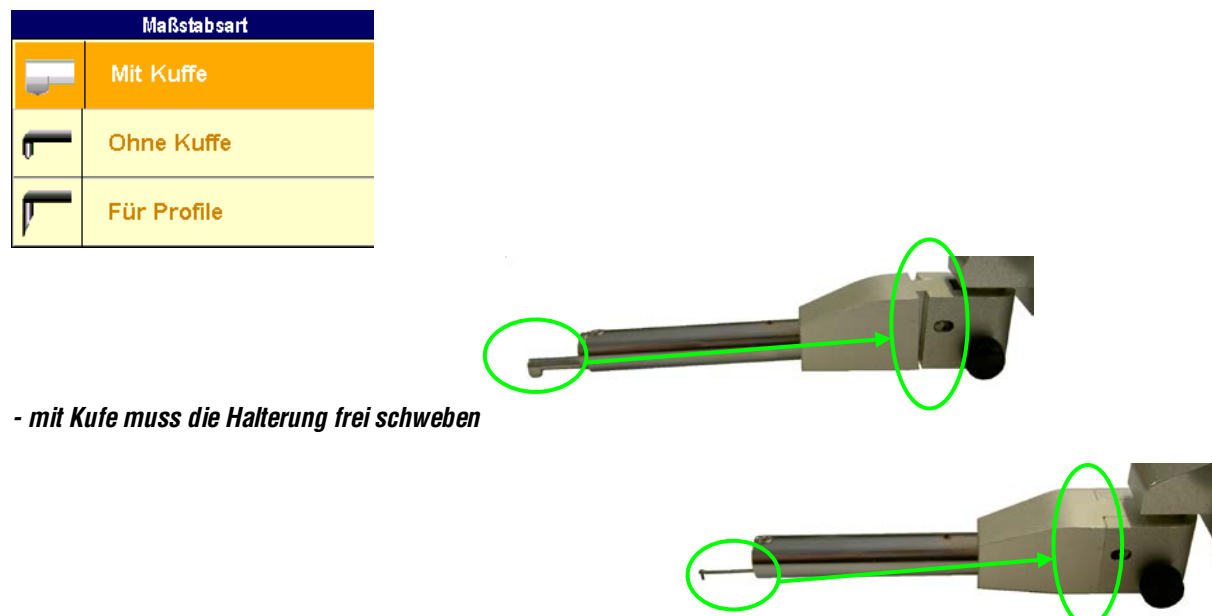

- Ohne Kufe muss die Halterung geschlossen und so steif sein.

- Das Profil Messungs-System enthält ein spezial Taster der Messung bis zu 2mm in Z ermöglicht. Die Anzeige wird viel einfacher, jediglich die gesamt Länge wird angezeigt.

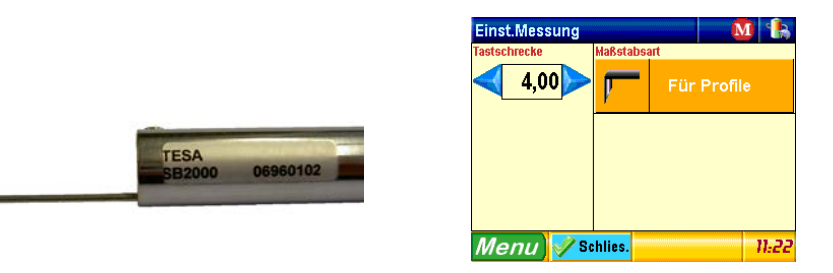

Für mehr angaben über diese Option bitte sich an Kapitel 22.4 wenden.

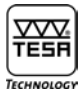

12.1.2 Wahl der Grenzwellenlänge (Cut-Off) Den gewünschten Wert  $\lambda c$  auswählen.

| Grenzwellenlänge |      | Grenzwellenlänge |
|------------------|------|------------------|
| 🔘 0,08mm         |      | 🔘 0,008in        |
| 🔘 0,25mm         |      | 🔘 0,01in         |
| 🍥 0,8mm          |      | 🍥 0,03in         |
| 🔘 2,5mm          |      | 🔘 0,1in          |
| 🔘 8 mm           | hzw. | 🔘 0,3in          |

Die Länge I<sub>t</sub> hängt von der Länge und der Anzahl Cutt-offs ab. Länge I<sub>t</sub> = (Anzahl der Cut-offs +1) x  $\lambda c$ 

Sollte diese Länge den Messbereich überschreiten, so kann sie durch Ändern der Anzahl der Cut-Offs verkleinert werden.

#### 12.1.3 Anzahl der Cut-Offs

Die meist angewählte Anzahl ist 5 Cut-offs. Diese Anzahl kann jedoch zwischen 1 bis 19 liegen. In diesem Fall wird eine Grenzwellenlänge von 0,08, 0,25, 0,8 bzw. 2,5 mm oder 1 bis 5 cut-offs bei einer Grenzwellenlänge von 8 mm ausgewählt werden.

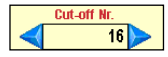

Die Pfeiltasten

#### 12.1.4 Messgeschwindigkeit

Die gewünschte Messgeschwindigkeit über diese Auswahlmaske anwählen.

Messgeschwindigkeit O,5mm/s O 1mm/s

#### 12.1.5 Oberflächenform

Die Wahl der Oberflächenform erlaubt Errechnung der Parameter in bestimmten Situationen zu verbessern. Die meisten Anwendungen entsprechen einer graden Oberfläche. Bei Messungen auf einer Linie die einem Radius entspricht kann das rechen Algorithmus optimisiert werden. Der Rechner finden den best entsprechenden Radius zum profil und entnimmt diese form der Parameter Errechnung.

Eine Radius Oberfläche ist nur bei Messungen ohne Kufe in Bezug zu nehmen.

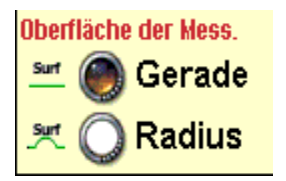

Beispiel zu Anwendung des Radius Modus.

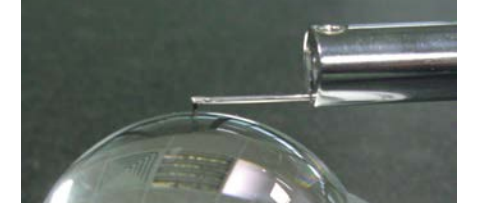

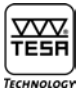

#### 12.2 Norm ISO 12085

Ist diese Norm angewählt, so sieht die Schaltfläche wie folgt aus:

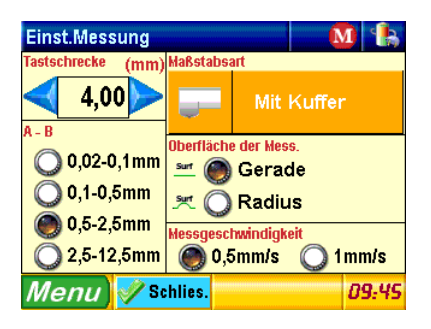

#### 12.2.1 Messstrecke

Zur Erhöhung bzw. Verminderung der Taststrecke sind die Pfeiltasten <</li>

#### 12.2.2 Koeffizienten A und B

Die gewünschten Koeffizienten aus der folgenden Tabelle auswählen.

| Max. Messlänge<br>mm | A mm | B mm |
|----------------------|------|------|
| 0,64                 | 0,02 | 0,1  |
| 3,2                  | 0,1  | 0,5  |
| 16                   | 0,5  | 2,5  |
| 50                   | 2,5  | 12,5 |

#### **13 KALIBRIERUNG**

Es empfiehlt sich, Ihr Rugosurf 90G regelmäßig zu überprüfen und zu kalibrieren – d.h. der am Vergleichsmuster gemessene Rauheitskenngröße Ra (oder R mit einem Vergleichsmuster nach ISO 12085) muss nahe am angegebenen Wert liegen.

Die Kalibrierung wird auf der Basis der Rauheitskenngröße Ra (oder des Wertes R für ISO 12085) erfolgen. Der Bezugswert (Vergleichsmuster) muss eingestellt werden, bevor die Messung durchgeführt wird.

Zur Anzeige dieser Menü-Option, die Taste Kalibrierung 陷 betätigen.

| Kalibrierung             | _  |      | M)     | 9   | B   |
|--------------------------|----|------|--------|-----|-----|
| Messung-Nr. Mittelw. < 5 |    |      |        |     |     |
| Ra Bezugsmust.           |    |      | 2,9    | 970 | μm  |
| Mess. durcha.            | Me | 955. | is. Ra |     |     |
|                          |    | 1    |        |     |     |
| 0/5                      |    | 2    |        |     |     |
|                          |    | 3    |        |     |     |
|                          |    | 4    |        |     |     |
| C Messung ausführen. 5   |    |      |        |     |     |
| Menu 😵 Pos               |    |      |        | 15  | :49 |

Anzahl der Messungen zur Mittelwertbildung

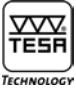

Zum Ändern der gewünschten Anzahl der Messungen zur Berechnung der Kalibrierwerte werden beide Pfeiltasten <br/>
betätigt, bis der gewünschte Wert (1 bis 5) erreicht ist. Dementsprechend wird der Mittelwert aller ausgeführten Messungen durch das System errechnet.

Rauheitskenngröße Ra des Vergleichsmusters

Über das Eingabefeld <sup>Ra Bezugsmust.</sup> 2,970 <sup>µm</sup> kann den angegebenen Wert geändert werden.

| Kalibrierung M 9 S<br>Messung-Nr. Mittelw. <b>5</b> |        |       |    |  |  |
|-----------------------------------------------------|--------|-------|----|--|--|
| Ra Bezugsmust.                                      |        | 2,970 | μm |  |  |
| Mess. durchg.                                       | Mess.  | Ra    |    |  |  |
| 0/5                                                 | 1      |       | -  |  |  |
| 0/0                                                 | 3      |       |    |  |  |
| C Messung ausführen.                                | 4<br>5 |       |    |  |  |
| 0 1 2 3 4 5 6                                       | 7 8    | 9 4 > | x  |  |  |

Um die gewünschte Zahl zu ordnen, beide Tasten  $\checkmark$  unten an der Anzeige benutzen, dann den Wert einfach durch die Zahlen 0123456789 entsprechend ändern.

Sobald der Wert des Vergleichsmusters (z.B. 2,970 μm) richtig eingestellt ist, dieser mit Hilfe der Taste 📩 bestätigen und veranlassen. Die Tastspitze wie bei einem normalen Messablauf über die Taste 论 μος itionieren, und zwar mit dem Cut-off der mit der Grenzwellenlänge des Bezugsmusters übereinstimmt.

Anschließend die Start-Taste 🕑 zur Ausführung einer Kalibriermessung drücken. Der Vorschub des Messtasters wird graphisch während des Messablaufs dargestellt. Auf diese Weise weiterfahren, bis alle vorher eingestellten Messungen durchgeführt sind.

| Kalibrierung              |                |         | M)  | 9    | L.  |
|---------------------------|----------------|---------|-----|------|-----|
| Messung-Nr. Mittelw. < 5> |                |         |     |      |     |
| Ra Bezugsmust.            |                |         | 2,9 | 970  | μm  |
| Mess, durcha,             | Ме             | ess. Ra |     |      |     |
|                           |                | 1       |     | 3,02 | 29  |
| 2/5                       |                | 2       |     | 3,03 | 35  |
|                           |                | 3       |     |      |     |
|                           |                | 4       |     |      |     |
| 🕑 Messung ausführen.      |                | 5       |     |      |     |
| Menu Pos 🔏                | schen<br>tzten |         |     | 15   | :50 |

Während des Kalibriervorgangs zeigt die Zeile Mess. Durchg. die Anzahl der ausgeführten Messungen an. In der Tabelle erscheint der Messwert Ra.

Durch Drücken der Taste Kerken wird die letzte Messung gelöscht.

Nach erfolgtem Kalibriervorgang erscheint View zur Bestätigung.

#### Hinweis

Wir empfehlen, das Messgerät regelmäßig zu Prüfen, jedoch das Vergleichsmuster nicht länger als notwendig zu benutzen, da die Tastspitze seine Oberfläche zerkratzen und falsche Rauheitswerte verursachen könnte.

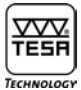

#### 14 AUSSCHALTEN

Dieses Menü wird über die Taste 🔟 angezeigt.

| Reihenfolge s | chl.       | 1           | 1)  | 9 🐁   |
|---------------|------------|-------------|-----|-------|
|               | Bailsoufel | an an bl    |     |       |
|               | Reinentoi  | ge schi.    |     |       |
| Pos           | S          | chließung   |     | J     |
|               | PARM       | < + Schließ | ung | schl. |
|               |            | in any in a |     |       |
| Menu 📝        | Schlies.   |             |     | 15:05 |

Schließung 00 Schaltet das Rugosurf 90G aus.

PARK + Schließung Stellt den Messarm in die Ruhestellung und schaltet das Messgerät aus. Bei jedem Transport des Gerätes ist diese Funktion zu aktivieren.

#### 15 EINSTELLEN DER UHRZEIT

Um zu diesem Untermenü zu gelangen, einfach das Feld <sup>15:01</sup> unten rechts betätigen.

| Uhr          |                 | M) 9 | ·     |
|--------------|-----------------|------|-------|
| Jahr         |                 | 2007 |       |
| Monat        | $\checkmark$    | 2    |       |
| Tag          | $\triangleleft$ | 21   |       |
| Stunden      | $\triangleleft$ | 16   |       |
| Minuten      | <               | 6    |       |
| Menu 🗸 Konf. |                 |      | 15:09 |

Durch Betätigen einer der beiden Pfeiltasten < 🕨 wird jeder Einstellwert erhöht bzw. vermindert. Zur Bestätigung und zum vorhergehenden Menü zu gelangen, die Taste Konf. drücken.

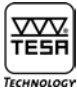

#### **16 ÜBERPRÜFEN DER SPANNUNG**

Dieses Menü wird durch Drücken des Batterie-Zeichens **1** oben rechts erreicht. Hier kann die Batteriespannung sowie die Stromversorgung überprüft werden.

| Diagnose                  | M 9 🏤   |
|---------------------------|---------|
| Batteriespann.: Lauf. Lad | ev.     |
| 90% (14,11V)              |         |
| Stromversorgung           | 5       |
| Ja                        | <b></b> |
| Menu                      | 15:09   |

#### **17 EINSTELLEN DES SPEICHERS**

Zum Zugang zu diesem Kontextmenü wird das Zeichen <sup>109</sup> betätigt. Ist der Speicher nicht aktiviert, so sieht das Zeichen wie folgt aus :

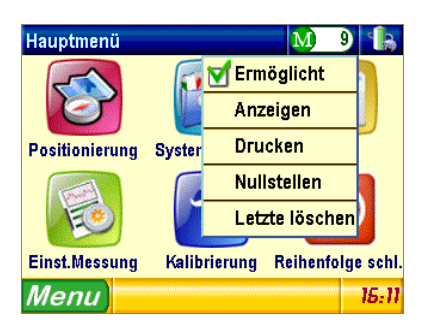

Es können bis zu 60'000 Messwerte gespeichert werden.

Sollte der Speicher voll sein, erscheint eine Fehlermeldung, die Sie darauf hinweist, dass keine weiteren Messwerte mehr gespeichert werden können. Durch Drücken der entsprechenden Taste am Drucker können gespeicherte Messwerte ausgegeben werden.

Hinweis

Die Messwerte können einzeln ausgewählt oder abgerufen werden. Sie werden jedoch zusammen als eine Liste ausgedruckt.

#### 17.1 Freigabe/Unterdrückung der gespeicherten Messwerte

Die Auswahlmaske M<sup>Ermöglicht</sup> betätigen, um die Speicherung freizugeben oder zu unterdrücken

#### 17.2 Anzeigen aller gespeicherten Messwerte

Durch Drücken die Schaltfläche Anzeigen wird die folgende Tabelle angezeigt :

| Memo       | Me       | ssi | ung n.9      |          |     | M          | 9 🔓                   |
|------------|----------|-----|--------------|----------|-----|------------|-----------------------|
| Datum:     | 21/02/   | 06  | Jetzt:       | 15       | :10 | Norm       | ISO 4287<br>JIS B0601 |
| Ges.Mt.    | 4,8 n    | nm  | Cut-off L.   | 0,8n     | nm  | Cut-off I  | Vr. 5                 |
| Ra         | 1,345    | μm  | Pp           | 10,254   | μm  | WSm        | 1294 µm               |
| Rq         | 1,575    | μm  | Pν           | 9,997    | μm  | Wδc        | 6,522 µm              |
| Rt         | 7,950    | μm  | Pc           | 8,598    | μm  | Wmr1 32,02 | Wmr2 75,02            |
| Rz         | 5,953    | μm  | PSm          | 738      | μm  | WPc(0,00)  | 5 /cm                 |
| Rp         | 3,322    | μm  | P6c          | 20,251   | μm  | Rk         | 1,276 µm              |
| Rv         | 2,631    | μm  | Pmr1 0,0% Pn | w2 100,0 | 12  | Rpk        | 2,619 µm              |
| Rc         | 3,856    | μm  | PPc (0,00)   | 10       | /cm | Rvk        | 0,044 µm              |
| RSm        | 396      | μm  | Wa           | 3,687    | μm  | Mr1        | 33,3 %                |
| R6c        | 4,534    | μm  | Wq           | 4,281    | μm  | Mr2        | 90,0 %                |
| Rmr1 26,8% | Rmr2 100 | 02  | Wt           | 15,432   | μm  | Rmax       | 7,401 µm              |
| RPc (0,00) | 48       | /cm | Wz           | 15,432   | μm  | R3z        | µm                    |
| Pa         | 4,532    | μm  | Wp           | 7,859    | μm  | R3zm       | µm                    |
| Pq         | 5,235    | μm  | Wv           | 7,573    | μm  |            |                       |
| Pt         | 20,251   | μm  | Wc           | 9,961    | μm  |            |                       |
| Mer        | 1U       | <   |              |          | Lö  | schen      | 15:14                 |

Die gewünschte Messung mit Hilfe der Pfeiltasten 🗾 🕨 auswählen.

Um die angezeigte Messung zu löschen, einfach <sup>Löschen</sup> drücken.

#### 17.3 Löschen aller gespeicherten Messwerte

Zur Anzeige der nachstehenden Meldung wird die Schaltfläche Nullstellen gedrückt.

| Memo                                                       |  |  |
|------------------------------------------------------------|--|--|
| Alle gespeicherte Messdaten<br>löschen ? Bitte bestätigen. |  |  |
| Mauschführen 🗶 Löschen                                     |  |  |

Zum Bestätigen bzw. Löschen drücken Sie bitte Mauschführen bzw.

#### 17.4 Ausdrucken aller gespeicherten Messwerte

Beim Betätigen Drucken werden alle Messwerte, die sich im Speicher befinden, gedruckt.

#### 17.5 Löschen des letzten Messwertes

Der letzte gespeicherte Messwert wird durch Drücken Letzte löschen gelöscht. Danach erscheint die folgende Meldung:

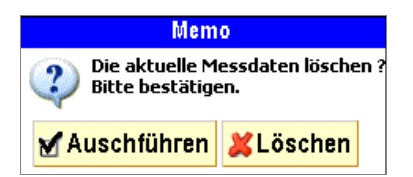

Zum Bestätigen oder Annullieren drücken Sie bitte 🗹 Auschführen oder 样 Löschen

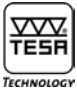

#### **18 ANZEIGEN DER MESSERGEBNISSE**

Die Messergebnisse einer Messung werden durch einen Tastendruck 💿 angezeigt.

| Anzeigen               | Parameter             | M) 10 🔒               |
|------------------------|-----------------------|-----------------------|
| Ra 2,180 µm            | Pp 11,031 µm          | WSm 1068 µm           |
| Rq 2,778 µm            | Pv 10,522 µm          | <b>₩δc 1,946</b> µm   |
| Rt 20,719 µm           | Pc 9,279 µm           | Wmr1 32,02 Wmr2 75,02 |
| Rz 11,879 μm           | PSm 368 µm            | WPC (0,00) 9 / cm     |
| Rp 4,967 µm            | <b>Ρδc 21,553</b> μm  | Rk 2,641 μm           |
| Rv 6,912 μm            | Pmr1 0.02 Pmr2 100.02 | Rpk 3,330 µm          |
| Rc 5,705 µm            | PPc (0,00) 29 / cm    | <b>Rvk 0,107</b> μm   |
| RSm 208 µm             | Wa 1,437µm            | Mr1 23,4 %            |
| Rδc 12,506 μm          | Wq 1,784 μm           | Mr2 92,7 %            |
| Rmr1 26,8% Rmr2 100,0% | Wt 6,682 µm           | Rmax 20,719 µm        |
| RPc (0,00) 46 / cm     | ₩z 6,682 µm           | R3z µm                |
| Pa 3,085 µm            | Wp 3,832 μm           | <b>R3zm</b> µm        |
| Pq 3,888 µm            | ₩v 2,850 µm           |                       |
| Pt 21,553 µm           | Wc 3,823 μm           |                       |
|                        |                       |                       |
| Menu                   | AAA                   | 16:21                 |

Die eingesetzte Struktur steht wie folgt:

- 1 Parameter (entspricht der ausgewählten Norm und den gewünschten Rauheitskenngrößen).
- 2 Profile (Rauheit, Welligkeit usw.)
- 3 Kurven (Trageanteil usw.)

Je nach ausgewählten Parametern unter Anzeige am Ende der Messung (siehe Abschnitt 10.3.1) kann die erste Seite anders aussehen. Zum Blättern von einer Seite zu den anderen wird die Taste 💽 gedrückt. Es gibt aber auch die Möglichkeit die oben liegende Schaltfläche Parameter zur Anzeige des nachstehenden Kontextmenüs zu betätigen.

| Anzeigen Parameter |          | M 8                                                |
|--------------------|----------|----------------------------------------------------|
| Rapt Parameter     | μm<br>μm | ₩5m         1022 μm           ₩δc         8,113 μm |
| Rauheit            | μm<br>μm | Wmr10,0X Wmr2100,0X<br>WPc (0,00) 9/cm             |
| M Primärprofil     | um<br>oz | Rk 1,511 μm<br>Rpk 1,444 μm                        |
| 💥 Welligkeit       | ) /cm    | Rvk μm<br>Mr1 29,0%                                |
| Gesamtwert         | µm<br>µm | Mr2 98,4 %<br>Rmax 7,178 μm                        |
| Traganteil-Kurven  | µm<br>µm | R3z 3,585 μm<br>R3zm 4,325 μm                      |
| herechn.von Rδc    | µm<br>µm |                                                    |
| 👆 Rel. mr          | Δ        | 23:39                                              |

18.1 Anzeigen der Rauheitskenngrößen

Die Wahl der anzuzeigenden Rauheitskenngrößen erfolgt durch Betätigen der Schaltfläche Reter Parameter

Je nach zuvor ausgeführten Einstellungen kann die Anzeige etwas anders aussehen.

| Anzeigen               | Parameter            | M) 10 🚼               |
|------------------------|----------------------|-----------------------|
| Ra 2,180 µr            | 11,031 μm            | WSm 1068 µm           |
| Rq 2,778 μr            | Pv 10,522 μm         | ₩δc 1,946 µm          |
| Rt 20,719 µr           | Pc 9,279 μm          | Wmr1 32,02 Wmr2 75,02 |
| Rz 11,879 µr           | PSm 368 µm           | WPc (0,00) 9 / cm     |
| Rp 4,967 μr            | <b>Ρδc 21,553</b> μm | <b>Rk 2,641</b> μm    |
| Rv 6,912 µr            | Pmr10,02 Pmr2 100,02 | Rpk 3,330 µm          |
| Rc 5,705 µr            | PPc (0,00) 29 /cm    | Rvk 0,107 µm          |
| RSm 208 µr             | i <b>₩a 1,437</b> µm | Mr1 23,4 %            |
| Rδc 12,506 μr          | i <b>Wq 1,784</b> μm | Mr2 92,7 %            |
| Rmr1 26,8% Rmr2 100,02 | Wt 6,682 µm          | Rmax 20,719 µm        |
| RPc (0,00) 46 / ci     | n Wz 6,682 µm        | R3z µm                |
| Pa 3,085 µr            | i Wp 3,832 μm        | R3zm µm               |
| Pq 3,888 µr            | <b>₩v 2,850</b> µm   |                       |
| Pt 21,553 µr           | Wc 3,823 µm          |                       |
|                        |                      |                       |
| Menu                   | AA                   | 16:21                 |

| Anzeigen | Parameter |                   | M) 10      | L    |
|----------|-----------|-------------------|------------|------|
| Ra       | 2,180 µm  | Rðc               | 12,506     | μm   |
| Rq       | 2,778 µm  | Rmr1 26,8%        | Rmr2 100,0 | %    |
| Rt       | 20,719 µm | <b>RPc</b> (0,00) | 46         | /cm  |
| Rz       | 11,879 µm | Pa                | 3,085      | μm   |
| Rp       | 4,967 µm  | Pq                | 3,888      | μm   |
| Rv       | 6,912 µm  | Pt                | 21,553     | μm   |
| Rc       | 5,705 µm  | Рр                | 11,031     | μm   |
| RSm      | 208 um    | Pv                | 10,522     | μm   |
|          |           | Pc                | 9,279      | μm   |
|          |           | 10                | <u></u>    |      |
| Menu     |           | AA                |            | 5:54 |

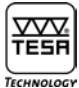

Sollten nicht alle Kenngrößen auf derselben Seite angezeigt werden, die Peiltasten **seite** benutzen, um zur nächsten bzw. vorigen Seite zu springen.

Mit Hilfe der beiden Tasten AAAA können die angezeigte Zeichnen vergrößert bzw. vermindert werden. Die Anzahl der Kenngrößen, die angezeigt werden können, hängt von der gewählten Schriftgröße ab.

| Kleine Schriftgröße   | 36 Kenngrößen |
|-----------------------|---------------|
| Mittlere Schriftgröße | 16 Kenngrößen |
| Große Schriftgröße    | 06 Kenngrößen |

#### 18.2 Rauheit, Primärprofil, Welligkeit und Gesamtprofil

Die nachstehende graphische Darstellungen können durch Betätigen der Schaltfläche 👫 Rauheit , 👫 Primärprofil

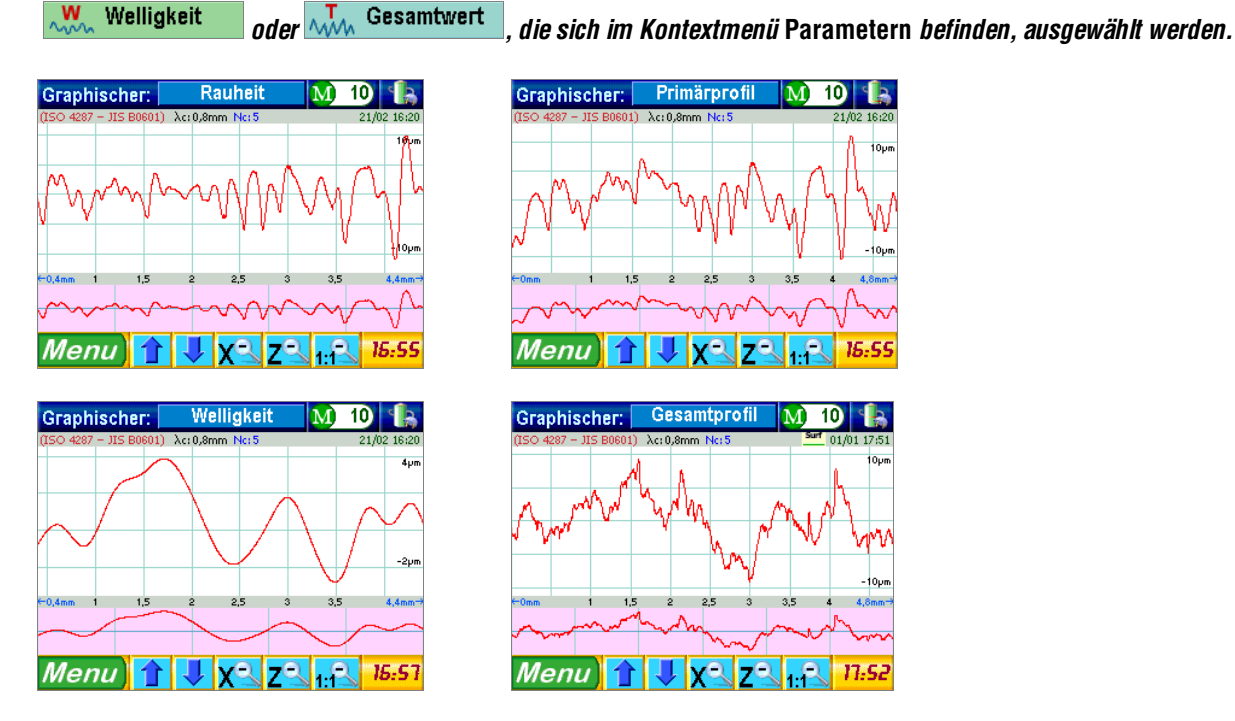

Jede Darstellung wird horizontal geteilt. Beim Analysieren der ausgegebenen Rauheitskurve wird beispielsweise folgendes festgelegt :

#### a) Angezeigte Einzelheiten

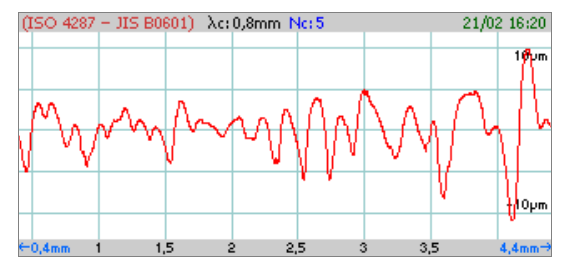

Diese Anzeige ist an die Amplitude der Kurve angepasst. Alle Angaben, die sie sich an die ausgeführte Messung beziehen, werden angezeigt (z.B. Messparameter, Datum und Zeit).

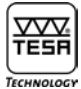

#### b) Angezeigte Übersicht

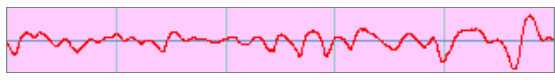

Diese Übersicht erscheint mit derselben Anzahl von Teilen wie der angewählten Grenzwellenlängen, d.h. Grenzwellenlängen in diesem Beispiel.

Zur Vergrößerung der Kurve wird die Anzeige a) entsprechend betätigt.

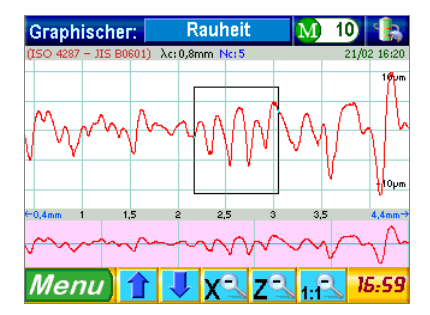

Der angewählte Bereich wird erneut auf der Anzeige a) erscheinen während die Einzelheiten auf der Anzeige b) mit einer anderen Farbe nachgewiesen werden.

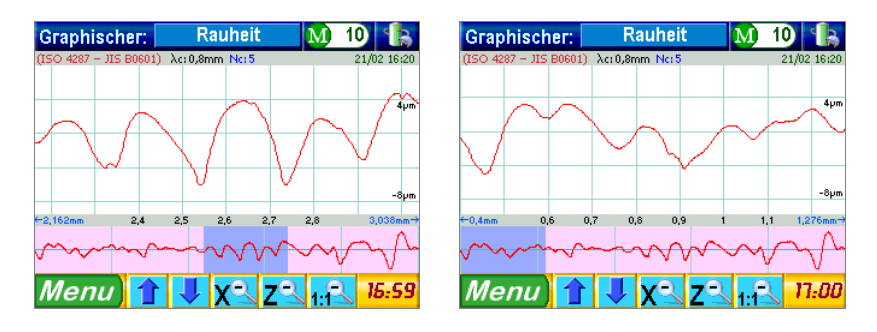

Nun kann den auf der Anzeige (b) erscheinenden blauen detaillierten Teil <u>vvvv</u> beliebig verschoben werden. Die gewünschte Stelle kann jedoch auch geklickt werden.

Zur Bewegung auf der Kurve von oben nach unten und umgekehrt sind beide unten stehenden Tasten 🚹 🙂 zu drücken.

Ist eine Anzeige schon ausführlich angezeigt, so wird gleiches Vorgehen wiederholt. Zum Rücksprung zu einer Anzeige, die weniger detailliert ist, die Tasten X z betätigen.

Um jede ausführliche Anzeige zu löschen, oder die Strichskale zu ändern, drücken Sie bitte die Taste 1998. Die Anzeige wird zu seiner Startposition zurückkehren.

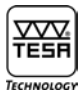

#### 18.3 Traganteil

Der Traganteil (Abbott Kurve) wird jeweils durch ein oder zwei Cursor angezeigt (abhängig vom Typ der Kurve). Beide Cursoren ermöglichen eine Wechselwirkung zwischen die Kurve und die jeweilige Hauptwerte jeder Achse. Diese Wechselwirkung bzw. die ergebene Berechnung kann auf zwei Arten erfolgen:

- 1 Unmittelbar durch Drücken der gewünschten Stelle auf der Kurve. Jeder Cursor wird sich automatisch entsprechend positionieren.
- 2 Mittelbar durch Festlegen der gewünschten Werte.

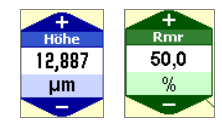

Die Stelle des Cursors wird ständig aktualisiert. Somit kann die Steigerung oder die Verminderung der angezeigten Werte über beide Tasten \_\_\_\_\_ und \_\_\_\_\_ betrachtet werden.

Alle graphischen Darstellungen bieten zwei Eingabefelder, die geändert werden können. Über das blaue bzw. grüne obere Feld kann jeder Einstellwert in der vertikalen bzw. horizontalen Achse festgelegt werden, unabhängig von der angewählten Kurve. Des weiteren sind zwei Eingabelfeldern links und rechts von der Darstellung für die Kurven Rdc, Pdc, Wdc vorhanden.

#### 18.3.1 Traganteilkurve Rmr, Pmr und Wmr

Zur Anzeige der graphisch dargestellten Abbott-Kurven wird die Schaltfläche harden Traganteil-Kurven dann die gewünschte Kurve

Rmr Pmr Wmr, die unten angezeigt sind, entsprechend betätigt.

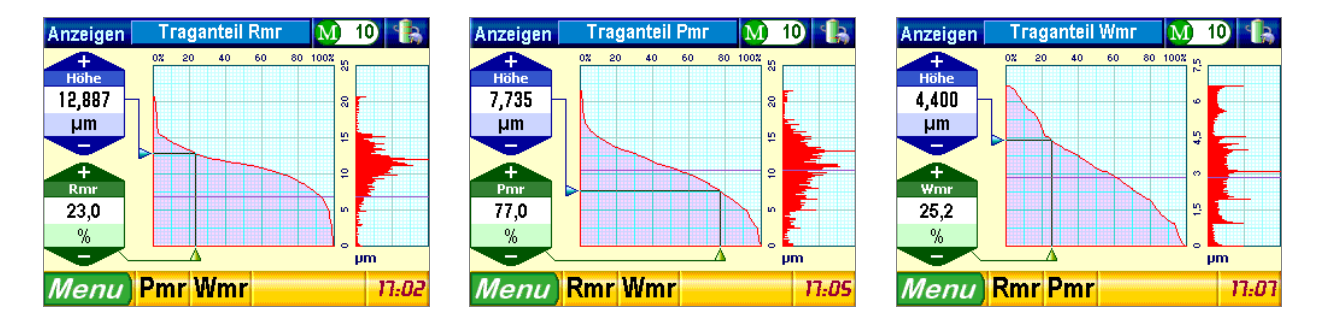

#### 18.3.2 Berechnen von Rdc, Pdc, Wdc

Durch Drücken der Schaltfläche Berechn.von Roc und Auswählen der gewünschten Kurve Roc Poc Woc, die unten an der Anzeige erscheinen, werden die folgenden Darstellungen entsprechend angezeigt :

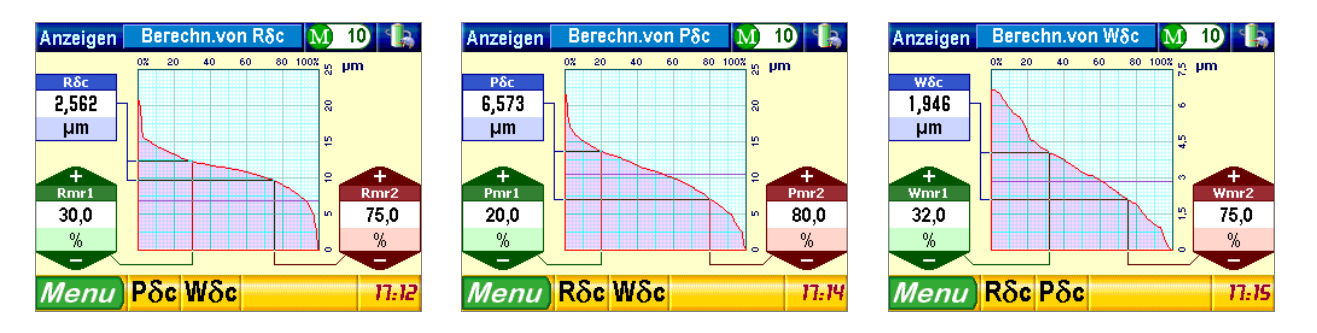

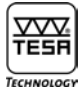

#### 18.3.3 Relative Traganteilkurve Rmr, Pmr, Wmr

dann Auswählen des unten angezeigten relativen Kurve

Rel. Rmr Rel. Pmr Rel. Wmr werden die folgenden Darstellungen entsprechend angezeigt :

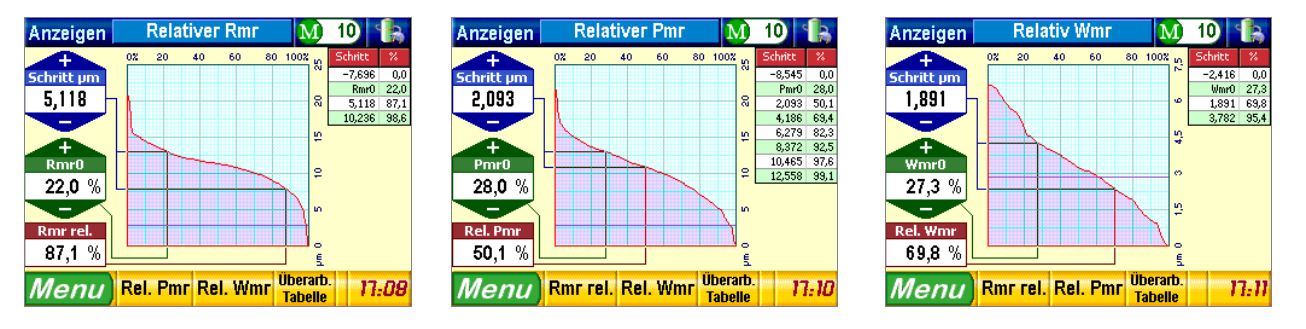

Die Werte, die rechts an der Anzeige aufgelistet sind, werden nicht automatisch durch Änderung der links stehenden Werte angepasst. Zur Aktualisierung der Tabelle einfach die Taste Tabelle drücken.

#### **19 VORSCHUBEINHEIT**

Die Vorschubeinheit (1) ist das Grundteil woran die schwenkbare und höheneinstellbare Halterung (2) befestigt ist. Die Tastereinheit (3) ist an eine vertikale Aufnahme, die eine Drehung des Messtasters um 90° nach rechts und links ermöglicht, festgesetzt.

Les paramètres nécessaires sont manquants ou erronés.

Die schwenkbare Halterung kann in der Höhe bis zu 90 mm mit Hilfe der mitgelieferten Messspindel bewegt werden. Durch die Rotation der Tastereinheit können schwer zugänglichen Messstellen angetastet werden. Die Tastereinheit kann sich in den beiden folgenden Lage befinden :

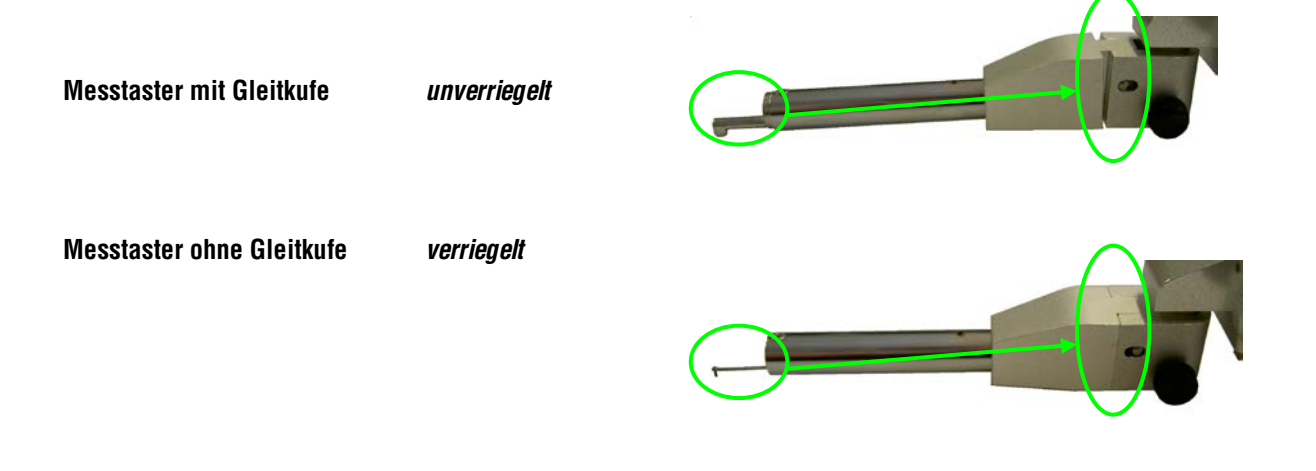

#### **20 WAHL DES MESSTASTERS**

Der Messtaster besteht aus zwei Bestandteilen, d.h. die Tastspitze (1) und die Gleitkufe (2).

Les paramètres nécessaires sont manquants ou erronés.

DieTastspitze ist der wichtigste Teil des Gerätes. Mit ihr wird die kleinste Änderung der zu prüfenden Oberfläche erfasst, da dieser Bestandteil sehr empfindlich ist. Es besteht aus ein Drehzapfen mit Diamant-Tastspitze. Seine Bauweise entspricht den heutigen Normen.

Die Gleitkufe dient dazu das Tastelement auf die Oberfläche zu führen, und die Welligkeit auszugleichen. Ihr Einsatz hängt von der Art der Messungen an.

Messtaster mit Gleitkufe

Les paramètres nécessaires sont manquants ou erronés.

Die Verwendung der beiden Bestanteile eignet sich nicht für alle Messaufgabe. Deshalb wird jede Messung eine kleine Messunsicherheit enthalten. Diese Voraussetzung ist bei jedem Rauheitsmessgerät vorhanden. Die Unsicherheit wird durch die auf das Tastelement montierte Tastspitze bewirkt. Die Ursache dafür liegt bei dem Winkel von 60° oder 90° und dem kleinere Spitzenradius (unter 10 µm, üblicherweise 5 µm).

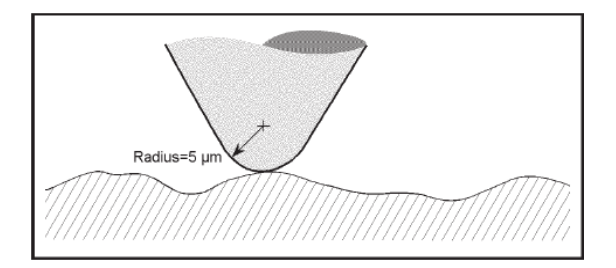

Vergleich der gemessenen Oberfläche mit dem Spitzenradius

Die Genauigkeit der Messung eines Rauheitsprofils wird an drei Messstellen durch diejenige der Tastspitze bestimmt.

a) Eindringen in Täler

Das Eindringen in Täler und das Folgen des Profils können entsprechend der Winkel und der Spitzenradius verbessert werden.

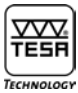

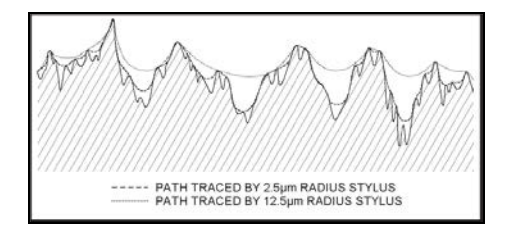

#### b) Verformung der Tälern und Bergen

Sobald einen radialen Diamantspitze über einen Berg lauft wird sich der Berührungspunkt des Tastelements vom Werkstück auf die Spitzenfläche bewegen. Die Berge neigen dazu abgerundet zu werden. Bei einer niedrigeren Rauheit Ra wird die Rundung größer.

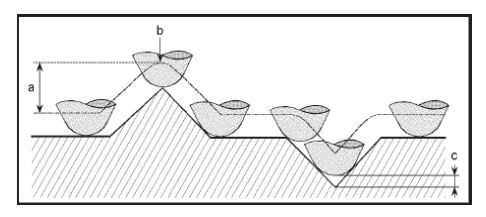

Des Weiteren bewirkt der Spitzenradius eine Verkleinerung der Tiefe (c). Die Höhe eines Bergs (a) wird jedoch nicht beeinflusst, nur seine Rundung (b) wird sich vergrößern.

#### c) Erfassung der Rücklage unmöglich

Beim Laufen über eine Rücklage wird die Berührung des Tastelements mit der Oberfläche unterdrückt. Daher ist die Oberfläche geschlichtet. Dies gilt insbesondere beim Prüfen von porösen und sinternden Werkstoffe.

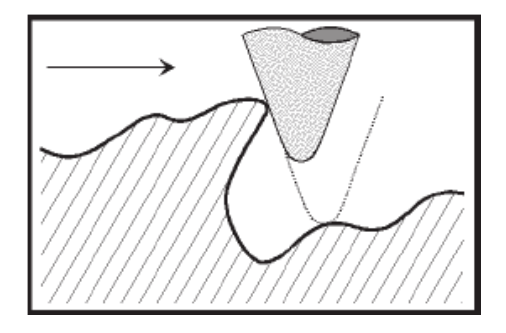

Die Gleitkufe mit ihrer Form jedoch auch bestimmten Oberflächen können falsche Messwerte verursachen. Die Gleitkufe kann sich nicht immer in Übereinstimmung mit dem Tastelement bewegen.

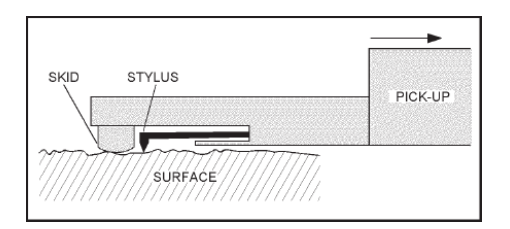

Messtaster mit Gleitkufe (Der Pfeil zeigt die Messrichtung)

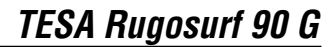

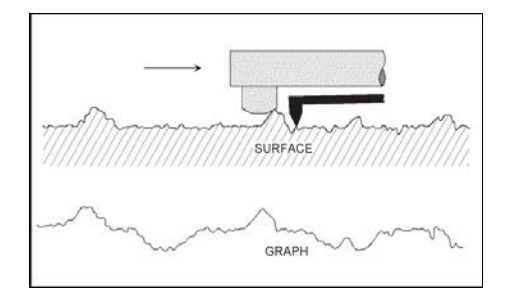

Einfluss der Gleitkufe auf das gemessene Rauheitsprofil

Messtaster ohne Gleitkufe

Externe Referenz

#### Wichtiger Hinweis

TECHNOLOG

Wegen seiner hohen Empfindlichkeit ist das Tastelement besonders vorsichtig zu behandeln. Es sollte unter keine externe Kraft ausgesetzt werden und sauber gehalten werden (Luftdruck maximal 2 bars). Staub Partikel können die Oberfläche beeinträchtigen und die Messergebnisse beeinflussen

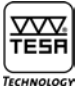

### 21 TECHNISCHE DATEN

| Gemessene Rauheitskenngrößen        |                                                                                                    |
|-------------------------------------|----------------------------------------------------------------------------------------------------|
| Nach ISO 4287:1997/JIS B0601:2001   | / ASME B46-2002                                                                                                    |
|                                     | Ra - Rq - Rt - Rz - Rp - Rc - Rv - RSm $-$ R $\delta$ cPa $-$ Pq - Pt - Pp - Pc - Pv - PSm $-$ P $\delta$ c<br>Wa $-$ Wq $-$ Wt $-$ Wz $-$ Wp $-$ Wv $-$ Wc $-$ WSm $-$ W $\delta$ cRk $-$ Rpk $-$ Rvk $-$ Mr1 $-$ Mr2 |
| Nach PrEN 10049                     | PPc – RPc – WPc                                                                                                    |
| Nach DIN 4776                       | Rmax                                                                                                    |
| Nach DB N31007                      | R3z - R3zm                                                                                                    |
| Nach ISO 12085 (CNOMO)              | Pt – R – AR – Rx – Wte – AW – Wx – Rke – Rpke – Rvke                                                                                                    |
| Messbereiche                        | 50 mm (Richtung X)<br>1000 μm (Richtung Y)                                                                                                    |
| Messeinheit                         | mm / in                                                                                                    |
| Auflösung                           | 0,001 μm / 0,01 μin                                                                                                    |
| Länge der Cut-Offs                  | 0,08 — 0,25 — 0,8 — 2,5 — 8 mm                                                                                                    |
| Wellenfilter                        | Gaussian nach ISO 11562                                                                                                    |
| Gesamtmessstrecke                   | (Anzahl der Cut-Offs +1) × $\lambda$ c (max. 50 mm)                                                                                                    |
| Taststrecke                         | Anzahl der Cut-Offs × $\lambda c$                                                                                                    |
| Messgeschwindigkeit                 | 0,5 mm/s – 1 mm/s                                                                                                    |
| Anzahl der Cut-Offs                 | 1 bis 19 (Länge = 0,08, 0,25, 0,8 und 2,5 mm)<br>1 bis 5 (Länge = 8 mm)                                                                                                    |
| Tastatur                            | bestehend aus 3 Tasten, gegen Staub und Ölspritzer geschützt                                                                                                    |
| Wählbare Sprachen                   | Deutsch, Französisch, Englisch, Italienisch, Spanisch und Portugiesisch.                                                                                                    |
| Anzeige                             | TFT Tast-Farbbildschirm 3.5", 320 x 240 Pixel                                                                                                    |
| Stromversorgung                     | 12 V oder durch Netzadapter 220 V ±10%, 50/60 Hz                                                                                                    |
| Leistungsaufnahme                   | max. 20 VA at 220 V                                                                                                    |
| Tastsystem                          | Induktives Tastsystem                                                                                                    |
| Diamant-Tastspitze                  | R = 5 µm, 90°                                                                                                    |
| Messkraft                           | 0,75 mN nach ISO 3274                                                                                                    |
| Betriebstemperaturbereich           | +10° bis +40° C                                                                                                    |
| Lagerungstemperaturbereich          | -10° bis +50° C                                                                                                    |
| Ladezeit für vollständige Aufladung | 16 Stunden                                                                                                    |
| Kapazität des Speichers             | bis zu 60 000 Rauheitskenngrößen                                                                                                    |
| Schnittstelle                       | RS 232 / USB                                                                                                    |
| Ausmasse                            | 270 x 140 x 90 mm (Messgerät allein)                                                                                                    |
| Gewicht                             | 3 kg                                                                                                    |
| Verpackung                          | Kunststoffetui                                                                                                    |
| Herkunft                            | EG                                                                                                    |

## 22 SONDERZUBEHÖR

| Bestell-Nr. | Beschreibung                                         |
|-------------|------------------------------------------------------|
| 06960041    | Rauheitsnormal, Nennwert Ra = 2,97 μm bzw. 117 μinch |
| 06960055    | <section-header></section-header>                    |

#### 22.1 Drucker

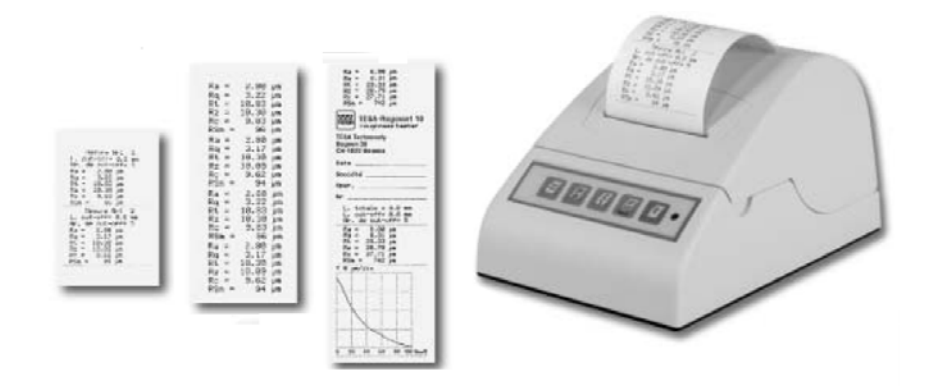

| Bestell-Nr. | Beschreibung                                                                                                    |
|-------------|----------------------------------------------------------------------------------------------------|
| 06960033    | Matrixdrucker, 24 Spalten, geliefert mit :<br>– Wiederaufladbarer Batterieblock<br>– Verbindungskabel zu RUGOSURF 10 / 10G / 90G |
| 06960043    | Tintenpatronen für Drucker (Satz mit je 3 Stück)                                                                                 |
| 06960044    | Papierrolle, Breite 57 mm (10 Stück)                                                                                             |
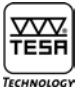

#### 22.2 Software Measurement Studio

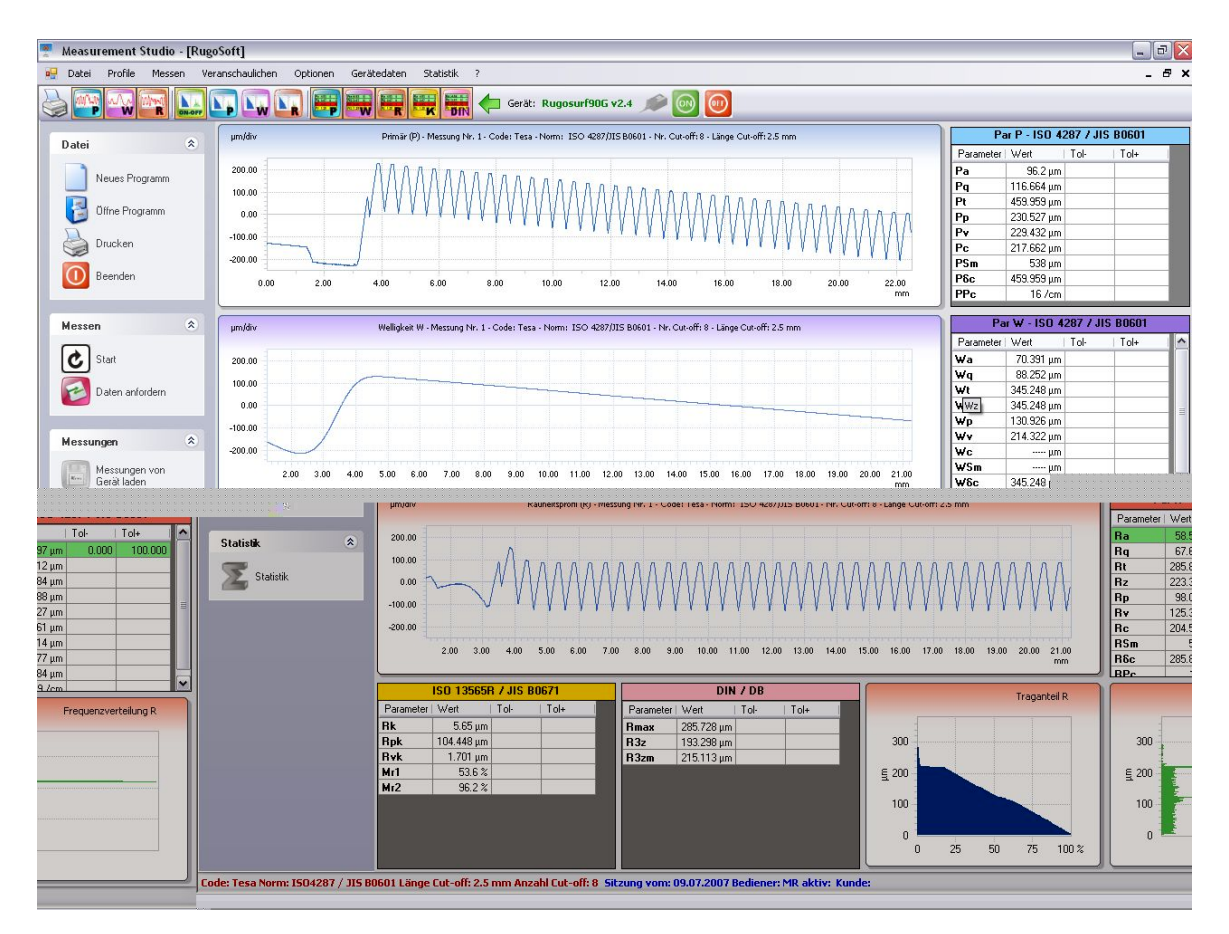

Programm zur Messungs-Ausfuhr und Protokoll Führung. Angefangen bei der Einstellung der Messparameter bis zum druck der Statistiken.

| Bestell-Nr. | Beschreibung                                                                                                    |
|-------------|----------------------------------------------------------------------------------------------------|
| 06960048    | Software "Measurement Studio" geliefert mit :<br>– CD zur Installation, 6 verfügbare Sprachen<br>– Gebrauchsanleitung und Online-Hilfe auf mitgelieferter CD<br>– Verbindungskabel |

## 22.3 Messtaster

| Bestell-Nr. | Messtaster        | Beschreibung     |                                                                                                    |
|-------------|-------------------|------------------|----------------------------------------------------------------------------------------------------|
| 06960049    | SB 60/10          |                  | Mit Gleitkufe<br>Normalausführung zum Messen von<br>Oberflächen und Bohrungen mit<br>Ø >10 mm (außen), >6 mm (innen).<br>Ohne Gleitkufe<br>Ausführung zum Messen von<br>Öberflächen, Profilen und kleiner<br>Bohrungen ab Ø 4 mm. |
| 06960067    | SB 60/10 /<br>2um |                  | Identisch zum Model 06960049 aber<br>mit einer 2µm Tastspitze                                                                                                    |
| 06960050    | SB 20 P           | 3,6<br>3,6<br>16 | Ausführung zum Messen von Nuten,<br>Messtiefe bis 5 mm.                                                                                                    |
| 06960051    | SB 30 P           |                  | Ausführung zum Messen kleiner<br>Bohrungen ab Ø 4 mm.                                                                                                    |
| 06960052    | SB 40 P           |                  | Ausführung mit prismatischer<br>Gleitkufe zum Messen von Kabeln mit<br>∅ >1 mm (außen).                                                                                                    |
| 06960053    | SB 50 P           |                  | Ausführung mit vorgezogener Gleitkufe<br>für Messungen an Teilen mit konkav-<br>fläche. Zur Verwendung mit dem 90°<br>Messtaster.                                                                                                 |
| 06960054    | SB 120 P          |                  | Ausführung zum Messen von Nuten,<br>Messtiefe bis 20 mm.                                                                                                    |

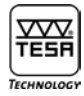

| 06960061 | SB 60 D2 |                                                                            |
|----------|----------|----------------------------------------------------------------------------|
| 06960058 | SB 120 S | Ausführung ohne Gleitkufe zum Messen<br>von Nuten, Messtiefe bis<br>15 mm. |

#### 22.4 Profil Messungen

Das Messen der form und dessen Auswertung ist mit diesem Kit möglich. Errechnen von Winkel und Längen, drucken und ausführen als dxf Datei sind nur ein Beispiel der Möglichkeiten.

Mit einem erweitertetn messbereich auf 2mm in Z und noch 50mm in X ist die Anwendung vielfältig.

| Bestell Nr. : |         | Beschreibung                                                                                                    |                                                                |
|---------------|---------|----------------------------------------------------------------------------------------------------|----------------------------------------------------------------|
| 06960100      |         | Profil Kit enthält:<br>– Profile 2mm Programm<br>– Spezial Taster mit z=2mm<br>– Einstell Normal                                  |                                                                |
| 06960101      |         | Profile 2 mm Programm enthält :<br>– Installation CD in 6 Sprachen<br>– Bedienungsanleitung auf der CD<br>– Verbindungs-Kabel USB |                                                                |
|               |         |                                                                                                    |                                                                |
| 06960102      | SB 2000 | ∞                                                                                                    | Spezial Taster für Profil<br>Messungen.<br>Messbereich Z = 2mm |
| 06960103      |         | N.56432                                                                                                    | Einstell normal für die profil<br>messung                      |

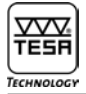

#### 22.5 Oberflächen-Vergleichsmuster

Oberflächen-Vergleichsmuster sind keine Rauheitsnormale. Deshalb sind sie zur Kalibrierung von Rauheitsmessgeräten nicht geeignet.

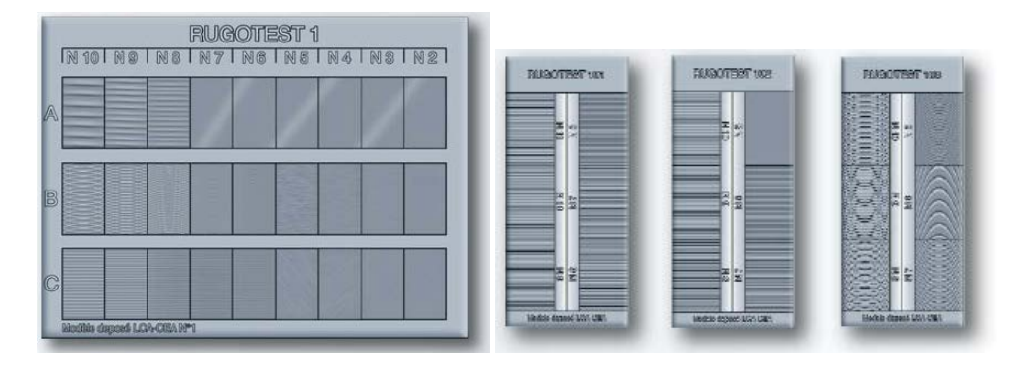

| Bestell-Nr. | Rugotest- Nr. | Beschreibung          | Anzahl<br>Einzelmuster | ISO Rauheits-<br>kenngrösse | Maße      | Gewicht |
|-------------|---------------|-----------------------|------------------------|-----------------------------|-----------|---------|
| 081112053   | 1             | Mettalbearbeitun<br>g | 27                     | N2 bis N10                  | 135 x 105 | 160 g   |
| 081112054   | 2             | Handschleifen         | 6                      | N6 bis N11                  | 120 x 90  | 160 g   |
| 081112055   | 3             | Metallstrahlen        | 18                     | N6 bis N11                  | 120 x 90  | 190 g   |
| 081112056   | 4             | Handfeilen            | 6                      | N6 bis N8                   | 120 x 90  | 160 g   |
| 081112057   | 5             | Handpolieren          | 8                      | NO bis N4                   | 120 x 90  | 200 g   |
| 081112058   | 101           | Hobeln                | 6                      | N6 bis N11                  | 110 x 50  | 110 g   |
| 081112059   | 102           | Drehen                | 6                      | N5 bis N10                  | 110 x 50  | 105 g   |
| 081112060   | 103           | Stirnfräsen           | 6                      | N5 bis N10                  | 110 x 50  | 10 g    |
| 081112061   | 104           | Flachschleifen        | 8                      | N1 bis N8                   | 130 x 50  | 125 g   |
| 081112062   | 105           | Rundschleifen         | 8                      | N1 bis N8                   | 130 x 50  | 130 g   |
| 081112063   | 107           | Funkenerosion         | 6                      | N5 bis N10                  | 110 x 50  | 110 g   |
| 081112345   | A6            | Nr. 101 bis 107       |                        |                             | 330 x 250 | 780 g   |
| 081112346   | A4            | Nr. 1 bis 4           |                        |                             | 330 x 250 | 710 g   |

Werkstoff: Nichtrostender Nickel. Lieferung in einem Lederetui.

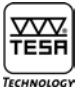

## 22.5.1 Ausführungen für einzelne Fertigungsverfahren nach ISO-Rauheitskennzahlen

| ISO - Rauhe          | itkennzahlen                   |              |                     | NO      | N1       | N2       | N3     | N4     | N5      | N6     | N7    | N8   | N9  | N10  | N11 |
|----------------------|--------------------------------|--------------|---------------------|---------|----------|----------|--------|--------|---------|--------|-------|------|-----|------|-----|
| Mittelrauhwert Ra um |                                | 0.0125       | 0.025               | 0.05    | 0.1      | 0.2      | 0.4    | 0.8    | 1.6     | 3.2    | 6.3   | 12.5 | 25  |      |     |
|                      | ,<br>µin                       |              | 0.5                 | 1       | 2        | 4        | 8      | 16     | 32      | 63     | 125   | 250  | 500 | 1000 |     |
| Gemittelte Ra        | auhtiefe Rz ISO                |              | µm/µin              | Je nach | Fertigun | gsverfal | hren u | ntersc | hiedlic | he Ang | jaben |      |     |      |     |
| Bestell-Nr.          | Beschreibung                   | Rugotest-Nr. | Anzahl Einzelmuster |         |          |          |        |        |         |        |       |      |     |      |     |
| 081112053            | Metall-                        | 1            | 27                  |         |          |          |        |        |         |        |       |      |     |      |     |
|                      | bearbeitung                    | -            | 2                   |         |          |          |        |        |         |        |       |      |     |      |     |
|                      | Walzirasen                     | -            | 3<br>5              |         |          |          |        |        |         |        |       | •    | •   | •    |     |
|                      | Stirntrasen                    | -            | )<br>5              |         |          |          |        |        |         | •      | •     | •    | •   | •    |     |
|                      | Drenen/Hobein                  | -            | 9<br>6              |         |          |          |        |        |         | •      | •     | •    | •   | •    |     |
|                      | Schleiten                      | -            | 0                   |         |          | •        | •      | •      | •       | •      | •     |      |     |      |     |
|                      | Lappen                         | -            | 4                   |         |          | •        | •      | •      | •       |        |       |      |     |      |     |
|                      | Feinschielten<br>/Honon        |              | 4                   |         | •        | •        | •      | •      |         |        |       |      |     |      |     |
| 081112054            | Handschleifen                  | 2            | 6                   |         |          |          |        |        |         | •      | •     | •    | •   | •    | •   |
| 081112055            | Metallstrahlen<br>Strahlmittel | 3            | 18                  |         |          |          |        |        |         | -      | -     |      |     |      |     |
|                      | - Kugel<br>- grob              |              | 3                   |         |          |          |        |        |         |        |       |      | •   | •    | •   |
|                      | - fein                         |              | 6                   |         |          |          |        |        |         | •      | •     | •    | •   | •    | •   |
|                      | - Kantig<br>- grob             |              | 3                   |         |          |          |        |        |         |        |       |      | •   | •    | •   |
|                      | - fein                         |              | 6                   |         |          |          |        |        |         | •      | •     | •    | •   | •    | •   |
| 081112056            | Handfeilen                     | 4            | 6                   |         |          |          |        |        |         |        |       |      |     |      |     |
|                      | - gerade                       |              | 3                   |         |          |          |        |        |         | •      | •     | •    |     |      |     |
|                      | - gekreuzt                     |              | 3                   |         |          |          |        |        |         | •      | •     | ٠    |     |      |     |
| 081112057            | Handpolieren<br>Flächenform    | 5            | 10                  |         |          |          |        |        |         |        |       |      |     |      |     |
|                      | - Zylinderförmig               |              | 5                   | •       | •        | ٠        | ٠      | •      |         |        |       |      |     |      |     |
|                      | - eben                         |              | 5                   | •       | •        | •        | •      | •      |         |        |       |      |     |      |     |
| 081112058            | Hobeln                         | 101          | 6                   |         |          |          |        |        |         | •      | •     | ٠    | ٠   | •    | •   |
| 081112059            | Drehen                         | 102          | 6                   |         |          |          |        |        | •       | •      | •     | ٠    | ٠   | •    |     |
| 081112060            | Stirnfräsen                    | 103          | 6                   |         |          |          |        |        | •       | •      | •     | •    | •   | •    |     |
| 081112061            | Flachschleifen                 | 104          | 8                   |         | •        | •        | •      | •      | •       | •      | •     | •    |     |      |     |
| 081112062            | Rundschleifen                  | 105          | 8                   |         | •        | •        | •      | •      | •       | •      | •     | ٠    |     |      |     |
| 081112063            | Funkenerosion                  | 107          | 6                   |         |          |          |        |        | •       | •      | •     | •    | •   | •    |     |

#### 22.5.2 Ausführung nach Charmilles-Rauheitskennzahlen (VDI 3400)

| Charmilles-Rauheitskennzahlen |               |                             | 12   | 15   | 18   | 21   | 24   | 27   | 30   | 33  | 36  | 39  | 42   | 45   |
|-------------------------------|---------------|-----------------------------|------|------|------|------|------|------|------|-----|-----|-----|------|------|
| Mittelrauhwert Ra [µm]        |               |                             | 0.40 | 0.56 | 0.80 | 1.12 | 1.60 | 2.24 | 3.15 | 4.5 | 6.3 | 9.0 | 12.5 | 18.0 |
| Bestell-Nr.                   | Beschreibung  | Anzahl<br>Einzel-<br>muster |      |      |      |      |      |      |      |     |     |     |      |      |
| 081112344                     | Funkenerosion | 12                          | •    | •    | •    | •    | •    | •    | •    | •   | •   | •   | •    | •    |

#### 23 GARANTIE

Wir gewähren für dieses Produkt 12 Monate kostenlose Garantie ab Kaufdatum für alle Konstruktions-, Herstell- und Materialfehler. Es unterliegt unserer Wahl, fehlerhafte Geräte zu reparieren oder zu ersetzen.

Von der Garantie ausgeschlossen sind Batterien sowie alle Schäden, die auf unsachgemäßer Behandlung, Fremdeingriffe Dritter sowie Nichtbeachtung der Gebrauchsanleitung zurückzuführen sind. In keinem Falle haften wir für Folgeschäden, die unmittelbar oder mittelbar durch das Gerät oder dessen Gebrauch entstehen.

Auszug aus unseren allgemeinen Lieferbedingungen vom 1. Dezember 1981)

#### 24 KONFORMITÄTSERKLÄRUNG UND BESTÄTIGUNG DER RÜCKVERFOLGBARKEIT DER ANGEGEBENEN WERTE

Für das uns mit dem Kauf dieses Produktes entgegengebrachte Vertrauen danken wir Ihnen vielmals.

Das Produkt wurde in unserem Werk geprüft. Wir erklären in alleiniger Verantwortung, dass das Produkt in seinen Qualitätsmerkmalen den in unseren Verkaufsunterlagen (Gebrauchsanleitung, Prospekt, Katalog) angegebenen Normen und technischen Daten entspricht.

Des Weiteren bestätigen wir, dass die Maße des bei der Prüfung dieses Produktes verwendeten Prüf mittels, abgesichert durch unser Qualitätssicherungssystem, in gültiger Beziehung auf nationale Normale rückverfolgbar sind.

Qualitätssicherung

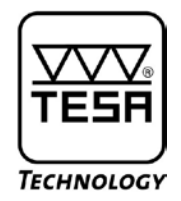

## **Instruction Manual**

# TESA-Rugosurf 90 G Surface Roughness

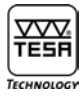

| TABLE OF                                   | CONTENTS                                                                                                    |                                        |
|--------------------------------------------|----------------------------------------------------------------------------------------------------|----------------------------------------|
| 1                                          | Introduction                                                                                                    | 5                                      |
| 2                                          | Safety precautions                                                                                                    | 5                                      |
| 3                                          | General description                                                                                                    | 5                                      |
| 4                                          | Elements on the top face                                                                                                    | 6                                      |
| 5                                          | Elements on the rear face                                                                                                    | 7                                      |
| 6                                          | Switching on                                                                                                    | 7                                      |
| 7                                          | Starting a measurement                                                                                                    | 8                                      |
| 8                                          | Menus and submenus                                                                                                    | 8                                      |
| 9<br>10<br><i>10.1</i><br><i>10.2</i>      | Checking the probe position<br>Settings<br>Choosing desired standard<br>Selecting roughness parameters and setting tolerance values                                         | 9<br>10<br><i>10</i><br>11             |
| 10.3                                       | Display setting                                                                                                    | 14                                     |
| 10.3.1<br>10 3 2                           | Viewing the measured value<br>Automatic return                                                                                                    | 14<br>14                               |
| 10.3.3                                     | Audio                                                                                                    | 14                                     |
| 10.3.4                                     | Showtime                                                                                                    | 14                                     |
| 10.4<br>10 4 1                             | Selecting roughness parameters before printing<br>Graphical print key                                                                                                    | 15<br>15                               |
| 10.4.1                                     | Braphical philit Key<br>Renort nrint key                                                                                                    | 15<br>15                               |
| 10.5                                       | Selecting the system of units                                                                                                    | 16                                     |
| 10.6                                       | Choosing desired language                                                                                                    | 16                                     |
| 11                                         | File                                                                                                    | 16                                     |
| 12                                         | Setting the measuring parameters                                                                                                    | 17                                     |
| 12.1                                       | ISU standard 4287<br>Choosing a put off length                                                                                                    | 17                                     |
| 12.1.1                                     | Choosing a cur-on length<br>Choosing the number of cut-offs                                                                                                    | 17                                     |
| 12.1.3                                     | Number of cut-offs                                                                                                    | 18                                     |
| 12.1.4                                     | Probing speed                                                                                                    | 18                                     |
| 12.1.5                                     | Choosing a surface                                                                                                    | 18                                     |
| 12.2                                       | ISO standard 12085                                                                                                    | 19                                     |
| 12.2.1                                     | raverse length<br>Coefficient A or B                                                                                                    | 19<br>19                               |
| 13                                         | Calibration                                                                                                    | 19                                     |
| 14                                         | Switching off                                                                                                    | 21                                     |
| 15                                         | Setting the clock                                                                                                    | 21                                     |
| 16                                         | Checking the power supply                                                                                                    | 22                                     |
| 17<br>17.1<br>17.2<br>17.3<br>17.4<br>17.5 | Value storage<br>Enabling/disabling value storage<br>Viewing the measured values<br>Erasing all stored values<br>Printing all stored values<br>Cancelling last value stored | 22<br>23<br>23<br>23<br>23<br>23<br>23 |

| 18<br>18.1<br>18.2<br>18.3<br>18.3.1<br>18.3.2<br>18.3.3       | Viewing the measurement results<br>Displaying roughness parameters<br>Surface roughness, primary profile, waviness and total profile (graphs)<br>Bearing curves<br>Rmr, Pmr and Wmr curves<br>Calculating Rdc, Pdc, Wdc values<br>Relative Rmr, Pmr and Wmr curves  | 24<br>24<br>25<br>27<br>27<br>27<br>28       |
|----------------------------------------------------------------|----------------------------------------------------------------------------------------------------|----------------------------------------------|
| 19                                                             | Traverse unit                                                                                                    | 28                                           |
| 20                                                             | Choosing the probe                                                                                                    | 29                                           |
| 21                                                             | Technical data                                                                                                    | 32                                           |
| 22<br>22.1<br>22.2<br>22.3<br>22.4<br>22.5<br>22.5.1<br>22.5.2 | Optional accessories<br>Printer<br>Measurement Studio software<br>Probes<br>Profile measurements<br>Surface roughness specimens<br>Specimens for individual machining methods according to ISO roughness parameters<br>Specimens according to Charmilles (VDI 3400) | 33<br>33<br>34<br>35<br>36<br>37<br>38<br>39 |
| 23                                                             | Warranty                                                                                                    | 39                                           |
| 24                                                             | Declaration of conformity and confirmation of the traceability of the measured values                                                                                                    | 39                                           |

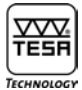

#### **1 INTRODUCTION**

You have purchased the TESA-rugosurf 90G surface roughness gauge and we thank you for this choice. So as to help you to get the best results from your gauge unit and use it satisfactorily, we advise to first read this manual carefully.

For a safe use over years, we also recommend to take all the necessary precautions as stated hereafter.

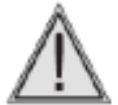

Your roughness gauge uses a calibrated stylus mounted at probe end. Therefore, this unit must be handled with special care. Prevent the unit from shocks. To keep it perfectly clean, use compressed air under a maximum pressure of 2 bar.

#### **2 SAFETY PRECAUTIONS**

- **1** *Make sure the mains power supply matches the conditions of use indicated on the instrument as well as in this manual.*
- 2 Do not attempt to dismantle your gauge unit, except for the parts listed in this manual. If you fail to take this precaution, you might damage the unit or give rise to faulty working order.
- 3 Do not subject the probe to stresses or shocks. This feature is a sensitive component, which must be handled with care.
- 4 Do not use your roughness gauge in a dusty environment or have it exposed to vibrations. Keep it away from appliances emitting noise on the mains, such as air conditioners, transformers or high-voltage relays.
- 5 Do not use the gauge unit in places where there may be excessive or sudden temperature variations. Do not leave it in a closed, overheated room or exposed to direct sunlight.
- 6 Store your roughness gauge where temperature remains within -10°C to +50°C.
- 7 Before starting with the measurements, remove any oil spots or dust particles from the surface to be traversed.
- 8 Do not drop your roughness gauge. Avoid shocks. Despite it is solidly built, the measuring system inside the unit may be damaged, thus leading to incorrect measurement results.

#### **3 GENERAL DESCRIPTION**

Your TESA-rugosurf 90G is a portable roughness tester having the distinctive properties required for use in a laboratory. Using it, you will be able to measure roughness parameters according to the following standards: ISO 4287:1997 - JIS B0601:2001- ASME B46-2002, ISO13565 - JIS B0671, DIN and ISO 12085:1998 - JIS B0631:2000 (MOTIF or CNOMO).-

This microprocessor-controlled tester uses a tactile 3,5" LC Display to show you coloured graphs and let you easily navigate through the menus. The rechargeable batteries provide full operating autonomy. All menus, submenus and messages can be displayed in the chosen language English, German, French, Italian, Spanish or Portuguese.

Besides electronics, the main body incorporates a translation unit. A printer is also available as an option. Your tester is capable to measure with a resolution to thousands.

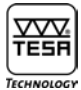

Adjustable measuring parameters

- Cut-off length: 0,08 0,25 0,8 2,5 8mm
- Number of cut-offs: 1 to 19 or 1 to 5 for a 8 mm cut-off length
- Probing speed: 0,5 or 1mm/sec.
- Shape of the surface to be explored

The chosen system of units can either be metric or imperial. The whole traverse length is automatically set according to both length and number of cut-offs.

Warning messages prevent you from handling your tester in the wrong way or keep you informed about any irregularity that can be checked by the time presettings are being made or measurements carried out. The memory capacity of 2Mbyte allows you to store up to 60 000 measured values that can be called up back and further printed any time.

Main functions such as starting a measurement and summoning or printing the measurement results are directly accessible over the keypad whilst any other function linked to measurable roughness parameters remains available as auxiliary function. In addition to this, each parameter can be toleranced accordingly, what makes series inspection easier.

All data and related settings pertaining to the measurement you've last performed will be stored in the memory as soon as you turn your TESA-rugosurf off. When powered through the batteries, the tester switches itself off whenever it is left unused for 2 minutes (or 5 minutes if connected to the mains).

TESA-rugosurf 90G can either be connected to the optional printer or a host computer through the RS232 data output. For this purpose, use only the cables from TESA that came with the unit. Printing can be started from the printer or by means of the key (4) available on the gauge unit.

Once the appropriate software has been installed, you can turn the unit on, start a measurement procedure, and execute any data transfer. This remote control makes displaying and storing curves and roughness parameters easier.

#### **4 ELEMENTS ON THE TOP FACE**

The top face includes the colour touch screen along with three keys for the main functions. The screen is a key feature that allows you to view the measurement results, but also to navigate within each menu.

Using either key, you'll access the main functions easily and quickly (e.g. measuring, displaying, printing the results). All settings and modifications are made over the touch screen.

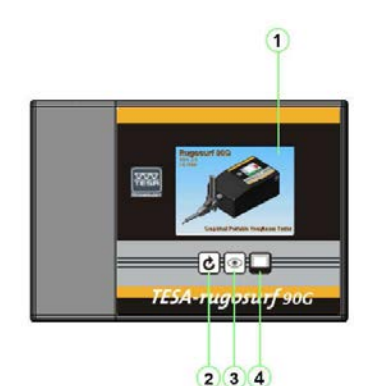

- 1 Touch screen : Main functions
- 2 Starting up a measurement procedure 🕑
- 3 Displaying the measurement results 💽
- 4 Printing 🛄

TESA-rugosurf 90G top face

Each key includes an auto-repeat function enabling the operation in progress to be continuously repeated until the relevant key is released.

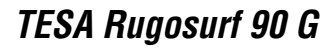

## **5 ELEMENTS ON THE REAR FACE**

TECHNOLOG

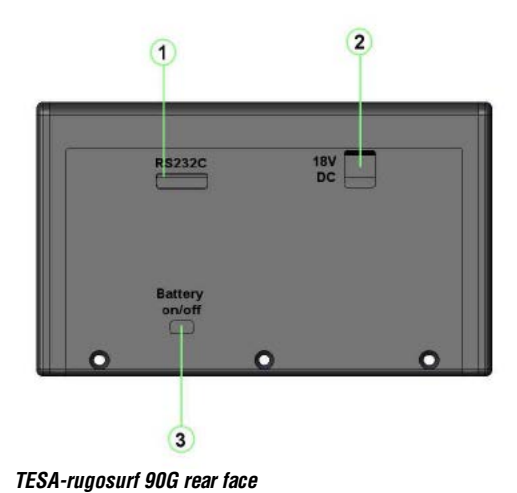

- 1 RS port for data output, a printer or a remote switch
- 2 DC port for external power supply
- 3 ON/OFF switch for the built-in battery pack

Consider this switch only for long time stock or transport, it involves a reset of the clock and date

#### 6 SWITCHING ON

To switch the gauge unit on, press any key. A number of tests are quickly executed as the tool is being initialised before the start screen showing the firmware version will be displayed.

At this stage, your Rugosurf 90G is ready for use.

Automatic switch-off will occur 2 minutes after the last operation (5 minutes with the unit connected to the mains). If you press either key before this time has come over, it will extend for 2 or 5 extra minutes.

To switch off the gauge unit manually, press the key 🔟 from main menu.

The functions that can be activated directly through the keypad or over the touch screen will not be accessible as long as the unit is not switched on.

Your Rugosurf 90G can also be turned on in either of the following ways:

- Using the optional remote switch plugged into the RS232 serial port;
- Pressing any key on the Rugosurf 10/10G/90G Printer once connected;
- As soon as the software is able to communicate with the gauge unit.

#### Note

If the tool switches off when pressing a key, wait for half a second before switching it on again.

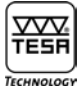

#### 7 STARTING A MEASUREMENT

To have a measurement be started according to preset values or those used for the last operation, press the key 🕑

| Mair  | n menu               | M                     | 4     |
|-------|----------------------|-----------------------|-------|
|       | Measurement in       | progress              |       |
| 1000  | Cut-off length:      | 2.5mm                 |       |
| U U   | Cut-off number:      | 10                    | )     |
| Po    | Speed:               | 0.5mm/s               |       |
| ſ     | Standard:            | ISO 4287<br>JIS B0601 |       |
|       | Measurement surface: | Plain                 |       |
| Meas. |                      |                       | ion   |
| Me    | enu)                 |                       | 15:45 |

Pop-up menu for the measurement in progress

As the measurement is being taken, all related parameters are displayed along with the gradual progression of the probe (status line at the bottom). Once the measurement is completed, display shows the results obtained.

In case the instrument was not calibrated initially (see Calibration menu), a message appears to tell you to choose between two options i.e. Perform calibration or Quit with the measurement left untaken.

#### 8 MENUS AND SUBMENUS

Each menu or submenu allows you to set and further control all the functions. Main menu appears once the unit has been switched on.

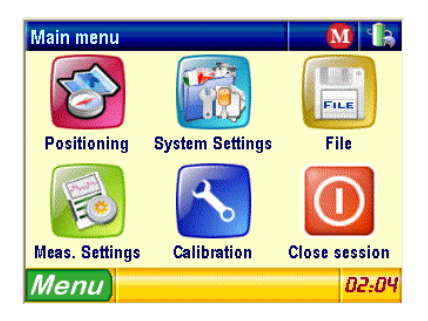

To select desired menu or submenu, use the touch screen and press the relevant icon.

| S A  | Positioning     | Checking the probe position                          |
|------|-----------------|------------------------------------------------------|
|      | System Settings | Accessing submenu enabling system setting            |
| FILE | File            | Accessing submenu enabling memory setting            |
|      | Meas. Settings  | Setting parameter values related to the measurements |
| 3    | Calibration     | Calibrating the gauge unit                           |
|      | Close session   | Switching the unit off                               |

#### **9 CHECKING THE PROBE POSITION**

This menu option, which allows you to check the correct probe position against the surface to be traversed, is very useful in the two following cases:

- When measuring grooves or bores

Lets you make sure that the probe remains into contact with the surface throughout the measuring range, otherwise the measurement will be interrupted.

When measuring critical surfaces

Lets you position the probe correctly, especially on concave surfaces.

*To access this menu option, press* Position

| Positioning |      | 1 🔒          |
|-------------|------|--------------|
| L: 4 mm V:  |      | -26,2        |
|             |      | P<br>1000 µm |
| Þ           |      |              |
|             |      | -1000 µm     |
| 0 mm        |      | 4 mm         |
| Menu 🔒      | Test | 13:46        |

The green cursor on the left shows the current position of the probe stylus. To get correct results, it should be positioned in the middle of the range including a red scroll bar.

Actual deviation of the probe stylus against the middle of the window appears at the upper right corner (9.4  $\mu$ m in the example above).

Pressing the key are causes the probe stylus to move automatically to the middle of the measuring range.

There are 5 Y-resolutions that can be chosen, i.e.  $\pm 25$ ;  $\pm 50$ ;  $\pm 100$ ;  $\pm 250$  and  $\pm 500 \mu m$  (respectively  $\pm 1000$ ;  $\pm 2000$ ;  $\pm 4000$ ;  $\pm 10000$  and  $\pm 20000 \mu m$ ). To change the scale appearing on the right side, press either keys  $\blacksquare$  and  $\blacksquare$ 

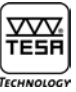

The extent of the probe displacement within the measuring range is assessed through the function Test allows the probe position to be adapted to suit desired measurement.

| Positioning |         |          |         | 1 🔒    |
|-------------|---------|----------|---------|--------|
| L: 4 mm V:0 | ),5mm/s | IS       | D 12085 | -0,8   |
|             |         |          |         | R Surf |
|             |         |          |         | 25 µm  |
|             |         |          |         |        |
|             |         |          |         |        |
| mm          |         |          |         |        |
| · · · · ·   | 1.5     |          |         |        |
|             |         |          |         |        |
|             |         |          |         | –25 µm |
|             |         |          |         |        |
| 0 mm        |         | 2 mm     |         | 4 mm   |
| Menu        | _0      | AUTO (C) | Test    | 13.48  |
| mena        |         |          |         | 10.10  |

As soon as the relevant parameters are set, press the key to start the procedure, and then get the results once the procedure is completed.

#### **10 SETTINGS**

To access this submenu, press System Settings [

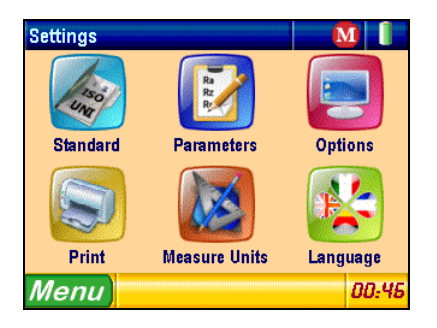

10.1 Choosing desired standard

To access this menu option, press Standard

| Standard selection    | <u>M</u> |
|-----------------------|----------|
| ) ISO 4287 - JIS B060 | 01       |
| 🔘 ISO 12085 - JIS BOG | 331      |
| Menu) 🗸 Close         | 00:53    |

Select desired standard before pressing **Close** and get back to the menu Settings.

Note

Selecting ISO Standard 12085 with active inch unit system causes the gauge unit to display a message telling you that this standard requires the metric unit system for the needed calculation; the unit then switches over to that one, automatically.

## 10.2 Selecting roughness parameters and setting tolerance values

*To access this menu option, press* Parameters

| Parameter Settings 🛛 🚺 🖍   |          |                |             |                       |          |        |          |   |                  |   |
|----------------------------|----------|----------------|-------------|-----------------------|----------|--------|----------|---|------------------|---|
| R                          | Р        |                | W           |                       | K        |        |          | D | IN/DB            |   |
| Ra<br>(150 4287 - JIS BOG  | T+<br>T- | 100,00<br>0,00 | 0<br>0<br>0 | <b>RV</b><br>50 4287  | - JIS    | B0601) | T+<br>T- | - | 100,000<br>0,000 |   |
| Rq<br>(50 4287 - JIS B06   | T+<br>T- | 100,00<br>0,00 |             | RC<br>50 4287         | - JIS    | B0601) | T+<br>T- | - | 100,000<br>0,000 |   |
| Rt<br>(150 4287 - JIS B06  | T+<br>T- | 100,00<br>0,00 |             | <b>RSI</b><br>50 4287 | n<br>Jis | B0601) | T+<br>T- | - | 10000<br>0       |   |
| Rz<br>(150 4287 - JIS B064 | T+<br>T- | 100,00<br>0,00 |             | <b>Rδ</b>             | C<br>Jis | B0601) | T+<br>T- | - | 100,000<br>0,000 |   |
| Rp<br>(150 1287 - JIS 806) | T+<br>T- | 100,00<br>0,00 | 0  <br>0    | RP(                   | C<br>Jis | B0601) | T+<br>T- | - | 1000<br>0        |   |
| Menu                       |          | Close          | Er          | nable<br>all          |          | Disa   | ble<br>I |   | 03:25            | • |

Enable all

to enable all roughness parameters. Press Enable

Disable all

to disable all roughness parameters, Ra excepted. Press

Press P, W, K or DIN/DB at the top of the page to view all other parameters. Next page

| Parameter Settings 🛛 🚺 🐁 |               |              |             |                  |              |          |                  |
|--------------------------|---------------|--------------|-------------|------------------|--------------|----------|------------------|
| R                        | Р             |              | W           |                  | K            |          | DIN/DB           |
| Pa<br>(150 4287 - JIS B0 | T+<br>601) T- | 100,0<br>0,0 |             | 1287 - JIS       | B0601)       | T+<br>T- | 100,000<br>0,000 |
| Pg<br>(150 4287 - JIS B0 | T+<br>501) T- | 100,0<br>0,0 |             | 5 <b>m</b>       | B0601)       | T+<br>T- | 10000<br>0       |
| Pt<br>(150 4287 - JIS BO | T+<br>601) T- | 100,0<br>0,0 |             | 5 <b>C</b>       | B0601)       | T+<br>T- | 100,000<br>0,000 |
| Pp<br>(150 4287 - JIS B0 | T+<br>601) T- | 100,0<br>0,0 |             | DC<br>1287 - JIS | B0601)       | T+<br>T- | 1000<br>0        |
| Pv<br>(150 4287 - JIS B0 | T+<br>501) T- | 100,0<br>0,0 | 00          |                  |              |          |                  |
| Menu                     |               | Close        | Enat<br>all | ble              | Disat<br>all | ole      | 03:30            |

| Parameter Settings 🛛 🚺 🐁         |               |                |               |     |             |       |
|----------------------------------|---------------|----------------|---------------|-----|-------------|-------|
| R                                | Ρ             |                | W             | к   | D           | IN/DB |
| <b>Rk</b><br>(50 13565 - JIS B0  | T+<br>571) T- | 100,00<br>0,00 | 0             |     |             |       |
| <b>Rpk</b><br>(50 13565 - JIS BO | T+<br>571) T- | 100,00<br>0,00 | 0             |     |             |       |
| <b>Rvk</b><br>(50 13565 - JIS B0 | T+<br>571) T- | 100,00<br>0,00 | 0             |     |             |       |
| Mr1<br>(150 13565 - JIS BO       | T+<br>571) T- | 100,<br>0,     | 0             |     |             |       |
| Mr2<br>(50 13565 - JIS BO        | T+<br>71) T-  | 100,<br>0,     | 0             |     |             |       |
| Menu                             |               | Close          | Enable<br>all | Dis | able<br>all | 03:31 |

| Parameter Settings 🛛 🚺 🖍 |            |                 |                    |                        |          |                  |  |  |
|--------------------------|------------|-----------------|--------------------|------------------------|----------|------------------|--|--|
| R                        | Р          | ۷               | ۷                  | K                      |          | DIN/DB           |  |  |
| Wa<br>(150 4287 - JIS BO | T+ 1<br>T- | 00,000<br>0,000 | WV<br>(150 4287 -  | JIS B0601)             | T+<br>T- | 100,000<br>0,000 |  |  |
| Wq<br>(150 4281 - JIS BO | T+ 1<br>T- | 00,000<br>0,000 | Wc                 | JIS B0601)             | T+<br>T- | 100,000<br>0,000 |  |  |
| Wt<br>(150 4287 - JIS BO | T+ 1<br>T- | 00,000<br>0,000 | WSr<br>(150 4287 - | <b>n</b><br>JIS B0601) | T+<br>T- | 10000<br>0       |  |  |
| WZ<br>(150 4287 - JIS BO | T+ 1<br>T- | 00,000<br>0,000 | W80 4287 -         | )<br>JIS B0601)        | T+<br>T- | 100,000<br>0,000 |  |  |
| Wp<br>(150 4287 - JIS BO | T+ 1<br>T- | 00,000<br>0,000 | WP0                | JIS B0601)             | T+<br>T- | 1000<br>0        |  |  |
| Menu                     | 📝 🎸 Cla    | ose             | Enable<br>all      | Disal<br>all           | ble<br>I | 03:36            |  |  |

| Paramete | Parameter Settings 🛛 🚺 🐁 |                  |               |                |        |
|----------|--------------------------|------------------|---------------|----------------|--------|
| R        | Р                        | V                | V             | К              | DIN/DB |
| Rmax     | T+<br>T-                 | 100,000<br>0,000 |               |                |        |
| R3z      | T+<br>T-                 | 100,000<br>0,000 |               |                |        |
| R3zm     | T+<br>T-                 | 100,000<br>0,000 |               |                |        |
|          |                          |                  |               |                |        |
|          |                          |                  |               |                |        |
| Menu     |                          | Close            | Enable<br>all | Disable<br>all | 03:39  |

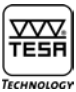

#### Parameter Ra

Press Ra BOO AGET - IN 5 BOOM to select this parameter and set both related tolerance values.

| Paramete | r Setting        | S            |        | M                                        |
|----------|------------------|--------------|--------|------------------------------------------|
| R        | Р                | W            | K      | DIN/DB                                   |
| Ra       | Enable<br>Tolera | nces         |        | <b>S</b>                                 |
|          | ₫[               | T+<br>100,00 | 0 (    | <mark>T-</mark><br>),000 <mark>⊬™</mark> |
| Menu     | Exe              | cute 💢 C     | Cancel | 03:45                                    |

Enable Press the key  $\mathbf{M}$  to enable or disable this parameter.

Tolerances Press the key 🗹 to enable or disable each tolerance value related to this parameter.

Press T+ 100,000 or 0,000 to change a tolerance value accordingly.

| Par | am | eter | Se | ttin              | gs |    |    |   |   | (  | M    | 1  |
|-----|----|------|----|-------------------|----|----|----|---|---|----|------|----|
|     | R  |      | F  | 2                 |    | W  |    |   | K |    | DIN/ | DB |
|     | Ra | 1    | E  | Enable 🗹          |    |    |    |   |   |    |      |    |
|     |    |      |    |                   |    | TI | -  |   |   | T- |      |    |
|     |    |      |    | 🗹 100,000 0,000 m |    |    | μm |   |   |    |      |    |
| 0   | 1  | 2    | 3  | 4                 | 5  | 6  | 7  | 8 | 9 | •  | ►    | ×  |

A blinking cursor shows the digit that needs to be changed. To enter another value, simply press desired digit appearing at the bottom of the window 0123456789 The cursor will then position itself on the following digit, automatically.

Pressing either keys 💶 lets you move the cursor manually. Use the key 💌 to confirm your entries and quit.

Proceed in the same way for each chosen roughness parameter.

The submenu used to set the parameters RPc, PPc or WPc has a different structure.

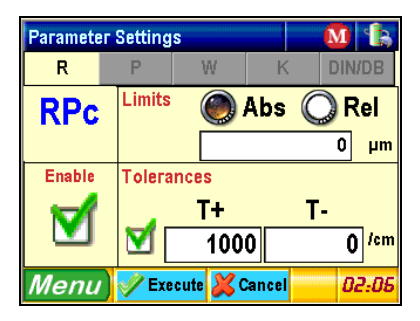

This window is divided into 4 parts:

- a) Up left Name of the relevant roughness parameter
- b) Bottom left Enabling/disabling the chosen parameter
- c) Top right Choosing a limit value (absolute or relative) and setting the measuring range. The value Abs is expressed in microns whilst the value Re1 is a percentage in relation to Rt Pt Wt. The procedure for entering both limit values and tolerance values is identical.
- d) Bottom right Entering both upper and lower tolerance limits.

Finally, press **Execute** to confirm your entries.

The submenu used to set Rac, Pac or Wac looks like the example below:

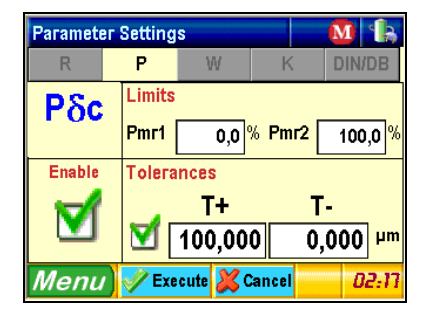

This window also includes 4 parts:

- a) Top left Name of the relevant parameter
- b) Bottom left Enabling/disabling the chosen parameter
- c) Top right Choosing both limit values Rmr1 and Rmr2 (resp. Pmr1 and Pmr or Wmr1, Wmr2). Each value is a percentage of the sum of the peak height within the predefined zone compared to the total length.
- d) Bottom right Entering both upper and lower tolerance limits.

Press **Execute** to confirm your settings or **Execute** to quit. If so, neither of them will be saved. Whichever key you choose, you'll automatically get back to previous menu.

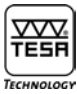

#### 10.3 Display setting

To access this menu, press Options

| System S | 1 🐁                     |       |  |  |
|----------|-------------------------|-------|--|--|
|          | Options                 |       |  |  |
|          | Visualization           |       |  |  |
| 5        | Shutdown time           |       |  |  |
| E        | Audio                   |       |  |  |
| 8        | Translation unit return |       |  |  |
| Menu     | Close                   | 05:01 |  |  |

#### 10.3.1 Viewing the measured value

Select the value displayed immediately after completion of the measurement cycle

| Settings        | M 1 1           | 2  |
|-----------------|-----------------|----|
| Display at n    | neasurement end |    |
| Parameters      | O Total         |    |
| Roughness       | O Portance      |    |
| O Primary       | Roc calculatio  | n  |
| <b>Waviness</b> | O relative mr   |    |
| Menu 🗸 Close    | 21:             | 21 |

Next, press **Close** to confirm and return to previous menu.

#### 10.3.2 Automatic return

Select this menu option to enable the probe to position itself back automatically at the end of the measuring procedure. If this option is disabled, you'll get a message warning you of the probe return to initial position at the next measurement outset.

#### 10.3.3 Audio

To enable or disable the acoustic signal, press 🗹 Beeper ON

#### 10.3.4 Shutdown time

| Settings 🛛 🚺 👫 |                |  |  |  |  |  |  |
|----------------|----------------|--|--|--|--|--|--|
| Shutdo         | wn time        |  |  |  |  |  |  |
| Battery mode   | Mains mode     |  |  |  |  |  |  |
| <b>1</b> min.  | <b>5</b> min.  |  |  |  |  |  |  |
| 🔵 2 min.       | 🍥 30 min.      |  |  |  |  |  |  |
| 🍥 5 min.       | <b>60 min.</b> |  |  |  |  |  |  |
| Menu 🗸 Close   | 05:04          |  |  |  |  |  |  |

Allow to change the time delay between the last action on screen and the automatic shutdown time

#### 10.4 Selecting roughness parameters before printing

To access this submenu, press Print 📗

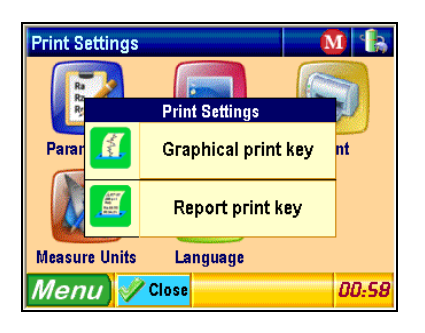

10.4.1 Graphical print key

| To select and print the graph you have chosen, press the key ${}^{{\tt L}}$ | Graphical print key |
|-----------------------------------------------------------------------------|---------------------|
| · · · · · · · · · · · · · · · · · · ·                                       |                     |

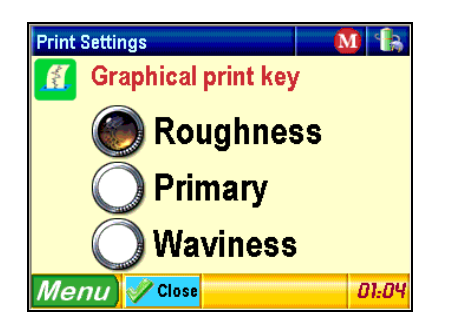

Confirm, and then press Close to get back to previous menu once printing is completed.

10.4.2 Report print key

To choose the roughness parameters you want to print in addition to the graph, press

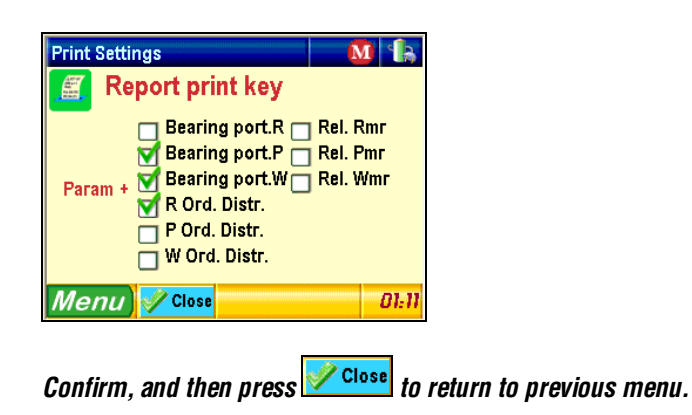

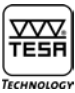

#### 10.5 Selecting the system of units

To access this submenu, press Measure units

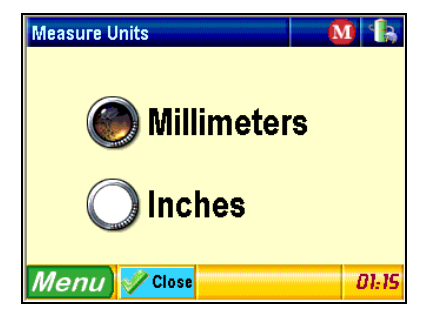

Choose desired units (Millimetres [mm] or Inches [in]). Lastly, confirm and press Close to get back to previous menu.

#### 10.6 Choosing desired language

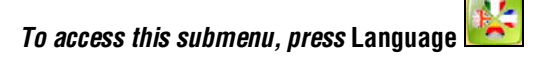

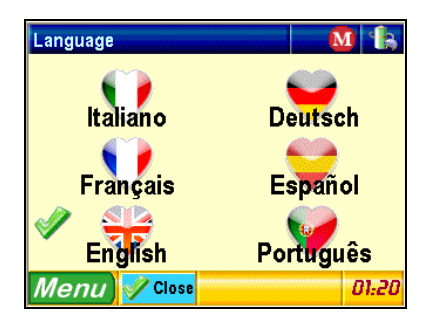

Select desired language by pressing the relevant icon, e.g. **English** If you don't want to change the language, press **Close** and get back to previous menu directly

irom main menu System Setting.

#### 11 FILE

To access this submenu, press File 🛄 from main menu.

#### Note

This function is not accessible by this time.

#### **12 SETTING THE MEASURING PARAMETERS**

To access this submenu, press Measure Settings 🗾

#### 12.1 ISO standard 4287

In case this standard was previously selected, or the instrument switched on for the first time, or the measuring parameters set back, the relevant window appears as follows:

| Measure Settings 🛛 🚺 🐁 |              |           |        |       |
|------------------------|--------------|-----------|--------|-------|
| Cut-off length         | Gauge typ    | e         |        |       |
| 🔘 0.08mm               |              |           |        |       |
| Ö 0.25mm               |              | Wit       | h skid |       |
| 🅘 0.8mm                | Measurem     | ent surfa | ce     |       |
| Ö 2.5mm                | sur 🅘        | Plain     |        |       |
| 🔘 8 mm                 | <b>.× ()</b> | Curve     | d      |       |
| Cut-off number         | Measuring    | speed     |        |       |
| 5                      | 0.6          | 5mm/s     | 01     | mm/s  |
| Menu 💅 🛛               | ose          |           |        | 05:13 |

#### 12.1.1 Choosing the probe typ

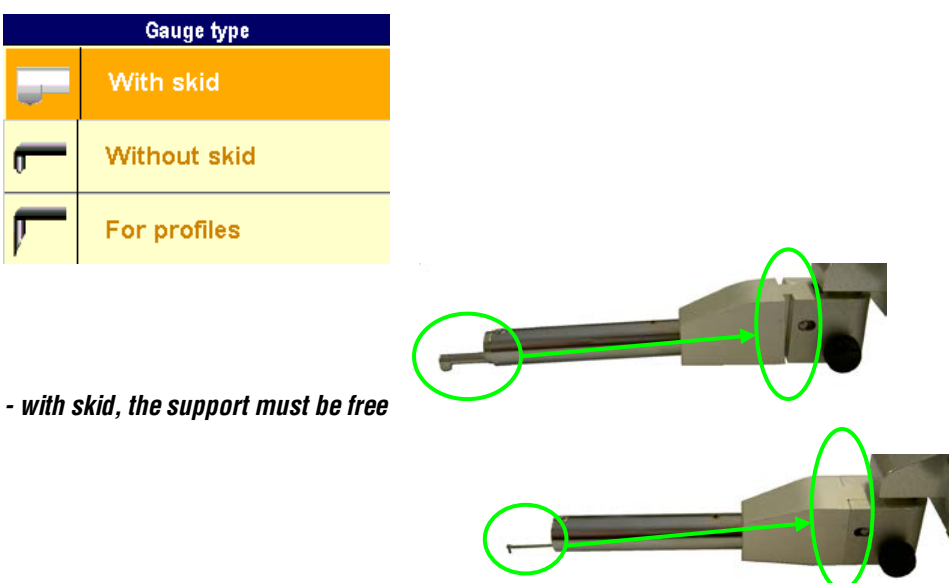

- without skid, the support must be locked

- Profile measurement system is using a special probe, the geometry is adapted and the range is increased to 2mm in Z. The display changes when profile probe is selected, less setting is available. Only the total displacement length has to be entered. (More details about profile, see chapter 22.4)

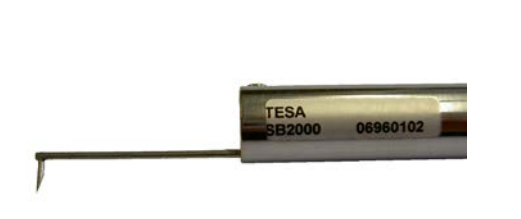

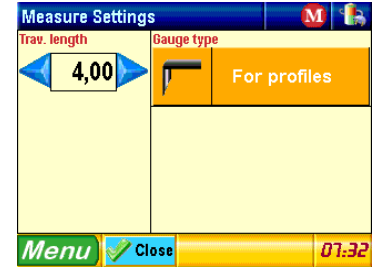

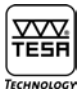

## 12.1.2 Choosing a cut-off length

Select desired  $\lambda c$ .

| Cut-off length |    | Cut-off length |
|----------------|----|----------------|
| 🔘 0,08mm       |    | 🕘 0.008in      |
| 🔘 0,25mm       |    | 🔘 0,01in       |
| 🍥 0,8mm        |    | 🔘 0,03in       |
| <b>O</b> 2,5mm |    | 🔘 0,1in        |
| 🔘 8 mm         | nr | 🔘 0.3in        |

Note that the length  $I_t$  depends on both the length and number of cut-offs: Length  $I_t = (number of cut-offs + 1) x \lambda c$ .

If the chosen length value needs to be reduced since the measuring range is exceeded, select another number of cut-offs.

12.1.3 Choosing the number of cut-offs

The number of cut-offs usually selected is 5. However, you might choose another number from 1 up to 19 provided that the cut-off length you have selected is 0,08, 0,25, 0,8 or 2,5 mm. For a length of 8 mm, the chosen number should be contained within 1 to 5.

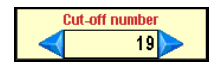

To increase or reduce the chosen number, use both keys

12.1.4 Probing speed Select either of both displayed values.

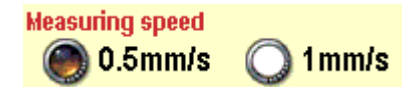

#### 12.1.5 Choosing a surface

The possibility of choosing the surface geometry allows increasing quality of results. The plain surface fit with mostly all applications. The calculation algorithm can be increased with the curved surface option. In this case, the system is calculating the best fitting circle across the measured total profile and deducts it to calculation of parameters. The curved surface option has to be considered only when probe without skid is used.

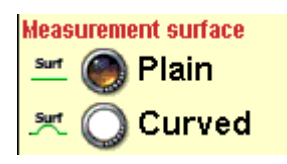

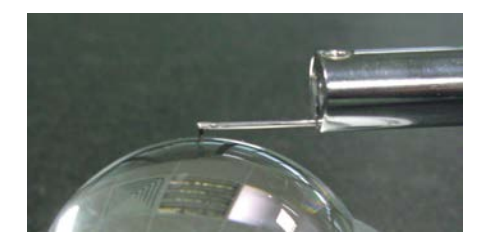

Example of application of the curved surface option.

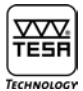

#### 12.2 ISO standard 12085

If you've selected this standard, your display shows:

| Measure Settings 🛛 🚺 🐁 |                 |                      |        |       |  |  |
|------------------------|-----------------|----------------------|--------|-------|--|--|
| Trav. length (mm)      | Gauge ty        | /pe                  |        |       |  |  |
| 4,00                   |                 | Wit                  | h skid |       |  |  |
| A – B                  |                 |                      |        |       |  |  |
| O.02-0.1mm             | Measure<br>surt | ment surfa<br>Delain | ce     |       |  |  |
| <b>0.1-0.5</b> mm      | .set 0          | Curv                 | əd     |       |  |  |
| 🅘 0.5-2.5mm            | Maacurii        | a cheed              |        |       |  |  |
| <b>O</b> 2.5-12.5mm    |                 | .5mm/s               | 01     | mm/s  |  |  |
| Menu) 🖋 🕻              | ose             |                      |        | 07:35 |  |  |

#### 12.2.1 Traverse length

Use both keys  $\triangleleft \triangleright$  to increase or reduce the traverse length.

#### 12.2.2 Coefficient A or B

Choose desired coefficient from the table below.

| Max. traverse length<br>mm | A mm | B mm |
|----------------------------|------|------|
| 0,64                       | 0,02 | 0,1  |
| 3,2                        | 0,1  | 0,5  |
| 16                         | 0,5  | 2,5  |
| 50                         | 2,5  | 12,5 |

#### **13 CALIBRATION**

We advise to check and calibrate your Rugosurf 90G at regular intervals. Note that the parameter value Ra as measured on the comparison specimen (or R with a specimen to ISO 12085) must be close to the specified one.

Calibration is based on the parameter Ra (or R value for ISO 12085). The reference value (specimen) must first be set before carrying out the measurement. To access this menu option, press Calibration.

| Calibration        |     |     | M     | <b>h</b> |
|--------------------|-----|-----|-------|----------|
| Meas.N. for mean   |     | <   | 5     |          |
| Ra on specimen     |     |     | 2,970 | μm       |
| Measurem. done     | Mea | IS. | Ra    |          |
|                    | 1   |     |       |          |
| 0/5                | 2   |     |       |          |
| 0.0                | 3   |     |       |          |
|                    | 4   |     |       |          |
| 🕑 Take measurement | 5   |     |       |          |
| Menu 😵 Pos         |     |     | 0     | 0:01     |

Number of desired measurements for calculating the mean roughness

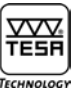

To change the number of measurements you want to take for calculating the arithmetic average of the measured values, press either keys until you reach desired number (1 up to 5).

Roughness parameter Ra on specimen

Displayed value can be changed by pressing Ra on specimen 2,970 Pm

| Calibration        |   |      | M    |    | Ŀ    |
|--------------------|---|------|------|----|------|
| Meas.N. for mean   |   |      |      | 5  |      |
| Ra on specimen     |   |      | 2,97 | 0  | μm   |
| Measurem, done     | M | eas. | R    | a  |      |
|                    |   | 1    |      |    |      |
| 0/5                |   | 2    |      |    |      |
| 0.0                |   | 3    |      |    |      |
|                    |   | 4    |      |    |      |
| 🕑 Take measurement |   | 5    |      |    |      |
| Menu 😵 Pos         |   |      |      | 00 | 7:01 |

First, select the digit you want to change using both keys  $\checkmark$ . Next press desired digit from those appearing at the bottom of the window 0 1 2 3 4 5 6 7 8 9 The digit that comes right next after your selection will be automatically activated. Once the specimen value is correctly set (e.g. 2,970 µm), confirm and quit by pressing  $\times$ 

Secondly, position the probe stylus as for a normal measurement cycle using the key bes Note that the chosen cut-off length must necessarily be matching the one written on the specimen.

Finally, press Start c to let a measurement be taken. The probe advance will be shown graphically throughout the routine. Carry on in this way until all predefined measurements are performed.

| Calibration        |            |      | M     | h    |
|--------------------|------------|------|-------|------|
| Meas.N. for mean   |            |      | 5     | V    |
| Ra on specimen     |            |      | 2,970 | μm   |
| Measurem, done     | М          | eas. | Ra    |      |
|                    |            | 1    | 2,9   | 51   |
| 2/5                |            | 2    | 2,9   | 58   |
|                    |            | 3    |       |      |
|                    |            | 4    |       |      |
| 🕑 Take measurement |            | 5    |       |      |
| Menu 😵 Pos 样       | lete<br>st |      | Di    | 0:30 |

During calibration, the status line Measure. done keeps you informed about the number of measurements that have been taken while the mean roughness Ra appears in the table.

To cancel last measurement, press the key

| - |  |  |  |
|---|--|--|--|
|   |  |  |  |

To confirm your calibration once the routine is completed, press 💆

## Note

It is recommended to check your gauge unit regularly, but not to use the specimen longer than necessary so as to prevent the probe stylus from scraping its surface as this could result to incorrect roughness values.

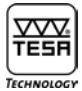

#### 14 SWITCHING OFF

To have this menu displayed as shown below, press Close session 🧿

| Close session | <u>M</u>          | h       |
|---------------|-------------------|---------|
|               |                   |         |
| 5             | Close session     |         |
| P             | Switch off        |         |
|               | PARK + Switch OFF | n       |
| Menu) 🗸       | Close 00:         | "<br>77 |

Switch off 🤟

Press this icon to switch your Rugosurf 90G off.

PARK + Switch off

Pressing this icon causes the measuring arm to move backwards up to the stop before the unit gets off. Enable this function when carrying the tool in its case.

## **15 SETTING THE CLOCK**

To access this submenu, press **15.07** at the bottom right of the window.

| Clock        | M 🚯   |
|--------------|-------|
| Year <       | 2006  |
| Month <      | 12    |
| Day <        | 5     |
| Hours <      | 14    |
| Minutes 🛛 🔾  | 34    |
| Menu 📝 Apply | 14:36 |

Lastly, press Apply to confirm and return to main menu.

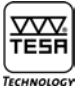

#### **16 CHECKING THE POWER SUPPLY**

To access this menu option, press appearing at the top right of the window. Use this option to check the battery charge.

| Diagnostic      |           |          |
|-----------------|-----------|----------|
| Battery charge: | Completed |          |
| 94% (14         | ,33V)     |          |
| Power supply    |           | ŋ        |
| Yes             |           | <b>9</b> |
| Menu            |           | 14:41    |

#### 17 VALUE STORAGE

This pop-up menu can be displayed by pressing the icon  $M^{9}$ With the memory disabled, the icon looks like that one

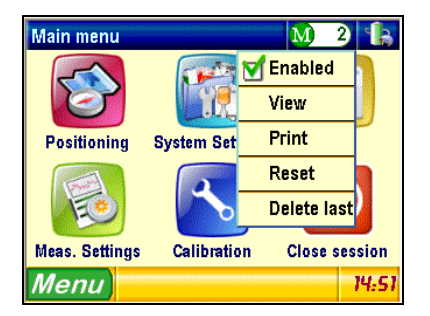

Up to 60 000 values can be saved in the memory.

With full memory, the gauge unit displays an error message to warn you that value storage is no longer possible unless the measured values are erased. If you wish to print a Memo, press the appropriate printer key.

Note

The measured values can be selected or called up individually, but they will be printed out all together in the form of a listing.

17.1 Enabling/disabling value storage

To enable or disable value storage, press 🗹 Enabled

#### 17.2 Viewing the measured values

To toggle to the viewing mode, press

| Memo Measurement n.2 M 2 🕼 |             |            |           |     |           |               |      |  |  |  |
|----------------------------|-------------|------------|-----------|-----|-----------|---------------|------|--|--|--|
| Date:                      | 05/12/06    | Time:      | 14:       | 50  | Standard  | ISO4<br>JISB( | 1287 |  |  |  |
| Tot L.                     | 4,8 mm      | Cut-off I. | 0,8m      | m   | Cut-off I | vo.           | 5    |  |  |  |
| Ra                         | 2,845 µn    | Pp         | 20,792    | μm  | WSm       | 1698          | μm   |  |  |  |
| Rq                         | 3,494 µn    | Pv         | 17,340    | μm  | W6c       | 24,171        | μm   |  |  |  |
| Rt                         | 17,566 pn   | Pc         | 13,216    | μm  | Wmr10,02  | wmr2 100,     | 02   |  |  |  |
| Rz                         | 14,457 µn   | PSm        | 456       | μm  | WPc(0,00) | 6             | /cm  |  |  |  |
| Rp                         | 6,942 µn    | P6c        | 38,132    | μm  | Rk        | 2,492         | μm   |  |  |  |
| Rv                         | 7,515 pn    | Pmr10,02 P | mr2 100,0 | ε   | Rpk       | 4,508         | μm   |  |  |  |
| Rc                         | 7,376 µn    | PPc (0,00) | 30 /      | 'cm | Rvk       | 0,113         | μm   |  |  |  |
| RSm                        | 181 µn      | Wa         | 5,393     | μm  | Mr1       | 29,4          | %    |  |  |  |
| Rôc                        | 17,566 µn   | Wq         | 6,592     | μm  | Mr2       | 84,3          | %    |  |  |  |
| Rmr1 0,02                  | Rmr2 100,02 | WE         | 24,171    | μm  | Rmax      | 16,067        | μm   |  |  |  |
| RPc (0,00)                 | 60 /cn      | Wz         | 24,171    | μm  | R3z ·     |               | pm.  |  |  |  |
| Pa                         | 6,717 pn    | Wp         | 12,244    | μm  | R3zm      |               | μm   |  |  |  |
| Pq                         | 8,289 µn    | Wv         | 11,927    | μm  |           |               |      |  |  |  |
| Pt                         | 38,132 µn   | Wc         | 13,527    | μm  |           |               |      |  |  |  |
| Mer                        | าน 🔽        |            |           | De  | lete      | 15:8          | 20   |  |  |  |

To choose a measured value, use either key To delete any displayed measurement, just press Delete

#### 17.3 Erasing all stored values

Whenever Reset is pressed down, the following message is displayed:

| Memo                                            |  |  |  |  |  |  |  |  |  |
|-------------------------------------------------|--|--|--|--|--|--|--|--|--|
| Are you sure you want to erase all stored data? |  |  |  |  |  |  |  |  |  |
| Execute Cancel                                  |  |  |  |  |  |  |  |  |  |

Press **Execute** to confirm or **Cancel** to leave off.

#### 17.4 Printing all stored values

To have all values stored in the memory be printed out, press

#### 17.5 Cancelling last value stored

The last value stored in the memory will be cancelled if you press Delete last If so, the following message is displayed:

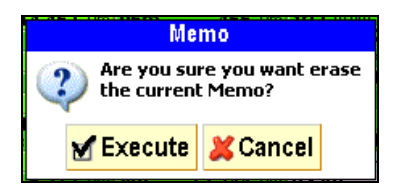

Activate MExecute to confirm or Cancel to leave cancelling values.

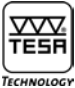

## **18 VIEWING THE MEASUREMENT RESULTS**

To view the measurement results, press this key 💽

| View       | Pa               | iramet     |                   | M   | 2 4      | k            |      |
|------------|------------------|------------|-------------------|-----|----------|--------------|------|
| Ra         | 2,845 µm         | Рр         | 20,792 µ          | m   | WSm      | 1698         | μm   |
| Rq         | 3,494 µm         | Pv         | 17,340 µ          | n   | Wδc      | 24,171       | μm   |
| Rt         | 17,566 µm        | Pc         | 13,216 µ          | n.  | Wmr1 0,0 | % Wmr2 100   | 2,0% |
| Rz         | 14,457 µm        | PSm        | <b>456</b> μ      | n.  | WPc (0,  | 00) <b>6</b> | /cm  |
| Rp         | 6,942 µm         | Ρδς        | 38,132 µ          | n.  | Rk       | 2,492        | μm   |
| Rv         | 7,515 µm         | Pmr 1 0,02 | Pmr2 100,02       |     | Rpk      | 4,508        | μm   |
| Rc         | 7,376 µm         | PPc (0,0   | o) <b>30</b> /c   | m į | Rvk      | 0,113        | μm   |
| RSm        | 181 µm           | Wa         | <b>5,393</b> μ    | m   | Mr1      | 29,4         | %    |
| Rδc        | 17,566 µm        | ₩q         | <b>6,592</b> μ    | n   | Mr2      | 84,3         | %    |
| Rmr 1 0,02 | Rmr2 100,02      | Wt         | _ <b>24,171</b> μ | m   | Rmax     | 16,067       | μm   |
| RPc (0,0   | o) <b>60</b> /cm | Wz         | _ <b>24,171</b> μ | n   | R3z ·    |              | μm   |
| Pa         | 6,717 μm         | Wp         | <b>12,244</b> μ   | m   | R3zm -   |              | μm   |
| Pq         | 8,289 µm         | Wv         | 11,927 μ          | m   |          |              |      |
| Pt         | 38,132 µm        | Wc         | 13,527 µ          | m   |          |              |      |
|            |                  |            |                   |     |          | -            |      |
| Mei        | nu 📃             |            | AA                |     |          | 15:          | 41   |

There are three viewing options available:

- 1 Parameters (according to chosen standard as well as selected parameters)
- 2 Profiles (roughness, waviness etc.)
- 3 Curves (Bearing [Abbott] curve etc.)

Depending on your selection under Displaying at measurement end (see section 10.3.1), the first page may look different than the others. Scrolling through the pages is done by pressing the key oxtimes or enabling oxtimesParameters on top to get the pop-up menu on your display.

| View        | Parameters      |                | M                       | 1                               |
|-------------|-----------------|----------------|-------------------------|---------------------------------|
| Ra Pt<br>Rz | Parameters      | 30 μm<br>82 μm | WSm<br><mark>₩δc</mark> | μm<br>64,106 μm                 |
| R           | Roughness       | µm             | Whir 1 0,02<br>WPC (0,0 | Wmr2 100,0X<br>(0) <b>3</b> /cm |
| ANMA        | Primary profile | 12 µm<br>00,02 | Rk<br>Rpk               | 1,058 μm<br>1,406 μm            |
| w           | Waviness        | 2/cm<br>48 μm  | Rvk<br>Mr1              | 0,025 μm<br>34,9%               |
| T           | Total           | 14 µm<br>06 µm | Mr2<br>Rmax             | 96,5 %<br>5,240 µm              |
|             | Portance Curves | 06 μm<br>74 μm | R3z<br>R3zm             | 2,754 μm<br>3,185 μm            |
| ŧ           | Rδc calculation | 32 μm<br>μm    |                         |                                 |
| Į.<br>₽     | relative mr     | A              |                         | 00:56                           |

18.1 Displaying roughness parameters

Selecting Rapt Parameter

allows you to view roughness parameters. Depending on your settings, your image may looks slightly different from those below.

| _         |                             |                        |                        |         |                          |            |      |        | _         |           |         |         |
|-----------|-----------------------------|------------------------|------------------------|---------|--------------------------|------------|------|--------|-----------|-----------|---------|---------|
| View      | Pa                          | aramete                | ers 🛛                  | M       | 2                        | 3          | View | Рага   | imete     | rs 👘      | M)      | 2)      |
| Ra        | <b>2,845</b> µm             | Рр                     | <b>20,792</b> µm       | WSm     | 1698                     | μm         | Ra   | 2.84   | 5 um      | Rδc       | 17.5    | 566 um  |
| Rq        | 3,494 µm                    | Pv                     | 17,340 µm              | Wer100  | 24,171  <br>2 Wee2 100 ( | um l<br>nz | Re   | 3.49   | t i im    | Rmr1 5,0% | Rmr2 10 | 0,0%    |
| Rz        | 14,457 µm                   | PSm                    | 456 µm                 | WPc (0, | 00) <b>6</b> /           | cm         | P+   | 17.566 | 2 Jum     | RPc(0.00) |         | 60/cm   |
| Rp        | 6,942 µm                    | Ρδς                    | <b>38,132</b> µm       | Rk      | 2,492                    | μm         | R.   | 44.45  | γμιι<br>7 | Pa        | 6.7     | 717 um  |
| Rv        | 7,515 µm                    | Pmr10,02<br>PPc (0.00) | Pmr2 100,02            | Ryk     | 4,508                    | um         | RZ   | 14,45  | γµm       | De        |         | 000     |
| RSm       | 181 um                      | Wa                     | 5,393 µm               | Mr1     | 29,4 %                   | 6          | Rp   | 6,942  | 2 µm      | ry<br>Di  | 0,4     | 209 µii |
| Rδc       | 17,566 µm                   | Wq                     | 6,592 µm               | Mr2     | 84,3 %                   | 6          | Rv   | 7,516  | 5 µm      | РΤ        | 38,1    | 132 µm  |
| Rmr 1 0,0 | X Rmr2 100,0X<br>10) 60 /cm | WC<br>WZ               | 24,171 µm<br>24,171 µm | R3z     | 16,067                   | um         | Rc   | 7,376  | βµm       | Рр        | 20,7    | 792 µm  |
| Pa        | 6,717 µm                    | Wp                     | 12,244 µm              | R3zm-   |                          | μm         | RSm  | 18     | Lum       | Pv        | 17,3    | 340 µm  |
| Pq        | 8,289 µm                    | Wv                     | 11,927 µm              |         |                          |            |      |        |           | Pc        | 13.2    | 216 um  |
| PC        | 38,132 µm                   | WC                     | 13,527 µm              |         |                          |            |      | _      |           |           |         |         |
| Me        | nu                          |                        | Δ A                    |         | 15:0                     | 41         | Menu |        |           | AA        | ΔΔ      | 15:24   |
|           |                             |                        | AAA                    |         |                          |            |      |        |           |           |         |         |

If you can't see the parameters all together, use the keys **I** to move to the previous or to the next page.

To increase or decrease the font size, press either key **AAAA** The number of displayed parameters depends on the chosen size.

| Small size  | 36 roughness parameters |
|-------------|-------------------------|
| Medium size | 16 roughness parameters |
| Large size  | 06 roughness parameters |

#### 18.2 Surface roughness, primary profile, waviness and total profile

When selecting Roughness - Primary profile - W Waviness or Total from the pop-up menu Parameters, you'll get the following graphs:

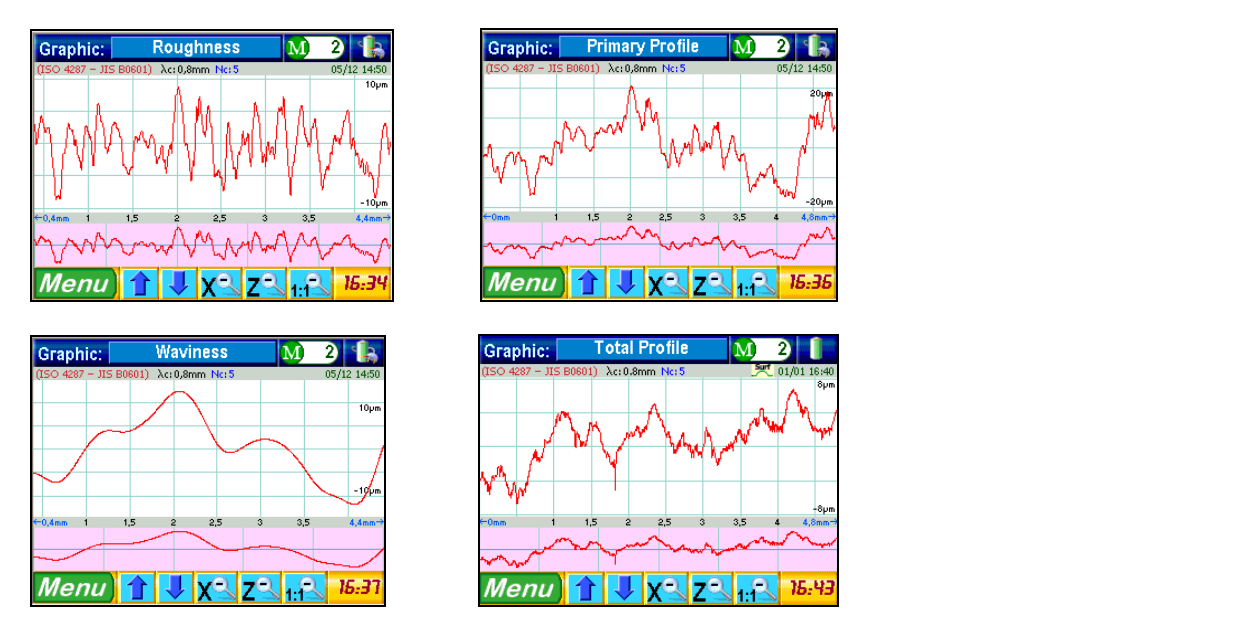

Each graph is divided horizontally into two parts. The analysis of the roughness graph leads to the statement hereafter.

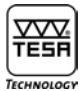

#### a) Detailed view of the roughness curve

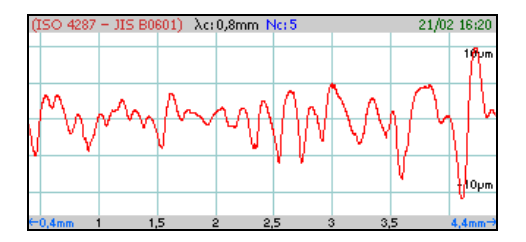

This view matches the amplitude of the curve while delivering all data related to the measurement (e.g. measuring parameters, date and hour).

b) Normal view of the roughness curve

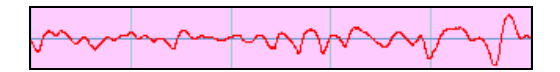

This view has a number of columns matching that of the cut-offs you've chosen for the measurement (= 5 in the example above).

For a wider view, press the area you want to magnify within the detailed one (a).

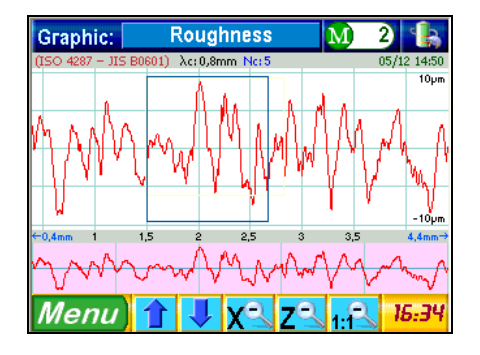

Detailed view (a) shows the magnified area back while the details are highlighted in view (b) in another colour

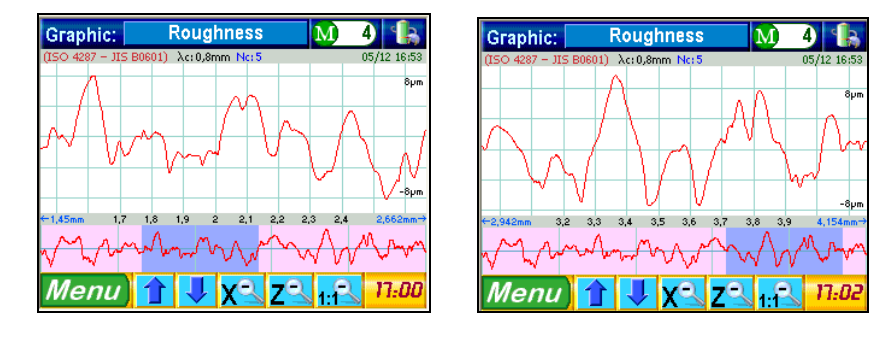

Should you wish to, the detailed view may be moved in whatever place on (b). If so, simply press the chosen area or drag it to that place.

To move vertically within the graph, use the arrow keys **available** at the bottom of the window. Proceed in the same way to move within a detailed view. Both keys **x z** let you return to the previous image.

To cancel a detailed view or change the scale, press 1:1 Then, the image will reappear normally.

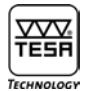

#### 18.3 Bearing curves

Each bearing curve (Abbott curve) appears with 1 or 2 cursors according to their type. These cursors determine the interrelationship between the curve and the main values in each axis. To activate this relationship and the calculation thereof, proceed in either of the two ways stated hereafter.

- 1 Straightly by pressing a chosen point on the curve. The cursors will be then positioned themselves automatically.
- 2 Otherwise by selecting the appropriate values.

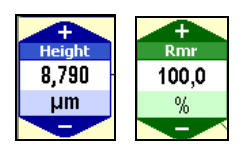

The position of the cursor is continuously updated. You can view any increasing or decreasing value over both blue and green coloured icons and .

Each graph includes two fields that can be modified accordingly. Disregarding the selected curve, the blue one serves to set the value related to the vertical axis while the green one is used to change the value related to the horizontal axis. The two extra fields on the right and the left side of the graph show the curves Rdc, Pdc, Wdc.

#### 18.3.1 Rmr, Pmr or Wmr curves

To view the graphs below, activate Portance Curves To choose desired curve Rmr Pmr Wmr press the relevant button at the bottom of the window.

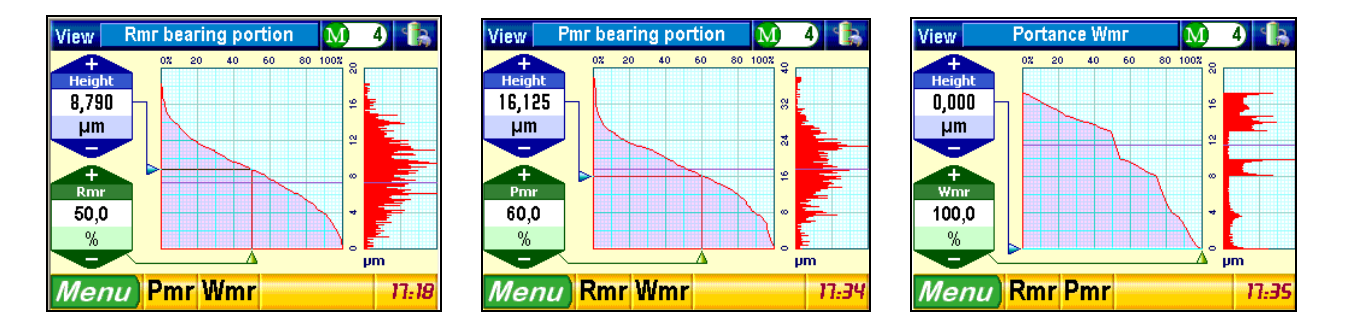

#### 18.3.2 Calculating Rdc, Pdc, Wdc values

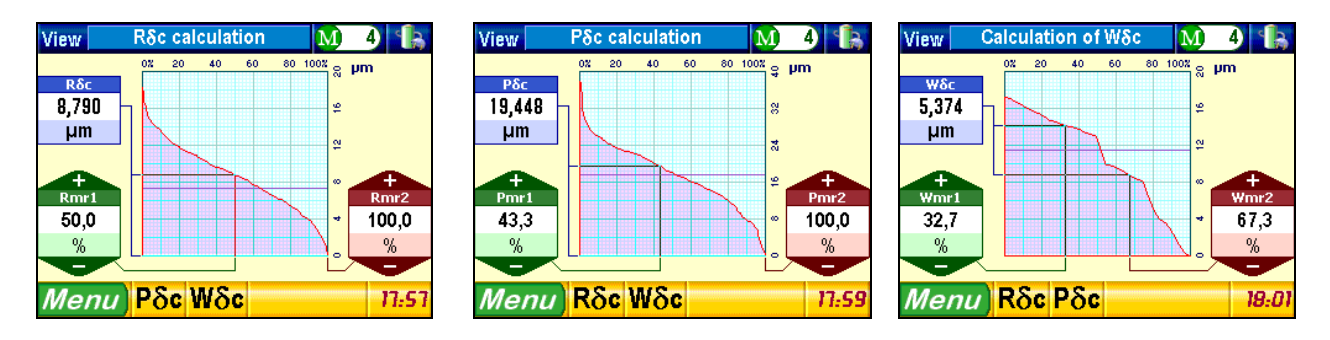

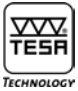

#### 18.3.3 Relative Rmr, Pmr, Wmr curves

To view the graphs below, activate relative mr To choose desired curve Rmr rel. Pmr rel. Wmr rel. press the relevant button at the bottom of the window.

| View                                                         | Relative Rmr        | M)                                           | 4 🖺                                                                                                    | View                                              | Relative Pmr      | M               | 4                                                                                                    | View                                                   | Relative Wmr     | M                                                                                                    | 4                                                                                                    |
|--------------------------------------------------------------|---------------------|----------------------------------------------|----------------------------------------------------------------------------------------------------|---------------------------------------------------|-------------------|-----------------|----------------------------------------------------------------------------------------------------|--------------------------------------------------------|------------------|----------------------------------------------------------------------------------------------------|----------------------------------------------------------------------------------------------------|
| step pm<br>6,576<br>+<br>Rmr0<br>36,0 %<br>Rel.Rmr<br>92,4 % |                     | 0 100 <u>7</u> 00<br>100 <u>4</u> 8 12 15 20 | Step 2   -8.867 0.0   Rm0 5.0   1.000 10.2   2.000 15.0   3.000 22.8   4.000 32.7   5.000 43.1   5.000 65.3   7.000 62.4   8.000 7.1   3.000 82.1   10.000 85.3   12.000 95.5 | Step pm   1,000 +   Pmr0 42,0 %   Rel. Pmr 46,0 % |                   |                 | Step X   -10.017 0.0   Pando 5.0   1.000 6.8   2.000 9.8   3.000 13.5   4.000 17.6   5.000 24.0   6.000 31.8   7.000 36.6   8.000 41.0   3.000 56.1   12.000 61.5 | +<br>5,791<br>+<br>Wmr0<br>5,0 %<br>Rel. Wmr<br>52,4 % |                  | 80 100X 0<br>91 0<br>1 0<br>1 0<br>91 0<br>1 0<br>1 0<br>1 0<br>1 0<br>1 0<br>1 0<br>1 0<br>0 1 0<br>1 0 | Step %   -0,317 0.0   Wmr0 5.0   1,000 13.8   2,000 23.0   3,000 37.9   4,000 43.3   5,000 51.1   6,000 52.0   6,000 56.6   8,000 64.4   9,000 74.7   10,000 76.5   12,000 80.6 |
| Мепи                                                         | 🖊 Rel. Pmr Rel. Wmr | Update<br>Table                              | 17:44                                                                                                    | Menu                                              | Rel. Rmr Rel. Wmr | Update<br>Table | 17:45                                                                                                    | Menu                                                   | Rel. Rmr Rel. Pn | nr Update<br>Table                                                                                       | 17:49                                                                                                    |

The values contained in the table displayed on the right side are not necessarily updated when changing those shown on the left side. To have this done, press the key Table

#### **19 TRAVERSE UNIT**

The traverse unit (1) is attached to the height adjustable swivelling arm (2). The probe unit (3) is mounted on the holder, which allows the probe to swivel over 90° to the right and the left. Les paramètres nécessaires sont manquants ou erronés.

The swivelling holder can be raised up to 90 mm by means of the micrometer screw provided with the roughness gauge. The rotation of the probe allows hard-to-reach surface areas to be measured.

The probe unit can either be locked (probe without skid) or unlocked (probe with skid).

Probe with skid

unlocked probe holder

Probe without skid locked probe holder

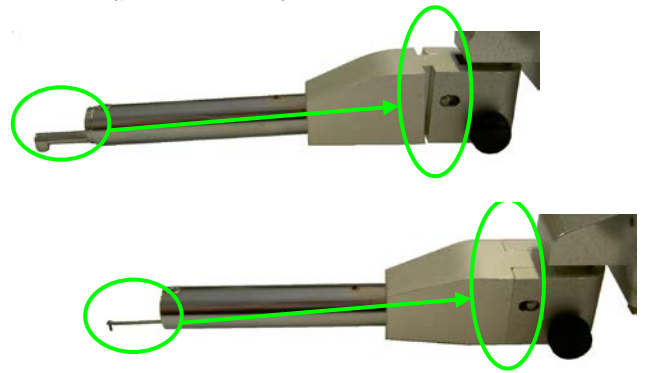

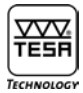

#### **20 CHOOSING THE PROBE**

The probe consists of two main components, i.e. the stylus (1) and the skid (2).

Les paramètres nécessaires sont manquants ou erronés.

The stylus is an essential part of the tool. This sensitive component, which includes a pivot supporting the diamond-like probe tip, is able to detect the least surface variation. Its construction conforms to the requirements of the standards currently in force. Being guided by the skid, which partially compensate for the waviness of the measured surface, its use depends on the type of the measurements to be taken.

Probe with skid sont manquants ou erronés.

The use of the probe with skid can never be the best solution for each measurement task. Therefore, your Rugosurf - like any other one - includes a low uncertainty that can be eliminated.

The main reason for this uncertainty lies in the diamond-like tip fitted on the probe stylus as this feature has a 60° or 90° taper along with a radius below 10  $\mu$ m (usually 5  $\mu$ m).

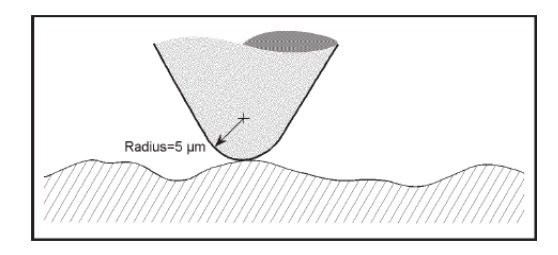

Comparison between the tip radius and the measured surface. The accuracy of the probe tip determines that of the profile being measured.

### a) Penetrating a profile valley depth

Penetration will be even better depending on the chosen angle and the tip radius.

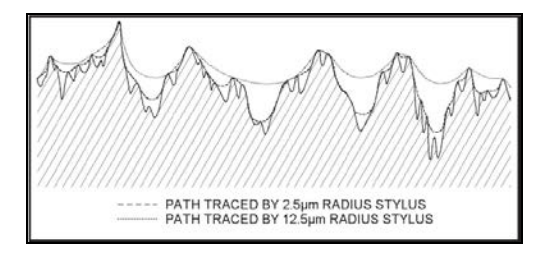

b) Altered shape of peaks and valleys

When the diamond passes a peak, the contact point of the stylus on the work piece moves to the probe tip surface so that the peak tends to become rounder than the true one. This alteration is particularly noticeable with a low Ra value.

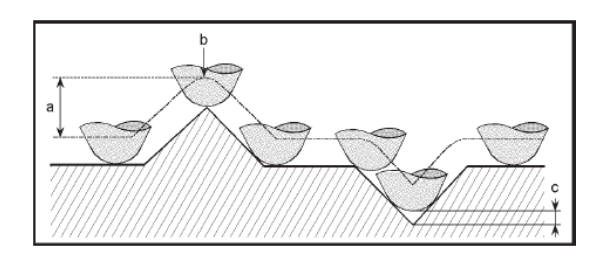

The tip radius also reduces the valley depth (c) while rounding the peak (b) whose height (a), however, remains unaffected.

c) Recess cannot be detected

When the stylus passes a recess, it is no longer contacting the surface, thereby levelling it. This mainly happens when inspecting surfaces of sintered and porous materials.

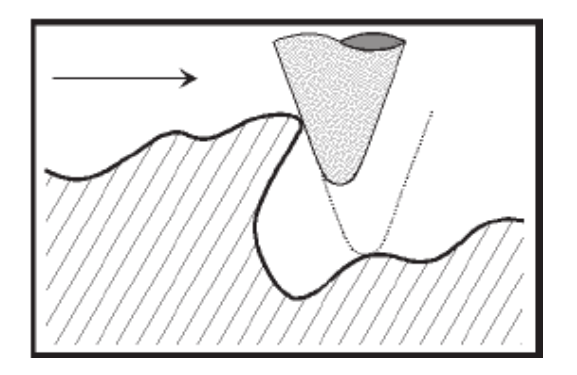

When the skid doesn't move in phase with the stylus, it can be a cause of error due to its shape, as do some specific surfaces.

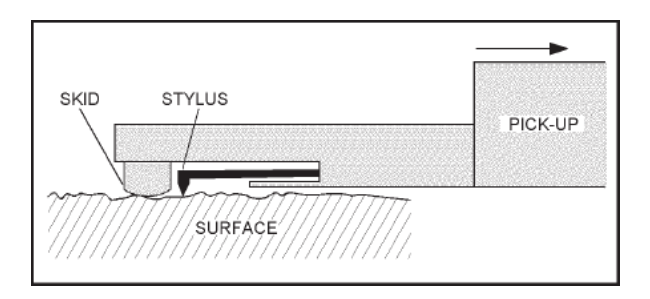

Schematic view of a probe with skid (the arrow shows the measuring direction)

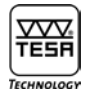

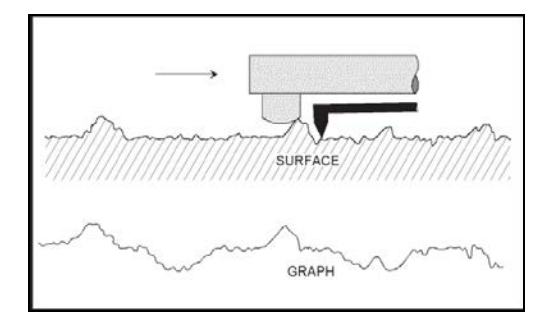

#### Effect of the skid on the profile being measured

Le Probe without skid sont manquants ou erronés.

#### External reference

#### Important

As explained earlier in this manual, the stylus is a very sensitive component that must be handled with special care and kept clean (air jet pressure of 2 bar). It shall not be subjected to mechanical stresses. Remind you also that dust particles can badly affect the surface to be measured, thus resulting in incorrect measurements results.
# 21 TECHNICAL DATA

| Roughness parameters measured          |                                                                                                   |
|----------------------------------------|---------------------------------------------------------------------------------------------------|
| according to ISU 4287:1997/JIS BU601:2 | 2001 / ASME 846-2002<br>Ra - Ra - Rt - Rz - Ra - Ro - Rv - RSm - Rôcha - Ra - Rt - Ra - Ro - Rv - |
| PSm -                                  |                                                                                                   |
|                                        | Рбс                                                                                               |
|                                        | Wa - Wq - Wt - Wz - Wp - Wv - Wc - WSm - WocRk - Rpk - Rvk - Mr1 - Mr2                            |
| according to PrEN 10049                | PPc - RPc - WPc                                                                                   |
| according to DIN 4776                  | Rmax                                                                                              |
| according to DB N31007                 | R3z - R3zm                                                                                        |
| according to ISO 12085 (CNOMO)         | Pt – R – AR – Rx – Wte – AW – Wx – Rke – Rpke - Rvke                                              |
| Measuring ranges                       | 50 mm (X axis) / 1000 μm (Y axis)                                                                 |
| Measurement units                      | mm / in                                                                                           |
| Resolution                             | 0,001 μm / 0,01 μin                                                                               |
| Cut-off length                         | 0,08 - 0,25 - 0,8 - 2,5 - 8 mm                                                                    |
| Numerical filter                       | Gaussian according to ISO 11562                                                                   |
| Traversing length                      | (Number of cut-offs +1) × $\lambda c$ (max. 50 mm)                                                |
| Evaluation length                      | Number of cut-offs $\times \lambda c$                                                             |
| Measuring speed                        | 0,5 mm/s – 1 mm/s                                                                                 |
| Number of cut-offs                     | 1 to 19 (length 0,08, 0,25, 0,8 et 2,5 mm) / 1 to 5 (length 8 mm)                                 |
| Keypad                                 | 3-key type keypad; protected against liquid splashing and dust particles                          |
| Selectable languages                   | English, French, German, Italian, Spanish, Portuguese                                             |
| Display                                | Colour LC Display; TFT touch screen 3.5", 320 x 240 pixels                                        |
| Power supply                           | 12 V or mains power at 220 V ±10%, 50/60 Hz                                                       |
| Power consumption                      | 20 VA max. at 220 V                                                                               |
| Probing system                         | Inductive                                                                                         |
| Diamond-like tip                       | R = 5 μm, angle 90°                                                                               |
| Measuring force                        | 0,75 mN according to ISO 3274                                                                     |
| Operating temperature range            | +10° to +40° C                                                                                    |
| Storage temperature range              | -10° to +50° C                                                                                    |
| Full battery charging                  | 16 hours                                                                                          |
| Memory capacity                        | 60 000 roughness parameters                                                                       |
| Interface                              | RS 232 / USB                                                                                      |
| Overall dimensions                     | 270 x 140 x 90 mm (roughness gauge alone)                                                         |
| Weight                                 | 3 kg                                                                                              |
| Packaging                              | Suited plastic case                                                                               |
| Origin                                 | EC                                                                                                |

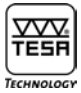

# 22 OPTIONAL ACCESSORIES

| Order number | Description                                                |
|--------------|------------------------------------------------------------|
| 06960041     | Roughness standard, nominal value Ra = 2,97 μm / 117 μinch |
| 06960055     | Support with granite base, 630 x 400 mm                    |
|              |                                                            |

## 22.1 Printer

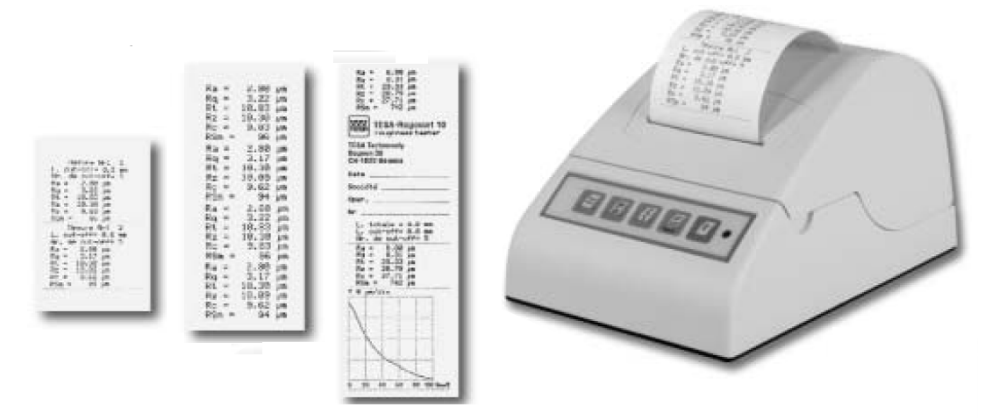

| Order number | Description                                                                                                    |
|--------------|----------------------------------------------------------------------------------------------------|
| 06960033     | <i>Matrix printer (24 columns) provided with:<br/>– Rechargeable battery<br/>– Connecting cable to RUGOSURF 10 / 10G / 90G</i> |
| 06960043     | Ink ribbon (3 items)                                                                                                    |
| 06960044     | Paper roll, 57 mm wide (10 items)                                                                                              |

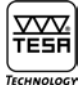

## 22.2 Measurement Studio software

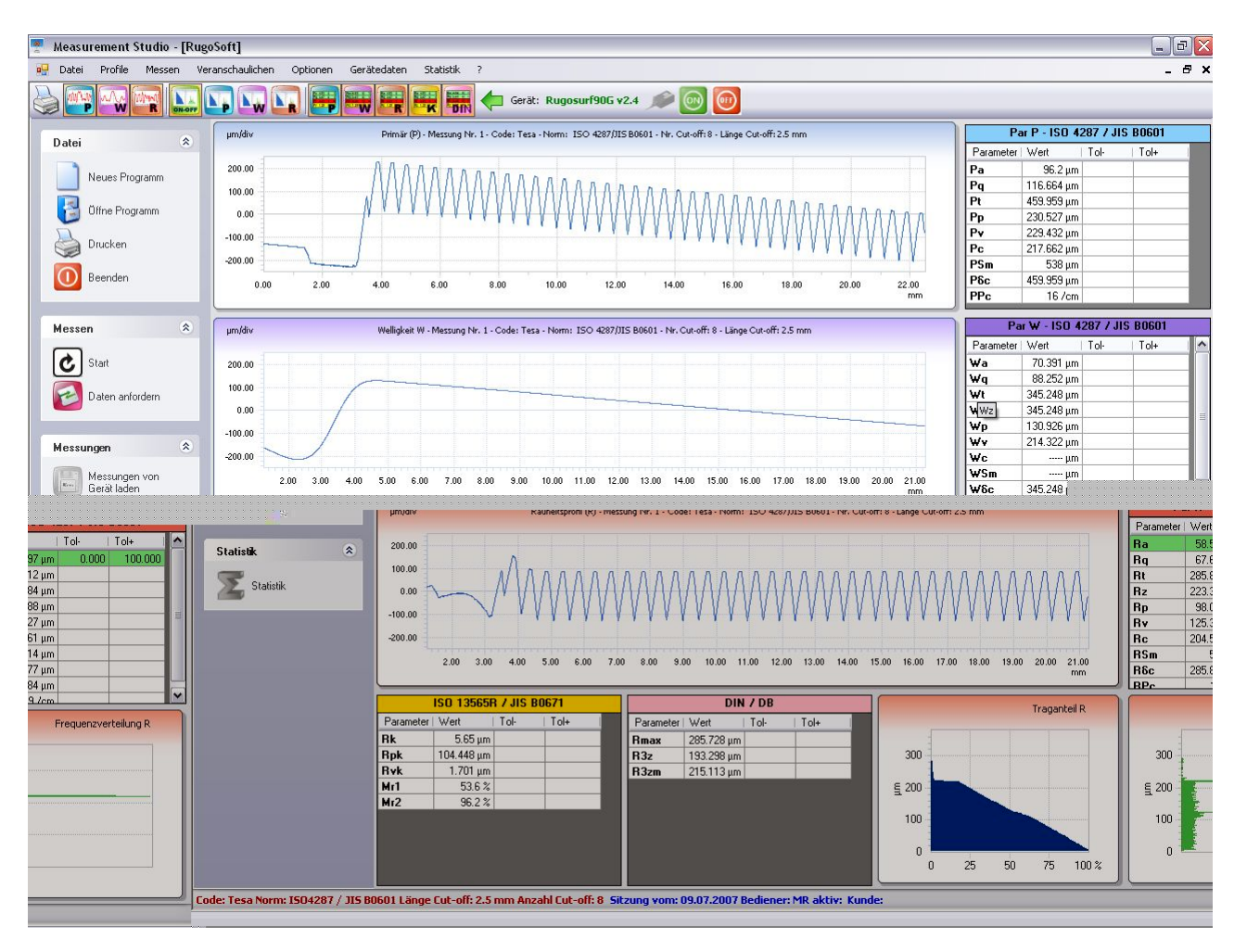

Measurement and report management software. From setting the instrument until print statistic report, this software gives traceability of all your measurements.

| Order number | Description                                                                                                    |
|--------------|----------------------------------------------------------------------------------------------------|
| 06960048     | <i>Measurement Studio software provided with:<br/>– Installation guide on a CD, 6 languages available<br/>– Instruction manual plus on-line help available from the CD<br/>– Connecting cable</i> |

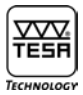

# 22.3 Probes

| Order number | Probe type      | Description |                                                                                                    |
|--------------|-----------------|-------------|----------------------------------------------------------------------------------------------------|
| 06960049     | SB 60/10        |             | Probe with skid<br>Standard probe for surfaces and<br>bores with diameters >10 mm<br>(external) or<br>>6 mm (internal).<br>Probe with skid<br>Probe for surfaces, profiles and<br>small bores with diameter from 4<br>mm. |
| 06960067     | SB 60/10 /      |             | Same as model 06960049, with                                                                                                    |
| 06960050     | 2 um<br>SB 20 P |             | stylus radius of 2 μm<br>Probe for grooves, measurement<br>depth up to 5 mm.                                                                                                    |
| 06960051     | SB 30 P         |             | Probe for small bores with diameter from 4 mm.                                                                                                    |
| 06960052     | SB 40 P         |             | Probe with V-skid for cables with<br>external diameter >1 mm.                                                                                                    |
| 06960053     | SB 50 P         |             | Probe for concave surfaces.<br>Ideal for use with the 90° angled<br>probe.                                                                                                    |
| 06960054     | SB 120 P        |             | Probe for slots, measurement depth<br>up to 20 mm.                                                                                                    |

# TESA-Rugosurf 90 G

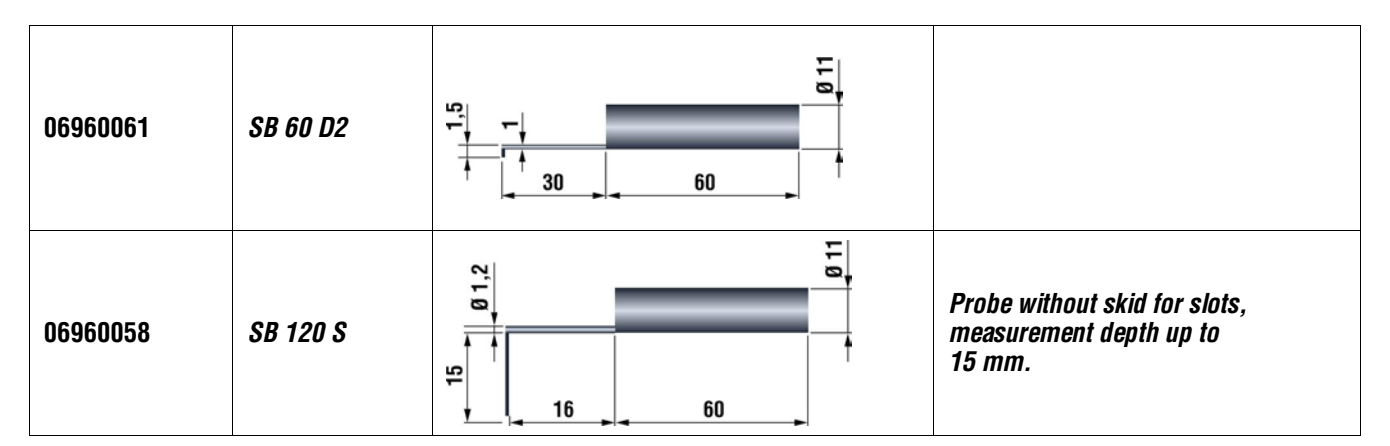

### 22.4 Profile measurements

Profile studio increases considerably the functionalities of the Rugosurf 90G. With this kit you can make geometrical control, measure angles and diameters are an example. Export as dxt or printout with headline gives one complete solution.

With an extended measuring range at 2mm vertical and still 50mm on horizontal axis the application range is wide.

| Order number |         | Description                                                                                                    |                                                      |  |  |  |  |  |  |
|--------------|---------|----------------------------------------------------------------------------------------------------|------------------------------------------------------|--|--|--|--|--|--|
| 06960100     |         | Profile Kit content:<br>– Software Profil 2 mm<br>– Special probe SB2000 z=2mm<br>– Calibration specimen                                        |                                                      |  |  |  |  |  |  |
| 06960101     |         | Software Profile 2 mm, delivered with :<br>– Installation CD, 6 languages available<br>– Instruction manual on the CD<br>– USB connecting cable |                                                      |  |  |  |  |  |  |
|              |         |                                                                                                    |                                                      |  |  |  |  |  |  |
| 06960102     | SB 2000 | € 29                                                                                                    | Special probe for profile<br>Measuring range Z = 2mm |  |  |  |  |  |  |
| 06960103     |         | N.56432                                                                                                    | Calibration specimen for profil studio               |  |  |  |  |  |  |

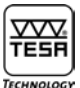

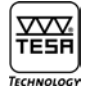

#### 22.5 Surface roughness specimens

These specimens for comparison purposes cannot be used as roughness standards. Therefore, they are not suitable for calibrating roughness gauges.

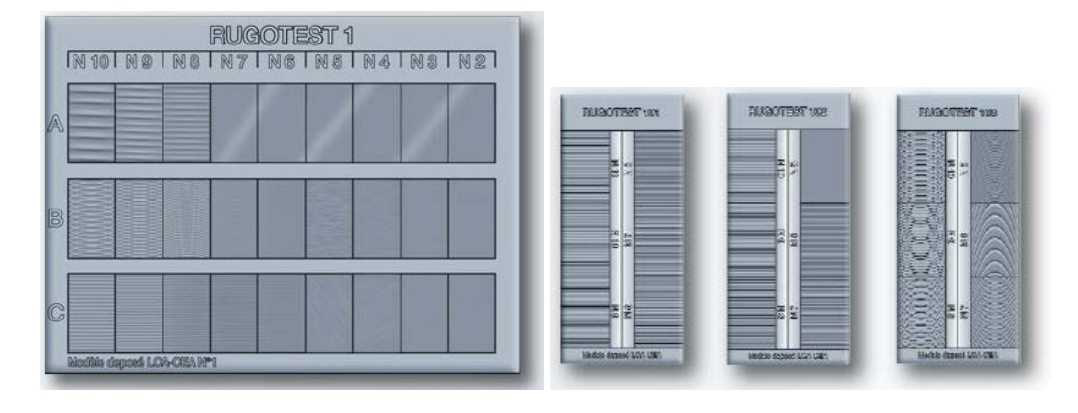

| Order number | Rugotest<br>No | Description       | Number of<br>specimens | ISO<br>parameters | Dimensions | Weight |
|--------------|----------------|-------------------|------------------------|-------------------|------------|--------|
| 081112053    | 1              | Metal cutting     | 27                     | N2 to N10         | 135 x 105  | 160 g  |
| 081112054    | 2              | Hand grinding     | 6                      | N6 to N11         | 120 x 90   | 160 g  |
| 081112055    | 3              | Shot blasting     | 18                     | N6 to N11         | 120 x 90   | 190 g  |
| 081112056    | 4              | Hand filing       | 6                      | N6 to N8          | 120 x 90   | 160 g  |
| 081112057    | 5              | Hand polishing    | 8                      | NO to N4          | 120 x 90   | 200 g  |
| 081112058    | 101            | Planing           | 6                      | N6 to N11         | 110 x 50   | 110 g  |
| 081112059    | 102            | Turning           | 6                      | N5 to N10         | 110 x 50   | 105 g  |
| 081112060    | 103            | Face milling      | 6                      | N5 to N10         | 110 x 50   | 10 g   |
| 081112061    | 104            | Surface grinding  | 8                      | N1 to N8          | 130 x 50   | 125 g  |
| 081112062    | 105            | Circular grinding | 8                      | N1 to N8          | 130 x 50   | 130 g  |
| 081112063    | 107            | Spark erosion     | 6                      | N5 to N10         | 110 x 50   | 110 g  |
| 081112345    | A6             | No. 101 to 107    |                        |                   | 330 x 250  | 780 g  |
| 081112346    | A4             | No. 1 to 4        |                        |                   | 330 x 250  | 710 g  |

Material: rust-resistant nickel. Packaging: leather case

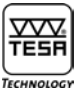

## 22.5.1 Specimens for individual machining methods according to ISO roughness parameters

| ISO roughness parameters |                                 |              |                        | NO                                                                        | N1         | N2        | N3       | N4       | N5        | N6        | N7        | N8         | N9         | N10         | N11        |
|--------------------------|---------------------------------|--------------|------------------------|---------------------------------------------------------------------------|------------|-----------|----------|----------|-----------|-----------|-----------|------------|------------|-------------|------------|
| Mean roughness value Ra  |                                 |              | μm<br>µin              | 0.0125<br>0.5                                                             | 0.025<br>1 | 0.05<br>2 | 0.1<br>4 | 0.2<br>8 | 0.4<br>16 | 0.8<br>32 | 1.6<br>63 | 3.2<br>125 | 6.3<br>250 | 12.5<br>500 | 25<br>1000 |
| ISO mean rou             | ighness value Rz                |              | µm/µ<br>in             | μ <i>m/μ</i><br>in Each value changes according to used machining methods |            |           |          |          |           |           |           |            | I.         |             |            |
| Order number             | Description                     | Rugostest No | Number<br>of specimens |                                                                           |            |           |          |          |           |           |           |            |            |             |            |
| 081112053                | Metal cutting                   | 1            | 27                     |                                                                           |            |           |          |          |           |           |           |            |            |             |            |
|                          | Side milling                    |              |                        |                                                                           |            |           |          |          |           |           |           | •          | •          | •           |            |
|                          | Face milling                    |              | 5                      |                                                                           |            |           |          |          |           | •         | •         | •          | •          | •           |            |
|                          | Turning/Planning                |              | 5                      |                                                                           |            |           |          |          |           | •         | •         | •          | •          | •           |            |
|                          | Grinding                        | 1            | 6                      |                                                                           |            | •         | •        | •        | •         | •         | •         |            |            |             |            |
|                          | Lapping                         | 1            | 4                      |                                                                           |            | •         | •        | •        | •         |           |           |            |            |             |            |
|                          | Finish<br>grinding/Honing       |              | 4                      |                                                                           | •          | •         | •        | •        |           |           |           |            |            |             |            |
| 081112054                | Hand grinding                   | 2            | 6                      |                                                                           |            |           |          |          |           | •         | •         | •          | •          | •           | •          |
| 081112055                | Shot blasting<br>Shot type      | 3            | 18                     |                                                                           |            |           |          |          |           |           |           |            |            |             |            |
|                          | - spherical<br>- coarse         |              | 3                      |                                                                           |            |           |          |          |           |           |           |            | •          | •           | •          |
|                          | - fine                          |              | 6                      |                                                                           |            |           |          |          |           | •         | •         | •          | •          | •           | •          |
|                          | - angular<br>- coarse           |              | 3                      |                                                                           |            |           |          |          |           |           |           |            | •          | •           | •          |
|                          | - fine                          |              | 6                      |                                                                           |            |           |          |          |           | •         | •         | •          | •          | •           | •          |
| 081112056                | Hand filing                     | 4            | 6                      |                                                                           |            |           |          |          |           |           |           |            |            |             |            |
|                          | - straight                      |              | 3                      |                                                                           |            |           |          |          |           | •         | •         | •          |            |             |            |
|                          | - crossed                       |              | 3                      |                                                                           |            |           |          |          |           | •         | •         | •          |            |             |            |
| 081112057                | Hand polishing<br>Surface shape | 5            | 10                     |                                                                           |            |           |          |          |           |           |           |            |            |             |            |
|                          | - cylindrical                   |              | 5                      | •                                                                         | •          | •         | •        | •        |           |           |           |            |            |             |            |
|                          | - flat                          |              | 5                      | •                                                                         | •          | •         | •        | •        |           |           |           |            |            |             |            |
| 081112058                | Planing                         | 101          | 6                      |                                                                           |            |           |          |          |           | •         | •         | •          | •          | •           | •          |
| 081112059                | Turning                         | 102          | 6                      |                                                                           |            |           |          |          | •         | •         | •         | •          | •          | •           |            |
| 081112060                | Face milling                    | 103          | 6                      |                                                                           |            |           |          |          | •         | •         | •         | •          | •          | •           |            |
| 081112061                | Flat grinding                   | 104          | 8                      |                                                                           | •          | •         | •        | •        | •         | •         | •         | •          |            |             |            |
| 081112062                | Circular grinding               | 105          | 8                      |                                                                           | •          | •         | •        | •        | •         | •         | •         | •          |            |             |            |
| 081112063                | Spark erosion                   | 107          | 6                      |                                                                           |            |           |          |          | •         | •         | •         | •          | •          | •           |            |

### 22.5.2 Specimens according to Charmilles (VDI 3400)

| Charmilles roughness paramters |                  |                     | 12   | 15   | 18   | 21   | 24   | 27   | 30  | 33  | 36  | 39   | 42   | 45 |
|--------------------------------|------------------|---------------------|------|------|------|------|------|------|-----|-----|-----|------|------|----|
| Mean roughness value Ra [µm]   |                  | 0.40                | 0.56 | 0.80 | 1.12 | 1.60 | 2.24 | 3.15 | 4.5 | 6.3 | 9.0 | 12.5 | 18.0 |    |
| Order<br>No.                   | Description      | Number of specimens |      |      |      |      |      |      |     |     |     |      |      |    |
| 081112344                      | Spark<br>erosion | 12                  | •    | •    | •    | •    | •    | •    | •   | •   | •   | •    | •    | •  |

#### 23 WARRANTY

We guarantee this product against any fault of design, manufacture or material for a period of 12 months from the date of purchase. Any repair work carried out under the guarantee conditions is free of charge. Our responsibility is limited to the repair works or, if we consider it necessary, to their free replacement.

The following are not covered by our guarantee: batteries and damage due to incorrect handling, failure to observe the instruction manual, or attempts by any non-qualified party to repair the products; any consequences whatever which may be connected either directly or indirectly with the product supplied or their use.

Extract from our General Terms of Delivery, December 1st, 1981

#### 24 DECLARATION OF CONFORMITY AND CONFIRMATION OF TRACEABILITY OF THE MEASURED VALUES

Thank you very much for your confidence in purchasing this product, which has been checked in our factory.

We declare under our sole responsibility that it conforms with the standards and technical data as specified in our sales literature (instruction manuals, leaflets, general catalogue).

In addition, we certify that the measuring equipment used to check the product refers to national master standards. Traceability of the measured values is ensured by our Quality Assurance.

**Quality Assurance** 

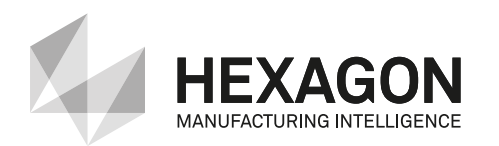

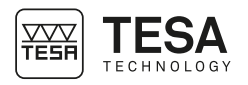

**TESA SA** Bugnon 38 – CH-1020 Renens – Switzerland Tél. +41(0)21 633 16 00 – Fax +41(0)21 635 75 35 www.tesatechnology.com – tesa-info@hexagon.com